## SIEMENS

## de en fr sv nl it fi

Installationsanleitung Installation instructions Instructions d'installation Installationsanvisning Installatievoorschriften Istruzioni d'installazione Asennusohje

es no da pl cs sk

hu

Instrucciones instalación Installasjonsanvisning Installationsvejledning Instrukcja instalacji Návod pro instalaci Návod na inštaláciu Telepítési leírás 
 tr
 Kurulum talimatları

 el
 Οδηγίες εγκατάστασης

 ru
 Инструкция по наладке

## 74 319 0479 0 G5663xx

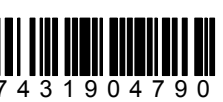

OZW775 V2.0 OZZ7E5, OZZ7CF

de Kommunikationszentrale Central communication unit en fr Centrale de communication sv Centralenhet nl Communicatiecentrale it Centrale di comunicazione fi Tiedonsiirtokeskus es Centralita de comunicaciones no Kommunikasjonsenhet da Kommunikationscentral pl Centrala komunikacyjna Komunikační centrála CS sk Komunikačná centrála hu Központi kommunikációs egység Merkezi iletişim ünitesi tr el Κεντρική μονάδα επικοινωνίας Центральный коммуникационный модуль ru

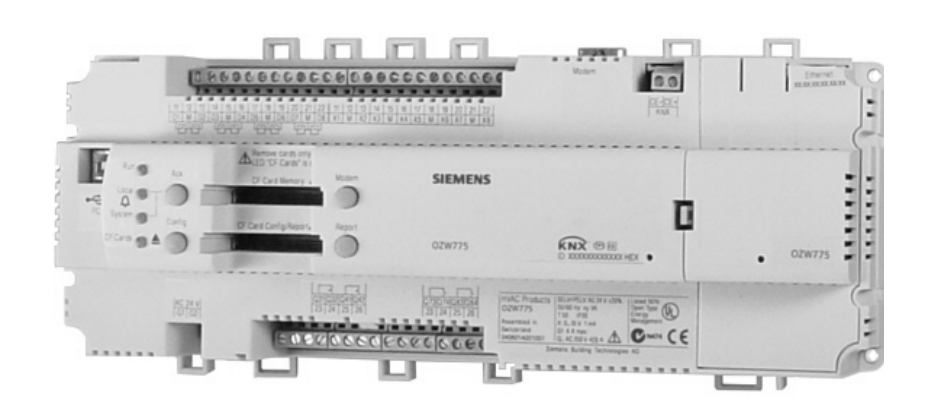

de CD für die Inbetriebnahme CD for commissioning en fr CD de mise en service sv CD för igångkörning nl CD voor inbedrijfstelling it CD per l'installazione fi CD käyttöönottoa varten CD para puesta en marcha es CD for igangkjøring no da CD til idriftsættelse CD do uruchomienia pl CS CD pro uvádění do provozu sk CD pre uvedenie do prevádzky hu Telepítő CD Devreye sokma CD'si tr CD για Ρύθμιση λειτουργίας el СD для конфигурирования ru

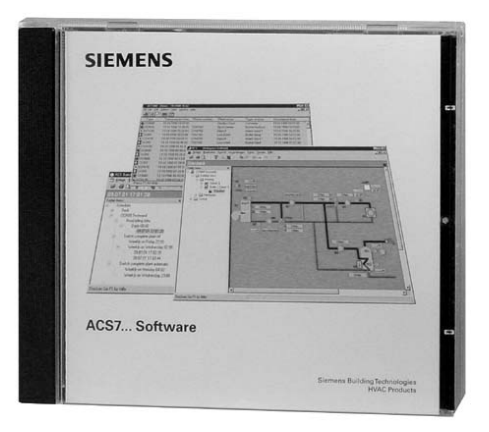

Abbildungen Figures Figures Bilder Afbeeldingen Figure Kuvat

Figuras Figurer Illustrationer Rysunki Obrázky Obrázky Ábrák

Çizimler Σχήματα Монтаж

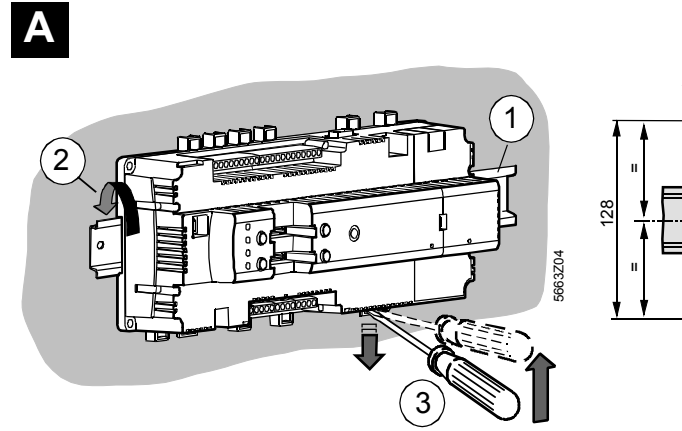

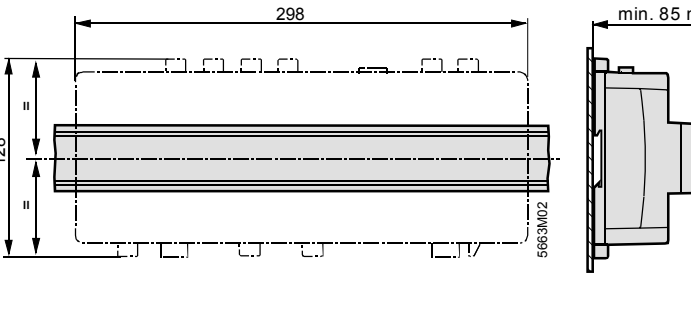

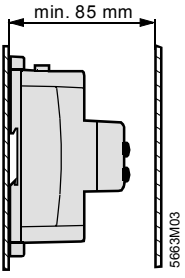

Β

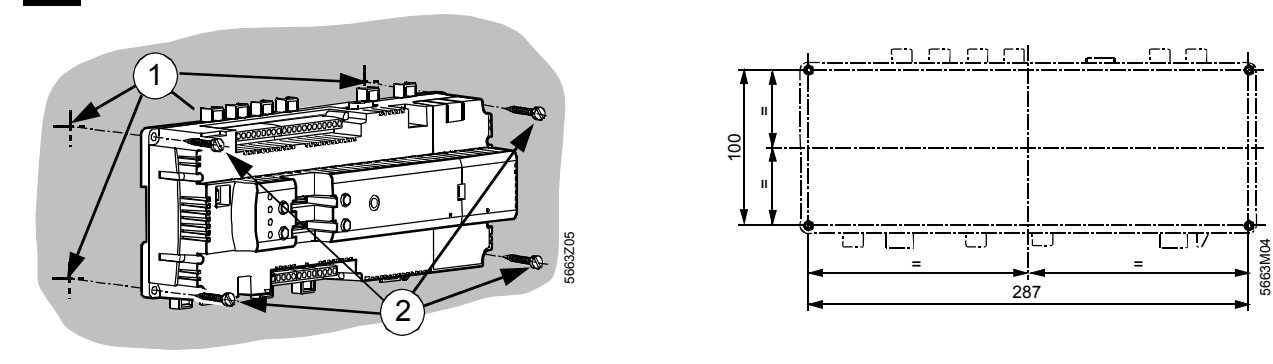

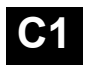

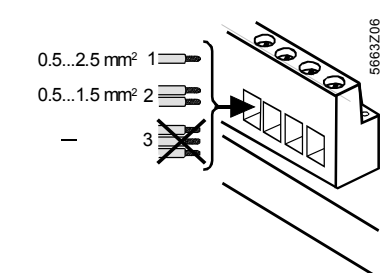

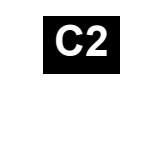

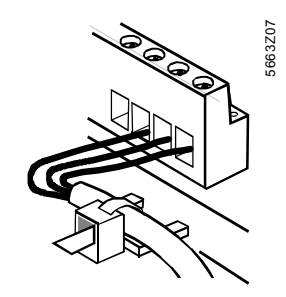

**C**3

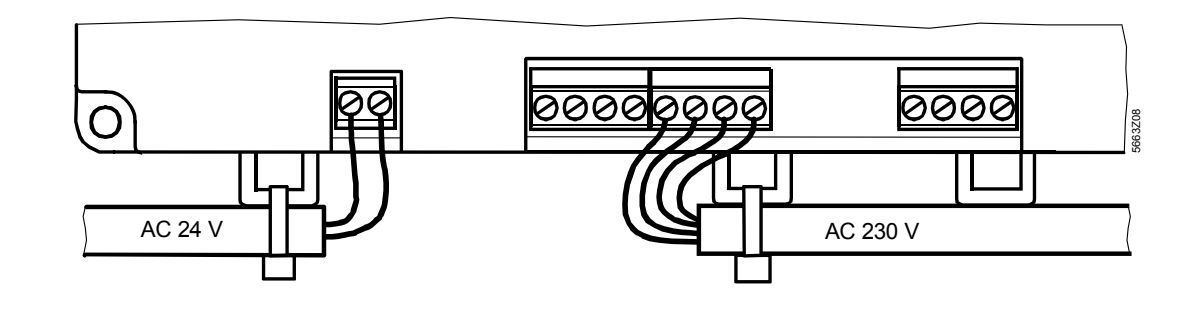

#### de Deutsch

#### Einbau

- Einbau in Verteilkasten oder Schaltschrank
- Einbaulage waagrecht
- Auf gute Zugänglichkeit f
  ür den Service ist zu achten
- Umgebungstemperatur im Betrieb: 0...50 °C

## Montagearten

#### Siehe Abbildungen A B auf Seite 2

#### A Standardmontage auf Normtragschiene TH 35-7.5

- ① Normtragschiene montieren.
- <sup>2</sup> Gerät in Normtragschiene oben einhängen.
- 3 Haltefedern mit Schraubendreher nach unten drücken, Gerät andrücken und dann Haltefedern in Schiene einrasten lassen. Demontage: Haltefedern nach unten drücken und dann Gerät aus der Normtragschiene aushängen.

### B Anschraubmontage auf Rückwand

- ① Vier Löcher bohren für Schrauben Ø max. 3.5 mm.
- 2 Gerät festschrauben und beachten, dass es planflächig aufliegt (Gehäuseverwindungen sind unzulässig).

## Verdrahtung

Siehe Abbildungen C1 C2 C3 auf Seite 2

#### C1 Anzahl Drähte / Litzen pro Klemme

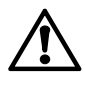

Pro Klemme sind folgende Anzahl Drähte oder Litzen (verdrillt oder mit Ader-Endhülsen) zulässig: 0.5...2.5 mm<sup>2</sup> 1 Draht / Litze 2 Drähte / Litzen 0.5...1.5 mm<sup>2</sup> 3 und mehr Drähte / Litzen sind unzulässig

#### 2 Zugentlastung der Kabel

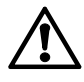

Eine Zugentlastung der Kabel ist zwingend nötig. D.h. die Kabel müssen mit Kabelbindern an den Laschen am Gehäuseunterteil fixiert werden.

### C3 Getrennte Kabelführung

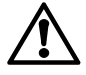

Kabel für die Betriebsspannung AC 24 V und Kabel mit AC 230 V (Relaisanschlüsse) müssen getrennt geführt werden.

## Elektrische Installation

Siehe Anschluss-Schaltplan D auf Seite 38

Legende zum Anschluss-Schaltplan:

- N1 Kommunikationszentrale OZW775
- Synco Geräte im KNX Netzwerk N2, N3
- F1, F2 Geräte mit potentialfreiem Meldekontakt
- B1 Fühler mit passivem Signal
- B2 Geber mit aktivem Signal
- K1. K2 Schaltschütz (Ansteuerung mit Relais-Ruhekontakt) K3
  - Schaltschütz (Ansteuerung mit Relais-Arbeitskontakt)

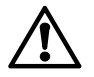

#### Die lokalen Elektroinstallationsvorschriften sind einzuhalten!

Der Berührungsschutz ist durch den Einbau in Verteilkästen oder Schaltschränken gegeben. Die Montage ausserhalb von Kästen und Schränken ist unzulässig.

Mit den Relaiskontakten der Kommunikationszentrale kann entweder Netzspannung oder Kleinspannung geschaltet werden. Das Schalten von Netz- und Kleinspannung ist unzulässig.

## Inbetriebnahme

#### Inbetriebnahmeanleitung auf CD

Auf der beigepackten CD ist eine sprachenabhängige Inbetriebnahmeanleitung als PDF-Datei gespeichert.

- 1. CD in Laufwerk einlegen
- 2. Falls das ACS Installationsprogramm gestartet wird, dieses abbrechen
- 3. Über [Start] > Ausführen > Öffnen > setupOZW775.htm die Inbetriebnahmeanleitung C5663de öffnen (PDF-Datei). Pfad (wenn CD-Laufwerk D:) D:\Documentation\OZW775\
- 4 Inbetriebnahme entsprechend den Angaben in der Inbetriebnahmeanleitung C5663de ausführen

## Anzeige- und Bedienelemente

```
Siehe Anzeige- und Bedienelemente E auf Seite 38
```

#### LED-Anzeigen

- 1 Run (grün)
  - Keine Betriebsspannung oder Zentrale startet auf Dunkel Leuchtet Zentrale betriebsbereit **Blinkt** Kommunikation mit ACS

#### 2 Local (rot)

Signalisation von Störungen der Kommunikationszentrale und an den Störungseingängen. Signalisation "Betriebsstunden für Wartung erreicht".

Dunkel Keine Störung (Normalzustand)

- Leuchtet Störung quittiert
- Blinkt Störung unquittiert

#### 3 System (rot)

Signalisation von Störungen der Geräte im KNX Netzwerk. - Ohne konfiguriertem Störungsrelais "System" in der Kommunikationszentrale:

- Keine Störung (Normalzustand) Dunkel
- Leuchtet Störung Gerät
  - Mit konfiguriertem Störungsrelais "System" in der Kommunikationszentrale:
- Keine Störung (Normalzustand) Dunkel
- Leuchtet Störung Gerät, Störungsrelais quittiert
- Störung Gerät, Störungsrelais unquittiert **Blinkt**

#### 4 CF Cards (grün)

Die Zustandsanzeige der LED gilt für beide CF Cards. Keine CF Card eingebunden. CF Card kann einge-Dunkel schoben oder heraus gezogen werden

- Leuchtet CF Card eingebunden und bereit für Datenaustausch (lesen und schreiben) Beachten: Wenn LED leuchtet, darf keine CF Card eingeschoben oder heraus gezogen werden.
- Blinkt CF Card wird ein- oder ausgebunden (temporärer Zustand nach Tastendruck "Lang" auf "Config")

#### 5 KNX (grün/rot)

| Dunkel        | Keine Busspannung          |
|---------------|----------------------------|
| Leuchtet grün | Busspannung vorhanden      |
| Blinkt grün   | Datenaustausch über KNX    |
| Leuchtet rot  | Zentrale im Adressiermodus |
|               |                            |

#### Bedientasten

Beim Drücken der Tasten gilt für Tastendruck "Kurz" eine Zeitdauer <2 Sekunden und für Tastendruck "Lang" >4 Sekunden.

- 6 Config
  - Kurz Keine Funktion Einbinden oder ausbinden einer CF Card (bzw. beider Lang CF Cards). Siehe auch unter Tastenkombinationen

G5663xx

Weiter siehe nächste Seite

Kurz Quittierung Störung "Local" Quittierung Störungsrelais "System" Lang Siehe unter Tastenkombinationen

#### 8 Report

Kurz Keine Funktion

Lang Siehe unter Tastenkombinationen

#### 9 Modem

Kurz Initialisiert Modem, prüft die Verbindung zum Modem Lang Initialisiert Modem, sendet Systemreport an die konfigurierten Empfänger. Siehe unter Tastenkombinationen

## Ethernet-Karte einsetzen

Siehe Anleitung F auf Seite 39

- Die Ethernet-Karte OZZ7E5 ist für die Kommunikation über Ethernet TCP/IP.
- Bei der Kommunikationszentrale OZW775 ist der Steckplatz für die Ethernet-Karte rechts unter dem abnehmbaren Deckel.

#### Ethernet-Karte einsetzen

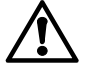

Bevor die Ethernet-Karte in die Kommunikationszentrale OZW775 eingesetzt wird, muss die Betriebsspannung AC 24 V ausgeschaltet werden!

### **Update Firmware**

Siehe Anleitung G1 auf Seite 39

- Die CF Card (Compact Flash Card) OZZ7CF mit der neuesten Version der Firmware muss separat bestellt werden.
- Version der Firmware in der Kommunikationszentrale mit ACS auslesen und - falls erforderlich - Zentrale mit neuester Version ab CF Card updaten.
- Auf der CF Card ist auch das File mit den neuesten Web-Server Daten (siehe Anleitung **G2**).

#### Update Kommunikationszentrale mit neuester Firmware

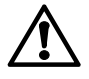

Während dem Update-Vorgang darf die Betriebsspannung AC 24 V nicht ausgeschaltet werden!

Ein Spannungsunterbruch setzt die Kommunikationszentrale OZW775 in einen undefinierten Zustand, der nur von Siemens Building Technologies (HQ Zug, Schweiz) rückgängig gemacht werden kann.

#### Hinweis

• Update der Firmware wird nur über die LEDs angezeigt.

#### G1 Vorgehen

- ① CF Card in den unteren Steckplatz "CF Card Config/Report" einschieben.
- ② Mit Tastendruck "Lang" >4 Sekunden gleichzeitig auf "Ack", "Config", "Modem" und "Report" den Update-Vorgang starten. Der Update-Vorgang dauert mehrere Minuten.
   Beachten: LED "CF Cards" blinkt und wechselt dann in den Leuchtzustand. Nächste LED blinkt und wechselt dann in den Leuchtzustand, bis alle vier LEDs leuchten. Anschliessend

erfolgt automatischer Neustart der Kommunikationszentrale.

③ Update-Vorgang ist abgeschlossen, wenn LED "Run" leuchtet. Beachten: Nach dem Update-Vorgang ist die Zentrale im Inbetriebnahmemode = Ein (Inbetriebnahmemode = Ein entspricht nicht Normalbetrieb, siehe Inbetriebnahmeanleitung C5663de).

#### Tastenkombinationen

Bei Tastenkombinationen gilt Tastendruck "Lang" >4 Sekunden.

#### Adressiermodus (programming mode) Gleichzeitig Tastendruck auf "Modem" und "Report".

#### Neustart Kommunikationszentrale

Gleichzeitig Tastendruck auf "Modem" und "Ack".

#### Auslieferungszustand

Gleichzeitig Tastendruck auf "Modem", "Ack" und "Config". **Beachten:** Alle Konfigurationsdaten und Einstellungen werden zurückgesetzt. Geräteverzeichnis und nicht abgesetzte Meldungen werden gelöscht. History-Daten werden nicht gelöscht.

## F Vorgehen

- ① Deckel-Schnapper nach links drücken und
- <sup>②</sup> Deckel links anfassen, anheben und ausfahren.
- ③ Beim Deckel Schutzrippe nach unten biegen und entfernen (Zugang zu RJ45 Steckbuchse auf Ethernet-Karte freilegen).
- ④ Ethernet-Karte in Steckplatz rechts einsetzen und Karte sorgfältig hinein drücken.

Beachten: Steckerstifte beim Drücken nicht verbiegen. ⑤ Deckel aufsetzen

Beachten: Betriebsspannung AC 24 V wieder einschalten.

## Aufbereiten Web-Server Daten

#### Siehe Anleitung G2 auf Seite 39

- Die CF Card (Compact Flash Card) OZZ7CF mit den neuesten Web-Server Daten muss separat bestellt werden.
- Aufbereiten der Web-Server Daten ist bei Kommunikationszentralen erforderlich, die als Web-Server betrieben werden.
- Auf der CF Card ist auch das File mit der neuesten Version der Firmware (siehe Anleitung G1).

#### Aufbereiten der Web-Server Daten (Update Firmware erfolgt)

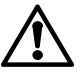

Während der Aufbereitung darf die Betriebsspannung AC 24 V nicht ausgeschaltet werden!

#### Kommunikationszentrale, PC/Laptop und Web-Browser

- Die Zentrale muss über USB mit einem PC/Laptop verbunden sein (im PC/Laptop muss der RNDIS Treiber geladen sein).
- Web-Browser starten und IP-Adresse **192.168.250.1** eingeben. Web-Browser zeigt an:

#### **i** CF Card Memory: Not available

#### G2 Vorgehen

- <sup>①</sup> CF Card in oberen Steckplatz "CF Card Memory" einschieben.
- <sup>®</sup> Mit Tastendruck "Lang" >4 Sekunden auf "Config" die CF Card einbinden. Aufbereitung startet anschliessend automatisch.

#### 🛛 Preparation initial data

③ Aufbereitung ist abgeschlossen, wenn LEDs "Run" und "CF Cards" leuchten. Web-Browser zeigt an:

| User name |       |
|-----------|-------|
| Password  |       |
|           | Login |

User name: Administrator

Password: OZW775

**Beachten:** Für den Betrieb als Web-Server muss die CF Card im oberen Steckplatz "CF Card Memory" eingesteckt bleiben.

## en English

## Installation

- In a cabinet or control panel
- Mounting position: Horizontal
- Ensure easy access for service
- Permissible ambient temperature in operation: 0...50 °C

## **Mounting methods**

#### Refer to Figures A B on page 2

#### A Standard mounting on standard rail TH 35-7.5

① Mount the rail.

- <sup>(2)</sup> Hook in the unit at the top of the rail.
- ③ Push the securing springs down with a screwdriver. Push on the unit and let the securing springs engage in the rail.
  - Removal: Push the securing springs down and pull the unit off the rail.

#### B Mounting on the rear wall

① Drill 4 holes for screws with a dia. of max. 3.5 mm.

- ② Secure the unit with 4 screws and ensure that the mounting surface is flat (housing must not be distorted).
- surface is hat (nousing must not

## Wiring

Refer to Figures C1 C2 C3 on page 2

### C1 Number of solid wires / stranded wires per terminal

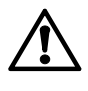

Each terminal can accommodate the following number of solid or stranded wires (twisted or with ferrules): 1 solid / stranded wire 0.5...2.5 mm<sup>2</sup> 2 solid / stranded wires 0.5...1.5 mm<sup>2</sup> 3 or more solid / stranded wires are not permitted.

#### C2 Cable strain relief

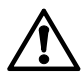

Cable strain relief is mandatory. This means that the cables must be secured to the lugs at the base of the unit using cable ties.

### C3 Separate cable routing

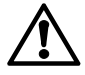

The cables for AC 24 V operating voltage and AC 230 V mains voltage (relay connections) must be laid separately.

## **Electrical installation**

Refer to Connection diagram D on page 38

Legend to connection diagram:

- N1 Central communication unit OZW775
- N2, N3 Synco devices on KNX network
- F1, F2 Devices with potential free status contacts
- B1 Sensor delivering passive signals
- B2 Signal source delivering active signals
- K1, K2 Contactor (controlled by relay with NC contact)
  - Contactor (controlled by relay with NO contact)

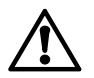

K3

## Local electrical regulations must be complied with!

Protection against electrical shock hazard is ensured inside the cabinet or control panel. Do not mount the unit outside such cabinets or panels.

The relays of the unit can switch either mains voltage or low-voltage. Switching both mains and low-voltage is not permitted!

## Setting up the unit

#### Commissioning Instructions on CD

On the enclosed CD, you find the Commissioning Instructions in national languages as a PDF file.

- 1. Insert CD in the drive.
- 2. If the ACS installation program is started, stop it.
- 3. Select [Start] > Run > Open > setupOZW775.htm to open Commissioning Instructions C5663en (PDF file). Path (if CD drive = D:) D:\Documentation\OZW775\
- 4. Set up the unit as explained in Commissioning Instructions C5663en.

## **Display and operating elements**

| Relef to Display and operating elements - on page 3 | Refer to | Display | and operatin | g elements | Е | on page 38 |
|-----------------------------------------------------|----------|---------|--------------|------------|---|------------|
|-----------------------------------------------------|----------|---------|--------------|------------|---|------------|

#### LEDs

#### 1 Run (green)

Off No power supply or unit is started up

- On Unit ready to operate
- Flashing Communication with ACS

#### 2 Local (red)

Signalling of internal fault states by the unit and of faults at the fault inputs. Indication of "Operating hours for service reached".

- Off No fault (normal operating state)
- On Fault acknowledged
- Flashing Fault unacknowledged

#### 3 System (red)

| Signalling of fault states by the devices on the KNX networ | ٠k. |
|-------------------------------------------------------------|-----|
| - Without configured fault relay "System" in the            |     |
| central communication unit                                  |     |

- Off No fault (normal operating state)
- On Device faulty
  - With configured fault relay "System" in the central communication unit:
- Off No fault (normal operating state)
- On Device faulty, fault relay acknowledged
- Flashing Device faulty, fault relay unacknowledged

#### 4 CF Cards (green)

- The state indicated by the LEDs applies to both CF cards.
- Off No CF card initialized. CF card can be inserted or removed
- On CF card initialized and ready for data exchange (read and write)

**Note:** When LED is on, the CF card must never be inserted or removed

Flashing CF card is being initialized or removed (temporary state after a "long" push on the "Config" button)

#### 5 KNX (green/red)

| Off            | No bus power supply        |
|----------------|----------------------------|
| Steady green   | Bus power supply available |
| Flashing green | Data exchange via KNX      |
| Steady red     | Unit in addressing mode    |

#### Operating buttons

A "short" push on a button means <2 seconds and a "long" push >4 seconds.

- 6 Config
  - Short No function Long Initializing or removing a CF card (or both CF cards). Also refer to "Button combinations"

See next page

- Short Acknowledgement of "Local" fault, acknowledgement of fault relay "System" in the unit
- Long Refer to "Button combinations"

## 8 Report

Short No function

Long Refer to "Button combinations"

## 9 Modem

Short Initializes the modem, checks the modem connection Long Initializes the modem, sends a system report to the configured recipients

## Inserting Ethernet card

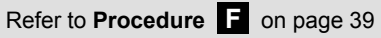

- Ethernet card OZZ7E5 serves for communicating via Ethernet TCP/IP
- On the central communication unit, the slot for the Ethernet card is on the right hand side under the removable cover

## Insert the Ethernet card

 $\underline{\mathbb{A}}$ 

Before inserting the Ethernet card into the unit, switch off AC 24 V operating voltage!

## Updating firmware

#### Refer to Procedure G1 on page 39

- The CF card (compact flash card) OZZ7CF with the latest firmware version must be ordered as a separate item
- Use ACS to read the firmware version currently running on the central communication unit and if required make an update with the latest version supplied with the CF card
- The CF card also contains the file with the latest web server data (refer to Procedure G2)

### Update the unit with the latest firmware

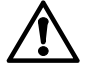

## During the update process, do not switch off AC 24 V operating voltage!

Disconnection of power sets the unit into an undefined state which can only be reset by Siemens Building Technologies (HQ Zug, Switzerland).

#### Note

• The firmware update is only indicated by the LEDs

### G1 Procedure

- ① Insert CF card in slot "CF Card Config/Report" at the bottom.
- © Start the update process with a "long" and simultaneous push on the "Ack", "Config", "Modem" and "Report" buttons.

The update process takes several minutes. **Note:** LED "CF Cards" starts flashing and changes to steady on. Then, the next LED starts flashing to change to steady on until all 4 LEDs are lit. Then, the unit is automatically restarted.

③ The update process is completed when LED "Run" lights up. Note: On completion of the update process, the unit switches to commissioning mode "On" (does not correspond to normal operation, refer to Commissioning Instructions C5663en).

## Button combinations

In the case of button combinations, always use the "long" push.

#### Addressing mode (programming mode) Press the "Modem" and "Report" buttons simultaneously.

## Restart of central communication unit

Press the "Modem" and "Ack" buttons simultaneously.

#### Default state

Press the "Modem", "Ack" and "Config" buttons simultaneously. **Note:** All configuration data and settings will be reset. The device directory and all undelivered messages will be deleted. History data will not be deleted.

## F Procedure

- ① Push cover snap to the left, and
- <sup>2</sup> Hold cover on the left side, lift and remove it.
- <sup>③</sup> Bend the cover's protective rib downward and remove it (to gain access to the RJ45 socket on the Ethernet card).
- Place the Ethernet card in the slot on the right hand side and push it carefully down.
- **Note:** Don't bend the pins when pushing the card down ③ Replace cover.
- Note: Switch AC 24 V operating voltage on again.

## Preparing web server data

#### Refer to Procedure G2 on page 39

- The CF card (compact flash card) OZZ7CF with the latest web server data must be ordered as a separate item
- Preparation of web server data is required for central communication units operating as web servers
- The CF card also contains the file with the latest firmware version (refer to Procedure G1)

### Preparation of web server data (firmware update completed)

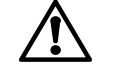

During the preparation of web server data, do not switch off AC 24 V operating voltage!

### Central communication unit, PC / laptop and web browser

- Connect the unit to a PC / laptop via USB (PC / laptop must have RNDIS driver installed)
- Start the web browser and enter IP address **192.168.250.1**. The web browser displays:

#### 👔 CF Card Memory: Not available

#### G2 Procedure

- ① Insert CF card in slot "CF Card Memory" at the top.
- ② Initialize the CF card with a "long" push on the "Config" button. This starts the preparation automatically.

#### 🛛 Preparation initial data

③ Preparation is completed when LEDs "Run" and "CF Cards" light up. The web browser displays:

User name Password

Login

User name: Administrator

Password: OZW775

**Note:** For operation as a web server, the CF card must be left in slot "CF Card Memory" at the top.

#### Français fr

#### Montage

- Montage en coffret ou armoire électrique
- · Position de montage horizontale
- Faciliter l'accès pour le service
- Température ambiante en fonctionnement : 0...50 °C

## Modes de montage

#### cf. Figures A B page 2

#### A Montage standard sur rail normalisé TH 35-7.5

① Monter le rail

- <sup>2</sup> Engager l'appareil dans la partie haute du rail.
- <sup>3</sup> Abaisser les ressorts de retenue avec un tournevis, appuyer sur l'appareil jusqu'à ce que les ressorts s'enclenchent Démontage : abaisser les ressorts de retenue et extraire l'appareil du rail normalisé

### B Montage sur panneau arrière

① Percer quatre trous pour vis de diamètre max. 3,5 mm.

2 Visser l'appareil en veillant à ce qu'il repose intégralement sur une surface plane (aucune déformation admise sur le boîtier).

#### Câblage

cf. Figures C1 C2 C3 page 2

#### C1 Nombre de fils/tresses par borne

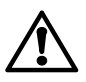

On peut raccorder sur chaque borne le nombre de fils ou tresses suivant (torsadés ou sous embout): 1 fil / tresse 0.5...2.5 mm<sup>2</sup>

2 fils / tresses 0.5...1.5 mm<sup>2</sup> 3 fils / tresses et plus: non autorisé.

### C2 Collier

Utiliser impérativement un collier. Les fils doivent être fixés sur les brides de la partie inférieure du boîtier au moyen de serre-câbles.

### Séparation des câbles

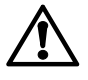

Les câbles d'alimentation 24 V~ doivent être acheminés séparément des câbles 230 V~ (raccordements de relais)

## Installation électrique

cf. Schéma de raccordement électrique D page 38

Légende du schéma de raccordement électrique :

- Centrale de communication OZW775 N1
- N2, N3 Appareils Synco en réseau Konnex
- F1, F2 Appareils avec contact de signalisation libre de potentiel Β1 Sonde à signal passif
- B2 Sonde à signal actif
- K1, K2 Contacteur (commandé par contact de repos du relais)
- Contacteur (commandé par contact de travail du relais) K3

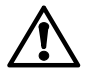

Respecter les prescriptions locales pour les installations électriques

La protection contre les contacts accidentels est assurée par le montage en coffret ou en armoire. Le montage en dehors de coffrets ou d'armoires est interdit. On peut appliquer soit la tension secteur, soit la basse tension sur les contacts de relais de sortie de la centrale. L'alimentation simultanée en tension secteur et basse tension est interdite.

## Mise en service

#### Instructions de mise en service sur CD

Le CD fourni contient des instructions de mise en service en plusieurs langues sous forme de fichier PDF. 1. Introduire le CD dans le lecteur

- 2. Si le programme d'installation d'ACS se lance, quittez-le. 3. Cliquer sur [Démarrer] > Exécuter > Ouvrir > setup
  - OZW775.htm pour ouvrir le fichier d'instruction C5663 au format PDF. Chemin d'accès au fichier (si le lecteur de CD est D:): D\Documentation\OZW775\
- 4. Procéder à la mise en service conformément aux instructions.

## Eléments d'affichage et de commande

| ci. Liements u amenage et de commande La page 30 | cf. Eléments d'affichage et de commande | Ε | page 38 |
|--------------------------------------------------|-----------------------------------------|---|---------|
|--------------------------------------------------|-----------------------------------------|---|---------|

#### LED, diodes de signalisation

1 Run (vert)

Eteinte pas de tension ou démarrage de la centrale Allumée centrale prête à fonctionner Clignote communication avec I'ACS

#### 2 Local (rouge)

Dérangement de la centrale et/ou signalisation de défauts sur les entrées de dérangement. Signale aussi que le nombre d'heures de fonctionnement pour la maintenance est atteint. Eteinte aucun défaut (état normal) Allumée défaut acquitté Clignote défaut non acquitté

#### 3 System (rouge)

- Appareils en dérangement sur le réseau Konnex. - Sans relais de défaut "System" configuré dans la centrale.
- aucun défaut (état normal) Fteinte
- Allumée appareil en dérangement
  - Avec relais de défaut "System" configuré dans la centrale:
- Eteinte aucun défaut (état normal)
- Allumée appareil en défaut, relais de défaut acquittée
- Clignote appareil en défaut, relais de défaut non acquitté

#### 4 CF Cards (vert)

- Les LED signalent l'état des deux cartes CF.
- Eteinte aucune carte CF initialisée. Vous pouvez insérer ou enlever une carte
- Allumée carte CF initialisée et prête pour l'échange de données (lecture et écriture) Remarque : ne jamais insérer ou ôter une carte CF
  - lorsque la LED est allumée.
- Clignote la carte CF est en cours d'initialisation ou d'extraction (état temporaire après une pression "longue" sur la touche "Config")

#### 5 KNX (vert/rouge)

bus non alimenté Fteinte Allumée vert bus alimenté Clignote vert échange de données via Konnex (KNX) Allumée rouge centrale en mode adressage

#### Touches de commande

On appelle ici "courte" une pression sur les touches < 2 secondes et "longue" une pression > 4 secondes.

G5663xx

#### 6 Config

- pas de fonction Courte
- initialisation ou extraction d'une carte CF (ou des Longue deux cartes). Voir aussi "Combinaisons de touches"

Cf. page suivante

#### 7 Ack Cou

| <    |                                                        |
|------|--------------------------------------------------------|
| urte | acquittement de défaut "Local", acquittement du relais |
|      | de défaut "System" dans la centrale.                   |

Longue cf. "Combinaisons de touches"

#### 8 Report

Courte pas de fonction

Longue cf. "Combinaisons de touches"

#### 9 Modem

Courte initialisation du modem, vérification de la connexion avec le modem

Longue initialisation du modem, envoi d'un état de l'installation au récepteur configuré

#### Insertion de la carte Ethernet

#### cf. Procédure F page 39

- La carte Ethernet OZZ7E5 permet de communiquer via Ethernet TCP/IP
- Le connecteur de la carte se trouve à droite, sous le couvercle amovible de la centrale.

#### Insertion de la carte Ethernet

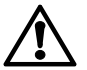

Avant d'insérer la carte dans la centrale, coupez l'alimentation 24 V~.

#### Mise à jour du firmware

cf. Procédure G1 page 39

- La carte CF (compact flash) OZZ7CF contenant la dernière version du firmware doit être commandée séparément.
- Consultez la version actuelle du firmware de la centrale à l'aide de l'ACS et, au besoin, mettez la à jour avec la version la plus récente fournie avec la carte CF.
- La carte CF est aussi livrée avec le fichier contenant les dernières données du serveur Web (cf. Procédure **C2**)

#### Mise à jour de la centrale avec le firmware le plus récent

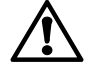

Pendant la mise à jour, ne coupez pas l'alimentation 24 V~ ! Si vous coupez le courant, la centrale passe dans un état indéfini et ne peut être réinitialisée que par Sie-

mens Building Technologies (HQ Zoug, Suisse).

#### Remarque

• La mise à jour du firmware est signalée uniquement par le biais des LED.

### Procédure G1

- Insérez la carte CF dans le connecteur "CF Card Canfig/Depart" du bas
- "CF Card Config/Report" du bas. ② Lancez la mise à jour en appuyant simultanément (pression "longuo") aur les touches "Acti" "Config" "Madauri et "Do
- "longue") sur les touches "Ack", "Config", "Modem" et "Report". La mise à jour prend plusieurs minutes. **Remarque** : la LED "CF Cards" commence à clignoter, puis reste allumée. La LED suivante commence alors à clignoter,
- puis reste allumée, jusqu'à ce que les 4 LED soient allumées. La centrale redémarre alors automatiquement.
  3 La mise à jour est terminée lorsque la LED "Run" s'allume.
- S La mise a jour est terminee lorsque la LED "Run" s'allume. Remarque : à la fin de la mise à jour, la centrale passe en mode Mise en service (différent du mode de fonctionnement normal, cf. Instructions de mise en service C5663).

## Combinaisons de touches

La pression sur les touches est ici toujours longue.

## Mode adressage (programmation)

Appuyez simultanément sur les touches "Modem" et "Report".

## Redémarrage de la centrale

Appuyez simultanément sur les touches "Modem" et "Ack".

#### État par défaut

Appuyez simultanément sur les touches "Modem", "Ack" et "Config".

**Remarque** : toutes les données de configuration sont réinitialisées. La liste des appareils et tous les messages non transmis sont supprimés. L'historique par contre est conservé.

#### Procédure F

- ① Appuyez sur la languette de fixation du couvercle,
- <sup>②</sup> Tenez l'appareil par la gauche, soulevez le couvercle et l'enlever.
- ③ Pliez le cache de protection du couvercle vers le bas, et ôtez-le (pour accéder au connecteur RJ45 de la carte).
- ④ Positionnez la carte Ethernet sur le connecteur à droite, et enfoncez-la délicatement.

**Remarque** : veillez à ne pas plier les broches de la carte lorsque vous l'insérez.

S Replacez le couvercle.
Remarque : rebrancher l'alimentation 24 V~.

### Préparation des données du serveur Web

## cf. Procédure G2 page 39

- La carte CF (compact flash) OZZ7CF contenant les dernières données du serveur Web doit être commandée séparément.
- Il est nécessaire de préparer les données du serveur Web si les centrales sont destinées à fonctionner comme serveurs Web.
- La carte CF est aussi livrée avec le fichier contenant la version de firmware la plus récente (cf. Procédure G1)

## Préparation des données du serveur web (après mise à jour du firmware)

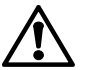

Pendant la préparation, ne coupez pas l'alimentation 24 V~ !

#### Centrale de communication, PC /portable et navigateur web

- Connectez la centrale à un PC/portable via le port USB (le pilote RNDIS doit être installé sur l'ordinateur)
- Lancez le navigateur Internet et entrez l'adresse IP
   **192.168.250.1**. Le message suivant s'affiche dans le navigateur :

#### 👔 CF Card Memory: Not available

#### Procédure G2

- ${\rm \textcircled{O}}$  Insérez la carte CF dans le connecteur "CF Card Memory" du haut.
- <sup>②</sup> Initialisez la carte CF par une pression "longue" sur la touche
  - "Config". La préparation des données commence automatiquement.
- ③ La préparation est terminée lorsque les LED "Run" et "CF Cards" s'allument. Le message suivant s'affiche dans le navigateur :

| User name |       |
|-----------|-------|
| Password  |       |
|           | Login |

User name (Nom utilisateur) : Administrator Password (Mot de passe) : OZW775

**Remarque** : pour que la centrale fonctionne comme serveur Web, il faut que la carte CF soit montée dans le connecteur "CF Card Memory" du haut.

G5663xx

Procéd

## Montering

- Montering i låda eller apparatskåp
- Monteringsläge, horisontellt
- Säkerställ bra tillgänglighet för servicepersonalen
- Omgivningstemperatur under drift 0...50 °C

## Monteringssätt

#### Se Bilder A B på sidan 2

#### A Standard montering på standard monteringsskena TH 35-7.5

1 Montera monteringsskenan

- <sup>②</sup> Haka på apparaten på övre kanten av monteringsskenan.
- ③ Tryck stoppfjädern nedåt med en skruvmejsel, tryck till
- apparaten och sedan låt stoppfjädern snäppas fast på skenan. Demontering: Tryck stoppfjädern neråt och sedan haka upp apparaten från monteringsskenan.

## **B** Väggmontering

0 Borra 4 hål för skruvar med  $\varnothing$  max. 3,5 mm.

<sup>(2)</sup> Skruva fast apparaten och kontrollera att monteringsytan är plan (förvridning av kapslingen är ej tillåten).

## Elektrisk anslutning

Se Bilder C1 C2 C3 på sidan 2

### C1 Antal mångledare / enkelledare per plint

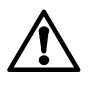

Antal mångledare eller enkelledare per plint: 1 mångledare / enkelledare 0.5...2,5 mm<sup>2</sup> 2 mångledare / enkelledare 0.5...1,5 mm<sup>2</sup> 3 och fler mångledare / enkelledare är inte tillåten

#### C2 Kabeldragavslastning

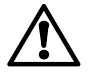

En kabeldragavslastning är obligatorisk, dvs. kabeln måste sättas fast mot fästvinklarna på kapslingens bottenplattan med hjälp av kabelspännband

### C3 Separat kabeldragning

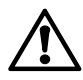

Kabel för AC 24 V-matningsspänning och AC 230 Vnätspänning (reläanslutningar) måste förläggas separat.

## **Elektrisk installation**

Se Anslutningsschema D på sidan 38

Förklaring till anslutningsschema:

- N1 Centralenhet OZW775
- N2, N3 Synco-apparat i Konnex-nätet
- F1, F2 Apparat med potentialfria signalkontakter
- B1 Givare med passiva signaler
- B2 Givare med aktiva signaler K1, K2 Kontaktor (stvrning av relä
  - Kontaktor (styrning av relä med vilokontakt) Kontaktor (styrning av relä med arbetakontakt)

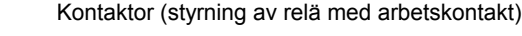

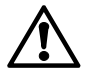

K3

## Lokala elektriska installationsföreskrifter skall beaktas!

Beröringsskydd garanteras genom inbyggnad i låda eller apparatskåp. Montering utanför låda och skåp är inte tillåten.

Centralenhetens reläer kan antingen kopplas till nätspänning eller klenspänning. Omkoppling av både nät- och klenspänning är inte tillåten.

## lgångkörning

#### Igångkörningsinstruktion på CD

I den medlevererade CD finns det flerspråkiga igångkörningsintruktioner i PDF-format.

- 1. Lägg in CD:n i CD-ROM-stationen
- 2. Om installationsprogrammet ACS startas, avbryt det
- 3. Välj [Start] > Starta > Öppna > **setupOZW775.htm** för att öppna Igångkörningsinstruktion C5663 (PDF-fil). Sökväg (vid CD-ROM-station D:) **D:\Documentation\OZW775**\
- 4. Igångkörning av enheten utförs enligt Igångkörningsinstruktion C5663

## Indikerings- och betjäningselement

| Se Indikerings- och betjäningselement | Е | på s | sidan | 38 |
|---------------------------------------|---|------|-------|----|
|---------------------------------------|---|------|-------|----|

### LED-indikering

- 1 Run (grönt)
  - Släckt Ingen matningsspänning eller enhet är inkopplad Lyser Enhet driftklar
  - Blinkar Kommunikation med ACS

#### 2 Local (rött)

Indikering av internt larmtillstånd i centralenhet och larm vid larmingångarna. Indikering "Drifttimmar för underhåll uppnådd".

- Släckt Inget larm (normaltillstånd)
- Lyser Larm kvitterat
- Blinkar Larm okvitterat

#### 3 System (rött)

Indikering av larm i apparater i Konnex-nätet.

- Utan konfigurerat larmrelä "System" i centralenheten:
- Släckt Inget larm (normaltillstånd)
- Lyser Apparatfel
  - Med konfigurerat larmrelä "System" i
  - centralenheten:
- Släckt Inget larm (normaltillstånd)
- Lyser Apparatfel, larmrelä kvitterat
- Blinkar Apparatfel, larmrelä okvitterat

#### 4 CF Cards (grönt)

Tillståndet som indikeras med lysdioderna gäller för båda CF-korten.

- Släckt CF-kortet ej initierat CF-kortet kan sättas in eller tas bort
- Lyser CF-kortet är initierat och klar för datautväxling (läsa och skriva) Obs: När dioden lyser får CF-kortet inte sättas in
- eller tas bort Blinkar CF-kortet håller på att initieras eller tas bort
- (temporärt tillstånd efter en "lång" tryckning på knappen "Config")

#### 5 KNX (grön/röd)

| Släckt        | Ingen busspänning               |
|---------------|---------------------------------|
| Lyser grönt   | Befintlig busspänning           |
| Blinkar grönt | Datautväxling över Konnex (KNX) |
| Lyser rött    | Enheten är i adresseringsläge   |

#### Funktionsknappar

Att trycka knappen med en "kort" tryckning betyder <2 sekunder och med en "lång" tryckning >4 sekunder.

#### 6 Config

- Kort Ingen funktion
- Lång Initiering eller borttagning av CF-kortet (eller båda CF-korten). Se under "Knappkombinationer"

14.02.2008

- Kort Kvittering av larm "Local", kvittering av larmrelä "System" i centralenheten
- Lång Se under Knappkombinationer

## 8 Report

Kort Ingen funktion

Lång Se under Knappkombinationer

## 9 Modem

Kort Modemreset, kontrollera modemets anslutningar Lång Modemreset, sänder ett systemprotokoll till den konfigurerade mottagaren

## Sätt in Ethernet-kortet

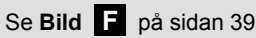

- Ethernet-kortet OZZ7E5 används för kommunikation via Ethernet TCP/IP
- På centralenheten, i öppningen för Ethernet-kortet på höger sidan, under det avtagbara locket

## Sätt in Ethernet-kortet

 $\underline{\mathbb{A}}$ 

Innan man sätt in Ethernet-kortet i centralenheten, måste AC 24 V-matningsspänningen slås av!

## Uppdatering av programvaran

Se Bild G1 på sidan 39

- CF-kortet (Compact Flash card) OZZ7CF med den senaste programvaran måste beställas separat.
- Använd ACS för att avläsa den aktuella programversionen som körs i centralenheten och gör, vid behov, en uppdatering till den senaste versionen som levereras med CF-kortet
- CF-kortet innehåller även filen med den senaste datan från webbserven.(se bild **G2**)

### Uppdatera enheten med den senaste programvaran

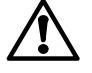

Under uppdateringsprocessen får AC 24 Vmatningsspänningen inte slås av!

Nerkoppling av nätspänningen sätter enheten i ett ej definierat tillstånd som kan endast återställas av Siemens BT (HK Zug, Schweiz).

#### Obs

 Uppdateringen av programvaran indikeras endast med lysdioderna

## G1 Tillvägagångsätt

- ① Sätt in CF-kortet längst ner i öppningen för "CF Card Config/Report".
- ② Starta uppgraderingsprocessen genom att trycka samtidigt på knaparna "Ack", "Config", "Modem" och "Report" med en "lång" tryckning.

Uppdateringsprocessen tar flera minuter.

**Obs:** Lysdioden "CF Cards" börjar blinka och övergår sedan till fast sken. Sedan börjar nästa lysdiod att blinka och övergår till fast sken ända till alla 4 lysdioder lyser. Sedan återstartar enheten automatiskt.

③ Uppdateringsprocessen är avslutad när lysdioden "Run" tänds. Obs: Efter uppdateringsprocessen växlar enheten till igångkörningsläge "On" (motsvarar inte normal drift, se Igångkörningsinstruktion C5663).

## Knappkombinationer

Använd en "lång" tryckning vid knappkombinationer.

#### Adresseringsläge (programmeringsnivå) Tryck samtidigt på knapparna "Modem" och "Report".

## Omstart av centralenheten

Tryck samtidigt på knapparna "Modem" och "Ack".

## Standardläge

Tryck samtidigt på knapparna "Modem", "Ack" och "Config". **Obs:** Samtliga konfigurationsdata och inställningar kommer att återställas. Apparatkatalogen och alla olevererade meddelanden kommer att raderas. Datahistoriken kommer inte att raderas.

## F Tillvägagångsätt

- ① Tryck lockets snäppanordningen till vänster och
- <sup>(2)</sup> Håll locket på höger sidan, lyft och ta bort det.
- ③ Böj lockets skyddsplastdel neråt och ta bort den (för att få åtkomst till RJ45-kontakten på Ethernet-kortet).
- Insticksmontera Ethernet-kortet i öppningen på höger sidan och tryck in det noggrant.
- **Obs:** Böj inte kontaktstiften när du trycker in kortet ⑤ Sätt tillbaka locket.

Obs: Slå på AC 24 V-matningsspänningen igen.

## Bearbetning av webbserverdata

## Se Bild G2 på sidan 39

- CF-kortet (Compact Flash card) OZZ7CF med den senaste webbserverdatan måste beställas separat.
- Bearbetning av webbserverdata erfordras när centralenheten arbetar som webbserver.
- CF-kortet innehåller även filen med den senaste programversionen.(se bild G1)

# Bearbetning av webbserverdata (uppdatering av programvara avslutad)

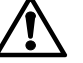

## Under bearbetning av webbseverdata får AC 24 V-matningsspänningen inte slås av!

## Centralenhet, PC / bärbar PC och webbläsare

- Anslut enheten till en PC / bärbar PC via USB (PC / bärbar PC måste ha drivrutinen RNDIS installerad)
- Starta webbläsaren och mata in IP-adressen **192.168.250.1**. Webbläsaren visar:

### i CF Card Memory: Not available

## G2 Tillvägagångsätt

- ① Sätt in CF-kortet längst upp i öppningen för "CF Card Memory".
- ② Starta CF-kortet med en "lång" tryckning på knappen "Config". Därmed startar bearbetningsprocessen automatiskt.

## Preparation initial data

③ Bearbetningsprocessen är avslutad när lysdioden "Run" och "CF Cards" tänds. Webbläsaren visar:

| User name |       |
|-----------|-------|
| Password  |       |
|           | Login |

User name (Användarnamn): Administrator

Password (Kodord): OZW775

**Obs:** Vid användning som webbserver måste CF-kortet vara kvar i öppningen längst upp för "CF Card Memory".

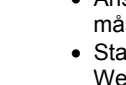

## nl Nederlands

#### Inbouw

- Inbouw in verdeelkast of regelpaneel
- Inbouwstand horizontaal
- Voor service op een toegankelijke plaats monteren
- Omgevingstemperatuur tijdens bedrijf: 0...50 °C

## Montage

#### Zie Afbeeldingen A B blad 2

#### A Standaard montage op DIN rail TH 35-7.5

① DIN rail monteren.

- 2 Apparaat aan bovenzijde op DIN rail plaatsen.
- ③ Borgveer met schroevendraaier naar beneden drukken, apparaat aandrukken, daarna borgveer in rail laten sluiten. Demontage: Borgveer naar beneden drukken, daarna apparaat van DIN rail nemen.

## B Opbouwmontage

0 Vier gaten boren voor schroeven  $\varnothing$  max. 3.5 mm.

- 2 Apparaat vastschroeven en er op letten dat het goed steunt
- (Buiging van het apparaat is niet toelaatbaar).

## Bedrading

Zie Afbeeldingen C1 C2 C3 blad 2

#### C1 Aantal draden / litze per klem

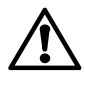

Per klem is het volgend aantal draden of litzedraad (getwist of met adereindhulzen) toegestaan: 1 draad / litze 0.5...2.5 mm<sup>2</sup> 2 draden / litze 0.5...1.5 mm<sup>2</sup> 3 en meer draden is niet toegestaan

#### C2 Trekontlasting

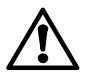

Een trekontlasting is niet absoluut nodig.

De kabels kunnen met kabelbinders aan de behuizing worden vastgezet.

#### C3 Gescheiden kabels

 $\underline{\wedge}$ 

Kabels voor de voedingsspanning AC 24 V en kabels met AC 230 V (relaiscontacten) moeten worden gescheiden.

## Elektrische installatie

#### Zie Aansluitschema D blad 38

Legende voor aansluitschema:

- N1 Communicatiecentrale OZW775
- N2, N3 Synco apparaten in het Konnex-netwerk
- F1, F2 Apparaten met potentiaalvrij meldcontact
- B1 Opnemer met passief signaal
- B2 Opnemer met actief signaal
- K1, K2K3Hulprelais (besturing met verbreekcontact van relais)Hulprelais (besturing met maakcontact van relais)

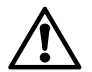

## De lokale elektrotechnische

installatievoorschriften dienen in acht te worden genomen!

Bescherming tegen aanraken wordt gegarandeerd bij inbouw in een verdeelkast of regelpaneel. Andere montage buiten deze kasten is niet toegestaan.

Met de relaiscontacten van de communicatiecentrale kan of netspanning of laagspanning worden geschakeld. Het schakelen van zowel net- als laagspanning is niet toegestaan.

## Inbedrijfstelling

#### Inbedrijfstellingshandleiding op CD

Op de bijgevoegde CD staat de inbedrijfstellingshandleiding als PDF-bestand.

- 1. CD in station plaatsen
- 2. Als het ACS installatieprogramma wordt gestart, dit afbreken
- 3. Via [Start] > Uitvoeren > Openen > setupOZW775.htm de inbedrijfstellingshandleiding C5663 openen (PDF-bestand). Pad (als CD-romstation = E:) E:\Documentation\OZW775\
- 4. Inbedrijfstelling overeenkomstig handleiding C5663 uitvoeren

## Aanwijs- en bedieningselementen

Zie Aanwijs- en bedieningselementen E blad 38

#### LED-aanduiding

- 1 Run (groen)
  - Uit Geen voedingsspanning of centrale start op Brandt Centrale bedrijfsgereed Knippert Communicatie met ACS-PC

#### 2 Local (rood)

Uit

Signalering van storingen van de communicatiecentrale en van de meldingangen of melding "Bedrijfsuren voor onderhoud bereikt".

- Geen storing (normale toestand)
- Brandt Storing bevestigd
- Knippert Storing niet bevestigd

#### 3 System (rood)

Signalering van storingen van apparatuur op de Konnex-bus. - Zonder geconfigureerd storingsrelais "System" in de communicatiecentrale: Uit Geen storing (normale toestand) Brandt Storing aan apparaat - Met geconfigureerd storingsrelais "System" in de communicatiecentrale: Uit Geen storing (normale toestand) Brandt Storing aan apparaat, storing bevestigd Knippert Storing aan apparaat, storing niet bevestigd

#### 4 CF Cards (Compact Flash kaarten) (groen)

De weergave van de LEDs geldt voor beide CF kaarten. Uit Geen CF kaart actief.

- BrandtCF kaart kan worden geplaatst of verwijderdBrandtCF kaart actief en gereed voor<br/>gegevensuitwisseling (lezen en schrijven)Waarschuwing:Wanneer de LED brandt, mag de<br/>CF kaart niet worden geplaatst of verwijderdKnippertCF wordt geactiveerd of gedeactiveerd (tijdelijke
- toestand na "lang drukken" op de "Config" toets)

#### 5 KNX (groen/rood)

| Uit            | Geen busspanning                |
|----------------|---------------------------------|
| Brandt groen   | Busspanning aanwezig            |
| Knippert groen | Dataoverdracht via Konnex (KNX) |
| Brandt rood    | Centrale in adresseerstand      |
|                |                                 |

#### Bedieningstoetsen

Bij het indrukken van de toetsen geldt voor "Kort drukken" een duur van <2 seconden en voor "Lang drukken" >4 seconden.

#### 6 Config

- Kort Geen functie
- Lang Activeren of deactiveren van een CF kaart (of beide CF kaarten). Zie ook "Toetsencombinaties"

Zie volgend blad

- Kort Bevestiging storing "Local", bevestiging storingsrelais "System" in de communicatiecentrale
- Lang Zie onder toetsencombinaties

## 8 Report

Kort Geen functie

Lang Zie onder toetsencombinaties

### 9 Modem

Kort Initialiseert modem, test verbinding naar modem Initialiseert modem, stuurt Systeemrapport naar de geconfigureerde meldingsontvanger

## Plaatsen van de Ethernet kaart

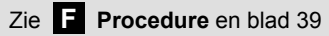

- De Ethernet kaart OZZ7E5 dient voor communicatie via Ethernet TCP/IP
- De plaats voor de Ethernet kaart bevindt zich rechts in de communicatiecentrale onder het verwijderbare deksel

## Plaatsen van de Ethernet kaart

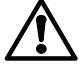

Tijdens het plaatsen of verwijderen van de Ethernet kaart, moet de AC 24 V voedingsspanning van de communicatiecentrale zijn uitgeschakeld!

## Update van de firmware

Zie G1 Procedure en blad 39

- De CF kaart (compact flash card) OZZ7CF met de laatste firmware versie moet als separaat onderdeel worden besteld
- Gebruik ACS om de huidige firmware versie in de communicatiecentrale af te lezen en – indien nodig - update met de nieuwe versie die op de CF kaart wordt meegeleverd
- De CF kaart bevat tevens het bestand met de laatste web server gegevens (zie **G2** Procedure)

#### Update de centrale met de laatste firmware

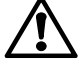

## Tijdens het update proces mag de AC 24 V voeding

onder geen beding worden uitgeschakeld! Onderbreking van de voedingsspanning zet de centrale in een ongedefiniëerde toestand die alleen kan worden gereset door Siemens Building Technologies (HQ Zug, Zwitserland).

#### Opmerking

• De firmware update wordt alleen door de LEDs weergegeven

### G1 Procedure

- <sup>①</sup> Plaats CF kaart in het onderste slot "CF Card Config/Report".
- ② Start de update met tegelijkertijd "lang drukken" van de toetsen "Ack", "Config", "Modem" en "Report".
  - Het update proces duurt enkele minuten.

**Opmerking:** LED "CF Cards" begint te knipperen en blijft daarna aan. Dan begint de volgende LED te knipperen en blijft daarna aan totdat alle 4 LEDs branden.

Daarna wordt de centrale automatisch opnieuw gestart.③ Het update proces is voltooid als de LED "Run" weer brandt.

**Opmerking:** Als het update process is voltooid als de LLD rkur weer brandt. **Opmerking:** Als het update process is voltooid, schakelt de centrale naar Inbedrijfstelling "In" (is dus geen normaal bedrijf, zie Inbedrijfstellingshandleiding C5663).

#### Toetsencombinaties

Gebruik bij toetsencombinaties altijd "lang drukken".

#### Adresseerstand

Druk tegelijkertijd op de toetsen "Modem" en "Report".

#### Herstart van de communicatiecentrale

Druk tegelijkertijd op de toetsen "Modem" en "Ack".

#### Fabrieksinstelling

Druk tegelijkertijd op de toetsen "Modem", "Ack" en "Config". **Opmerking:** Alle configuratiegegevens worden gereset. Het regelaaroverzicht en alle niet verzonden berichten worden gewist. Historische gegevens worden niet gewist.

## F Procedure

1) Druk de dekselclip naar links

- <sup>②</sup> Scharnier het deksel naar rechts en verwijder het.
- ③ Buig de uitbreekpoort naar onder en verwijder deze (om toegang te krijgen tot de RJ45 aansluiting op de Ethernet kaart).
- ④ Plaats de Ethernet kaart in het rechter slot en druk deze voorzichtig aan.
- **Opmerking:** Zorg er voor dat de pennen niet verbuigen bij het indrukken

S Plaats het deksel terug.
Opmerking: Schakel de AC 24 V voeding weer in.

## Voorbereiden van web server gegevens

## Zie G2 Procedure en blad 39

- De CF kaart (compact flash card) OZZ7CF met de laatste web server gegevens moet als separaat onderdeel worden besteld
- Voorbereiding van web server gegevens is noodzakelijk voor communicatiecentrales die als web server moeten werken
- De CF kaart bevat tevens het bestand met de laatste firmware versie (zie G1 Procedure)

## Voorbereiden van web server gegevens (firmware update moet zijn afgerond)

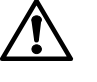

Tijdens het voorbereiden van of web server gegevens mag de AC 24 V voeding niet worden uitgeschakeld!

#### Communicatiecentrale, PC / laptop en web browser

- Verbindt de centrale met PC / laptop via USB (op PC / laptop moet RNDIS driver zijn geïnstalleerd)
- Start de web browser en geef IP adres **192.168.250.1**. De web browser geeft weer:

[i] CF Card Memory: Not available

#### G2 Procedure

- <sup>①</sup> Plaats CF kaart in bovenste slot "CF Card Memory".
- <sup>©</sup> Activeer de CF kaart met "lang drukken" op toets "Config".
- Vervolgens start de voorbereiding automatisch.

## Preparation initial data

③ Voorbereiding is voltooid als de LEDs "Run" en "CF Cards" branden. De web browser geeft weer:

User name Password

Login

User name: Administrator

Password: OZW775

**Opmerking:** Bij bedrijf als web server moet de CF kaart in het bovenste slot "CF Card Memory" blijven zitten.

## it Italiano

## Installazione

- In armadio o quadri elettrici
- Posizione di montaggio: orizzontale
- · Garantito un facile accesso per le funzioni di service
- Temperatura d'esercizio in ambienti da: 0...50 °C

## Istruzioni d'installazione

## Vedi Figure A B nella pagina 2

#### A Installazione standard su barra TH 35-7.5

- ① Montaggio su barra.
- 2 Innestare l'unità nella parte superiore della barra.
- ③ Spingere le mollette di sicurezza in basso con un cacciavite. Spingere in su l'unità e lasciare le mollette di sicurezza innestate sulla barra.
  - Rimozione: Spingere in basso le mollette di sicurezza e togliere l'unità dalla barra.

## B Montaggio a parete

- ① Fare 4 fori nel muro con il trapano, di diametro max. 3.5 mm.
- ② Installare l'unità utilizzando 4 viti, assicurandosi che la superfice della parete sia piana. (evitare forzature sulla custodia)

## Cavi di collegamento

Vedi Figure C1 C2 C3 nella pagina 2

### C1 Numero di cavi, rigidi o intrecciati per morsetto

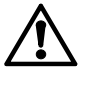

In ogni morsetto possono essere collegati i seguenti cavi (attorcigliati o con capicorda): 1 cavo solido/ attorcigliato 0.5...2.5 mm<sup>2</sup>

2 cavi solido/ attorcigliato 0.5...1.5 mm<sup>2</sup> 3 cavi solido/ attorcigliato non sono permessi

#### C2 Fissaggio dei cavi

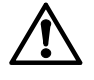

E' obbligatorio assicurare in modo corretto i cavi di collegamento. Si consiglia di utilizzare le ancore di fissaggio cavi disponibili vicino alla morsettiera.

### C3 Posa dei cavi

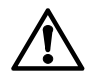

l cavi di alimentazione per AC 24 V e

AC 230 V devono essere posati separatamente.

## Installazione elettrica

Vedi Schemi di collegamento D a pagina 38

Legenda dello schema elettrico:

- N1 Unità centrale di comunicazione OZW775
- N2, N3 Apparecchi Synco su bus Konnex
- F1, F2 Apparecchi con contatti liberi da potenziale
- B1 Sensori con segnale passivo
- B2 Sensori con segnale attivo
- K1, K2 Relè d'appoggio (comandato da un contatto NC)
- K3 Relè d'appoggio (comandato da un contatto NO)

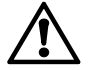

## Occorre rispettare le normative elettriche locali vigenti!

Le protezioni contro cortocircuiti e sovratensioni devono essere assicurate all'interno del quadro elettrico. Non installate l'unità fuori dal quadro elettrico.

Le uscite di comando della centrale di comunicazione possono essere utilizzate con bassa o alta tensione. Non con entrambe!

## Impostazione dell'unità

#### Istruzioni di messa in servizio su CD

Nel CD fornito con l'apparecchio, sono disponibili le istruzioni di messa in servizio nelle varie lingue su file in formato pdf.

- 1. Inserire il CD nel lettore.
- Se si avvia il programma di installazione del software ACS, arrestarlo.
- 3. Scegliere [Start] > Avvio > Apri > setupOZW775.htm per aprire le istruzioni di messa in servizio C5663 (PDF file). Il percorso (sul CD drive D:) D:\Documentation\OZW775\
- 4. Le istruzioni di messa in servizio dell'unità sono disponibili nel file C5663.

## Display ed elementi operativi

#### Vedi Display ed elementi operativi E nella pagina 38

### LEDs

#### 1 Run (funzionamento, verde)

Spento Assenza di alimentazione o l'unità è in fase avvio Accesa Unità pronta

Lampeggiante Comunicazione con ACS

#### 2 Local (locale, rosso)

Segnalazione di un allarme interno dell'unità e/o di un allarme da uno degli ingressi impostati. Indicazione di "Raggiunte le ore operative per manutenzione".

Spenta Assenza di allarmi (stato operativo normale) Accesa Allarme riconosciuto Lampeggiante Allarme da riconoscere

#### 3 System (sistema, rosso)

Segnalazione dello stato di allarme da apparecchi su bus Konnex.

- Senza la configurazione del relè di allarme
   "Sistema" nell'unità centrale:
- Spento Assenza di allarme (stato operativo normale)
- Accesa Apparecchio guasto

Con la configurazione del relè di allarme
 "Sistema" nell'unità centrale:

Spento Assenza di allarme (stato operativo normale)

Accesa Apparecchio in allarme riconosciuto

## Lampeggiante Apparecchio in allarme non riconosciuto

#### 4 CF Cards (verde)

Indicazioni del LEDs per entrambe le schede di memoria CF card.

- Spento CF card non inizializzata. CF card deve essere inserita o rimossa
- Accesa CF card inizializzata e letta per scambio dati (lettura e scrittura)

Note: quando il LED è acceso, la CF card non può essere ne inserita ne rimossa

Lampeggiante CF card sta per essere inizializzata o rimossa (stato temporaneo dopo una "lunga" pressione del pulsante "Config")

#### 5 KNX (verde/rosso)

| Spento      | Assenza di alimentazione al bus              |
|-------------|----------------------------------------------|
| Verde fisso | Alimentazione del bus presente               |
| Lamp. verde | Scambio dati via Konnex (KNX)                |
| Rosso fisso | Unità centrale in modalità di indirizzamento |
|             |                                              |

#### Pulsanti operativi

A "breve" significa premere il pulsante per meno di 2 secondi, "a lungo" premerlo per più di 4 secondi.

#### 6 Config

| Nessuna funzione                           |
|--------------------------------------------|
| inizializzazione o rimozione della CF card |
| (o entrambe le CF cards).                  |
| Fare riferimento a "Combinazione pulsanti" |
|                                            |

Vedi prossima pagina

breve Riconoscimento di "Allarme locale", riconoscimento del comando di allarme "Sistema" nell'unità centrale di comunicazione.

a lungo fare rif. a "Combinazione pulsanti"

#### 8 Report

breve Nessuna funzione a lungo fare rif. a "Combinazione pulsanti"

#### 9 Modem

breve inizializzazione del modem

a lungo Inizializzazione del modem, invio di un report di sistema.

### Inserimento scheda Ethernet

Fare riferimento alla **Procedura F** a pagina 39

- La scheda Ethernet OZZ7E5 permette la comunicazione tramite Ethernet TCP/IP
- Nell'unità di comunicazione, la slitta per l'alloggiamento della scheda Ethernet è sulla destra sotto il coperchio removibile.

#### Inserire la scheda Ethernet

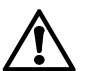

Prima di inserire la scheda Ethernet nell'unità, togliere l'alimentazione a 24 V AC !

## Aggiornamento del firmware

Fare riferimento alla **Procedura G1** a pagina 39

- La scheda di memoria OZZ7CF con gli ultimi web server dati deve essere ordinata con un codice separato
- Utilizzare ACS per leggere la versione del firmware installato e se necessario fare un aggiornamento con l'ultima versione fornita con la scheda di memoria CF card
- La scheda di memoria CF card contiene anche il file con l'ultimi web server dati (Fare riferimento alla Procedura C2)

## Aggiornare l'unità con l'ultima versione del firmware

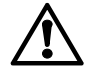

Durante la preparazione del web server data, non togliete l'alimentazione ( AC 24 V ) all'apparecchio!

Se durante l'aggiornamento viene a mancare l'alimentazione elettrica, il sistema potrebbe bloccarsi e non riavviarsi, in questo caso è necessario contattare la sede più vicina di Siemens BT.

#### Nota

· L'aggiornamento del firmware è indicato solo tramite i LEDs

#### G1 Procedure

- Inserire la CF card nella guida "CF Card Config/Report" in basso.
- Avviare il processo di aggiornamento premendo a "lungo" e simultaneamente i pulsanti "Ack", "Config", "Modem" e "Report" Il processo di aggiornamento impiegherà qualche minuto.
   Nota: Il LED "CF Cards" inizierà a lampeggiare fino a diventere fisso. Poi, il LED successivo inizierà a lampeggiare fino a diventare fisso. Alla fine tutti i 4 LEDs saranno accessi con luce fissa. Poi l'unità si riavvierà automaticamente.
- ③ Il processo di aggiornamento è completato quando il LED "Run" si accende.

**Nota:** Alla fine del processo di aggiornamento, l'unità commuterà su messa in servizio "On" (che non corrisponde al normale stato di servizio, fare riferimento alle istruzioni C5663).

#### Combinazione pulsanti

In caso di combinazione di pulsanti, occorre sempre premere a "lungo".

**Modalità d'indirizzamento (modalità di programmazione)** Premere i pulsanti "Modem" e "Report" simultaneamente.

Ripristino della centrale di comunicazione

Premere i pulsanti "Modem" e "Ack" simultaneamente.

#### Impostazione di default

Premere i pulsanti "Modem", "Ack" e "Config" simultaneamente. Note: Tutti i valori di configurazione saranno resettati. La cartella dell'apparecchio e tutti i messaggi non inviati saranno cancellati. Lo storico dei dati non sarà cancellato.

#### F Procedure

- <sup>①</sup> Premere la levetta a sinistra sul coperchio
- <sup>②</sup> Prendere il coperchio da sinistra, e rimuoverlo.
- <sup>③</sup> Piegare la protezione e rimuoverla (si accede alla guida RJ45 per la scheda Ethernet ).
- ④ Inserire la scheda Ethernet nella guida di destra e premere delicatamente.
- **Nota:** Attenzione, evitate di piegare il pin della scheda quando la premete sulla guida
- S Rimettere il coperchio.
  Nota: Ridate tensione all'apparecchio (AC 24 V).

## Preparazione web server data

Fare riferimento alla **Procedura G2** a pagina 39

- La scheda di memoria OZZ7CF con gli ultimi web server dati deve essere ordinata con un codice separato
- La preparazione dei web server data è richiesta per impostare la centrale di comunicazione come web servers
- La scheda di memoria CF card contiene anche l'ultima versione del firmware (fare riferimento alla procedura G1)

## Preparazione del web server data (aggiornamento completo del firmware )

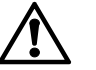

Durante la preparazione del web server data, non togliete l'alimentazione (AC 24 V) all'apparecchio!

## Unità centrale di comunicazione, PC / laptop e web browser

- Collegare l'unità al PC / laptop tramite USB (PC / laptop deve avere il driver RNDIS installato)
- Avviare il web browser ed inserire l'indirizzo IP **192.168.250.1**. il web browser visualizzerà:

#### **i** CF Card Memory: Not available

#### G2 Procedura

- ① Inserire la CF card nella guida "CF Card Memory" in alto.
- ② Inizializzare la CF card tramite una "lunga" pressione del pulsante "Config". La procedura si avvierà automaticamente.

#### 🛛 Preparation initial data

③ La procedura sarà completata quando i LEDs "Run" e "CF Cards" si accenderanno. Il web browser visualizzerà :

| User name |       |
|-----------|-------|
| Password  |       |
|           | Login |

User name: Administrator

Password: OZW775

**Nota:** per operare come web server, la scheda di memoria CF card deve essere posizionata in alto nella guida di sinistra.

#### Suomeksi f

#### Asennus

- Jakokeskukseen tai kytkinkaappiin
- Asennusasento: vaakasuoraan
- Laitteeseen on oltava helppo pääsy huoltoa varten
- Sallittu ympäristölämpötila käytön aikana: 0...50 °C

#### Asennustavat

#### Katso Kuvat A B sivulla 2

#### A Normaali asennus DIN-kiskoon TH 35-7.5

① Asenna kisko.

- 2 Ripusta laite kiskoon ylhäältä.
- 3 Paina kiinnitysjouset alas ruuvimeisselillä. Paina laitetta, niin että kiinnitysjouset lukkiutuvat kiskoon.
  - Irrottaminen: Paina kiinnitysjousia alas ja vedä laite irti kiskosta.

#### B Asennus ruuvikiinnityksellä takaseinään

- 1) Poraa 4 reikää ruuveille Ø maks. 3,5 mm.
- 2 Kiinnitä laite 4 ruuvilla ja varmista, että asennusalusta on tasainen (kotelo ei saa vääntyä).

### Johdotus

Katso Kuvat C1 C2 C3 sivulla 2

#### C1 Johdinten määrä per liitin

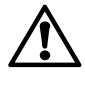

Kussakin liittimessä saa olla seuraava määrä johtimia. Johtimina voidaan käyttää yksi- tai monisäikeisiä johtimia (kierrettyjä tai holkitettuja): 1 johdin 0,5...2,5 mm<sup>2</sup> 2 johdinta 0,5...1,5 mm<sup>2</sup>

3 tai useampia johtimia ei sallita

#### C2 Kaapelin vedonpoisto

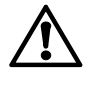

Kaapelin vedonpoisto on pakollinen. Eli kaapelit täytyy kiinnittää nippusiteillä laitteen pohjassa oleviin kiinnikkeisiin.

#### C3 Kaapeleiden erillinen vetäminen

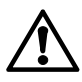

Käyttöjännitteen 24 VAC ja verkkojännitteen 230 VAC (releliitännät) kaapelit täytyy vetää erilleen.

### Sähköasennukset

Katso Kytkentäkaavio D sivulla 38

Kytkentäkaavion selitykset:

- N1 Tiedonsiirtokeskus OZW775
- N2, N3 Synco-laitteet Konnex-verkossa
- F1, F2 Laitteet, joissa on potentiaalivapaa viestikosketin
- Passiivisia viestejä antava anturi Β1
- B2 Aktiivisia viestejä antava viestilähetin
- K1, K2 Kontaktori (ohjaus releen avautuvalla koskettimella) K3
  - Kontaktori (ohjaus releen sulkeutuvalla koskettimella)

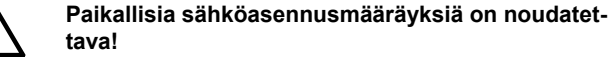

Sähköiskun vaaraa ei ole, kun laite on asennettu jako-

keskukseen tai kytkinkaappiin. Sitä ei saa asentaa jakokeskuksen tai kytkinkaapin ulkopuolelle.

Ohjauskeskuksen releet voivat kytkeä joko verkkojännitettä tai pienjännitettä. Ne eivät saa kytkeä sekä verkkojännitettä että pienjännitettä!

## Käyttöönotto

## Käyttöönotto-ohjeet CD:llä

Laitteen mukana toimitetaan CD, joka sisältää ohjauskeskuksen käyttöönotto-ohjeet pdf-tiedostona.

- 1. Työnnä CD levyasemaan.
- 2. Jos ACS-asennusohjelma on käynnistetty, pysäytä se.
- 3. Valitse [Start] > Run > Open > setupOZW775.htm avataksesi käyttöönotto-ohjeen C5663 (PDF-tiedosto).
- Polku (jos CD-asema on D:) D:\Documentation\OZW775\ 4. Tee laitteen käyttöönotto käyttöönotto-ohjeessa C5663 annettujen ohjeiden mukaan.

## Näyttö- ja käyttöelementit

| Katso Näyttö- ja käyttöelementit | Ε | sivulla 38 |  |
|----------------------------------|---|------------|--|
|                                  |   |            |  |

## LEDit

#### 1 Run (vihreä)

- Ei pala Käyttöjännite pois päältä tai laitetta käynnistetään Laite toimintavalmis Palaa
- Kommunikointi ACS:n kanssa Vilkkuu

#### 2 Local (punainen)

Tiedonsiirtokeskuksen häiriöiden ja häiriötulojen häiriöiden indikointi. Indikointi, että käyttötuntiraja huoltoa varten on saavutettu

- Ei pala Ei häiriötä (normaali tila)
- Palaa Häiriö kuitattu
- Vilkkuu Kuittaamaton häiriö

#### 3 System (punainen)

Konnex-verkossa olevien laitteiden häiriöiden indikointi. - Jos tiedonsiirtokeskukseen ei ole konfiguroitu järjestelmän häiriörelettä:

- Ei häiriötä (normaali tila) Ei pala
- Laitteen häiriö Palaa

| - Jos tiedonsiirtokeskukseen on konfiguroitu |
|----------------------------------------------|
| järjestelmän häiriörele:                     |

- Ei pala Ei häiriötä (normaali tila)
- Laitteen häiriö, häiriörele kuitattu Palaa
- Vilkkuu Laitteen häiriö, häiriörelettä ei ole kuitattu

#### 4 CF Cards (vihreä)

- LEDien indikoima tila koskee molempia CF-kortteja.
- CF-korttia ei ole alustettu. CF-kortti voidaan Ei pala asentaa tai poistaa.
- Palaa CF kortti on alustettu ja valmis tiedonsiirtoon (luku ja kirjoitus) Huom! CF-korttia ei saa koskaan asentaa tai poistaa silloin, kun LED palaa
- CF-korttia alustetaan tai poistetaan (väliaikainen Vilkkuu tila, kun "Config"-painiketta painetaan "pitkään")

#### 5 KNX (vihreä/punainen)

| Ei pala          | Ei väylän jännitteensyöttöä             |
|------------------|-----------------------------------------|
| Kiinteä vihreä   | Väyläjännite käytettävissä              |
| Vilkkuva vihreä  | Datasiirtoa Konnexin kautta (KNX)       |
| Kiinteä punainen | Tiedonsiirtokeskus osoitteenantotilassa |
|                  |                                         |

#### Käyttöpainikkeet

Painikkeen "lyhyt" painallus tarkoittaa <2 sekuntia, "pitkä" painallus >4 sekuntia.

6 Config

Lyhyt Ei toimintoa Pitkä CF-kortin (tai molempien CF-korttien) alustus tai irrottaminen. Katso myös "Painikeyhdistelmät"

Ks. seuraava sivu

- Lyhyt "Paikallisen" häiriön kuittaus, "järjestelmän" häiriöreleen kuittaus tiedonsiirtokeskuksessa
- Pitkä Katso myös "Painikeyhdistelmät"

## 8 Report

Lyhyt Ei toimintoa

Pitkä Katso myös "Painikeyhdistelmät"

### 9 Modem

Lyhyt Alustaa modeemin, tarkistaa yhteyden modeemiin Pitkä Alustaa modeemin, lähettää järjestelmäraportin konfiguroituihin vastaanottimiin

## Ethernet-kortin asennus

### Katso Menettely F sivulla 39

- Ethernet-kortti OZZ7E5 tarvitaan tiedonsiirtoon Ethernet TCP/IP:n kautta
- Ethernet-kortin asennuspaikka on tiedonsiirtokeskuksessa oikealla irrotettavan kannen alla

## Asenna Ethernet-kortti

Â

Ennen kuin asennat Ethernet-kortin laitteeseen, kytke pois päältä käyttöjännite 24 VAC !

## Kiinteän ohjelmiston päivitys

## Katso Menettely G1 sivulla 39

- CF-kortti (compact flash -kortti) OZZ7CF, jossa on viimeisin kiinto-ohjelmistoversio, on tilattava erikseen
- Käytä ACS:ää lukeaksesi tiedonsiirtokeskuksen nykyisen kiinto-ohjelmiston version ja - tarvittaessa - päivitä se CFkortilla toimitetulla uusimmalla versiolla
- CF-kortilla on myös tiedosto, jossa on viimeisin webpalvelimen data (katso Menettely G2)

### Päivitä laitteeseen uusin kiinto-ohjelmisto

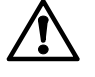

#### Älä kytke käyttöjännitettä 24 VAC pois päältä päivityksen aikana!

Tehon poiskytkentä asettaa laitteen määrittelemättömään tilaan, joka voidaan resetoida vain Siemens Building Technologies'in toimesta (Zugin pääkonttori, Sveitsi).

#### Huomaa

Kiinto-ohjelmiston päivitys indikoidaan vain LEDeillä

## G1 Menettely

- ① Työnnä CF-kortti alhaalla olevaan "CF Card Config/Report" -korttipaikkaan.
- ② Käynnistä päivitys painamalla "pitkään" ja samanaikaisesti painikkeita "Ack", "Config", "Modem" ja "Report". Päivitys kestää useita minuutteja.

**Huom!** LED "CF Cards" alkaa vilkkua ja sitten palaa kiinteästi. Sen jälkeen seuraava LED alkaa ensin vilkkua ja palaa sitten kiinteästi, kunnes kaikki 4 LEDiä palavat. Tämän jälkeen laite uudelleenkäynnistyy automaattisesti.

③ Päivitys on valmis, kun "Run"-LED syttyy.

**Huom!** Kun päivitys päättyy, laite kytkeytyy käyttöönottotilaan "On" (ei vastaa normaalia toimintaa; ks. käyttöönotto-ohje C5663).

## Painikeyhdistelmät

Painikeyhdistelmissä on aina käytettävä "pitkää" painallusta.

## Osoitteenantotila (ohjelmointitila)

Paina yhtä aikaa "Modem"- ja "Report"-painikkeita.

## Tiedonsiirtokeskuksen uudelleenkäynnistys

Paina yhtä aikaa "Modem"- ja "Ack"-painikkeita.

#### Oletustila

Paina yhtä aikaa "Modem"-, "Ack"- ja "Config"-painikkeita. **Huom!** Kaikki konfigurointitiedot ja asetukset resetoidaan. Laitehakemisto ja kaikki lähettämättömät viestit poistetaan. Historiatietoja ei poisteta.

## F Menettely

- 1) Paina vasemmalla olevaa kannen lukitusta, ja
- <sup>2</sup> Ota kannesta kiinni vasemmalta, nosta sitä ja irrota se.
- ③ Taivuta kannen suojapalaa alaspäin ja irrota se (päästäksesi käsiksi Ethernet-kortin RJ45-liittimeen).
- Isijoita Ethernet-kortti oikealla olevaan korttipaikkaan ja paina sitä varovasti alas.

**Huom!** Älä taivuta pinnejä, kun painat korttia alas ③ Asenna kansi takaisin paikoilleen.

Huom! Kytke 24 VAC:n jännite takaisin päälle.

## Web-palvelimen datan asettelu

## Katso Menettely G2 sivulla 39

- CF-kortti (compact flash -kortti) OZZ7CF, jossa on viimeisin web-palvelimen data, on tilattava erikseen
- Web-palvelimen data täytyy asetella silloin, kun tiedonsiirtokeskusta käytetään web-palvelimena
- CF-kortilla on myös tiedosto, joka sisältää uusimman kiintoohjelmistoversion (katso Menettely G1)

# Web-palvelimen datan asettelu (kiinto-ohjelmiston päivitys tehty)

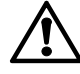

Älä kytke käyttöjännitettä 24 VAC pois päältä webpalvelimen datan asettelun aikana!

### Tiedonsiirtokeskus, PC/kannettava ja web-selain

- Kytke laitteeseen PC/kannettava USB-liittimen kautta (PC:ssä/ kannettavassa täytyy olla RNDIS-ajuri)
- Käynnistä web-selain ja syötä IP-osoite **192.168.250.1**. Webselaimessa näkyy:

#### 👔 🛛 CF Card Memory: Not available

## G2 Menettely

- <sup>①</sup> Syötä CF-kortti ylhäällä olevaan "CF Card Memory" -korttipaikkaan.
- ② Alusta CF-kortti painamalla "pitkään" "Config"-painiketta. Tämä käynnistää automaattisesti datan asettelun.

## Preparation initial data

③ Asettelu on valmis, kun LEDit "Run" ja "CF Cards" syttyvät. Web-selaimen näytöllä näkyy:

| User name               |                  |       |
|-------------------------|------------------|-------|
| Password                |                  |       |
|                         |                  | Login |
| lser Name (Käuttäjänimi | ): Administrator |       |

Password (Salasana): OZW775

**Huom!** Jotta laite toimisi web-palvelimena, CF-kortti täytyy jättää ylhäällä olevaan "CF Card Memory" -korttipaikkaan.

## es Español

## Instalación

- En un cuadro o panel de control
- Posición de montaje: Horizontal
- Garantizar un acceso fácil para servicio
- Temperatura ambiente permisible en operación: 0...50 °C

## Montaje

| Ver Figuras A B | en página 2 |
|-----------------|-------------|
|-----------------|-------------|

#### A Montaje estándar sobre raíl estándar TH 35-7.5

① Montar el raíl.

- <sup>②</sup> Enganchar la unidad en la parte superior del raíl.
- ③ Empuje los muelles de fijación hacia abajo mediante un destornillador hasta oir el 'click' de retención. Empuje la unidad y deje que los muelles de fijación encajen en en raíl.
  - Retirada: Empuje los muelles de fijación hacia abajo hasta oir el 'click' de retención y tire de la unidad para sacarla del raíl.

## B Montaje en pared

- ① Haga 4 taladros para tornillos de máx. 3,5 mm de diámetro.
   ② Asegure la unidad con 4 tornillos y verifique que la superficie
- de montaje es plana (la carcasa no debe deformarse).

#### Cableado

Ver Figuras C1 C2 C3 en página 2

### C1 Número de hilos / cables trenzados por terminal

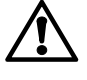

Cada terminal puede alojar el siguiente número de hilos o cables (trenzado con terminales de punta): 1 hilo / cable  $0,5...2,5 \text{ mm}^2$ 2 hilos / cables  $0,5...1,5 \text{ mm}^2$ 

No se permiten 3 ó más hilos / cables

#### C2 Tensión en el cable

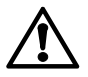

Es obligatorio dejar los cables destensados. Los cables deben asegurarse a la base de la unidad mediante bridas.

#### C3 Tendido de cables independiente

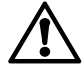

Los cables para la tensión de servicio 24 V CA y la alimentación principal 230 V CA (conexiones de relé) deben tenderse por separado.

## Instalación eléctrica

Ver **Diagrama de conexiónes D** en página 38

Leyenda del diagrama de conexión:

- N1 Centralita de comunicaciones OZW775
- N2, N3 Equipos Synco en la red Konnex
- F1, F2 Equipos con contactos de estado libres de potencial
- B1 Sonda señales pasivas
- B2 Sonda señales activas
- K1, K2 Contactor (control de relé con contacto NC)
- K3 Contactor (control de relé con contacto NA)

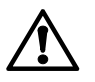

## Debe respetarse la normativa eléctrica local

La protección contra descargas eléctricas está garantizada dentro de cuadros o paneles de control. No monte la unidad fuera de estos cuadros o paneles.

Los relés de la centralita de comunicaciones pueden conmutar tanto tensión principal, como bajo voltaje. No se permite conectar ambas simultáneamente!

## Configurar la unidad

#### Instrucciones de puesta en marcha en CD

En el CD adjunto encontrará ficheros PDF con Instrucciones de puesta en marcha en distintos idiomas.

- 1. Ponga el CD en el lector.
- 2. Si se inicia el Programa de Instalación ACS, deténgalo.
- 3. Seleccione [Inicio] > Ejecutar > Abrir > setupOZW775.htm para abrir las Instrucciones de Puesta en Marcha C5663 (fichero PDF). Ruta (con CD:) D:\Documentación\OZW775\
- 4. Ponga en marcha la unidad como se explica en las Instrucciones de Puesta en Marcha C5663.

## Elementos de visualización y operación

| Ver Elementos de visualizaciór | v operación | Ξ | en pág. 38  |
|--------------------------------|-------------|---|-------------|
|                                | y operation |   | chi pug. oo |

#### LEDs

#### 1 Run (funcionamiento, verde)

Apagado Sin tensión o la unidad está arrancando Iluminado Unidad en funcionamiento Parpadea Comunicación con ACS

#### 2 Local (rojo)

Señalización, por parte de la centralita de comunicaciones, de estados de fallo interno y de fallos en las entradas de fallo. Indicación de "Horas de servicio alcanzadas".

- Apagado Sin fallo (estado de operación normal)
- Iluminado Fallo reconocido
- Parpadea Fallo no reconocido

#### 3 System (sistema, rojo)

| Señalizació          | on de estados de fallo por parte de la red Konnex.                            |
|----------------------|-------------------------------------------------------------------------------|
|                      | - Sin relé de fallo "Sistema" configurado en la centralita de comunicaciones: |
| Apagado<br>Iluminado | Sin fallo (estado de operación normal)<br>Equipo defectuoso                   |
|                      | - Con relé de fallo "Sistema" configurado en la centralita de comunicaciones: |
| Apagado              | Sin fallo (estado de operación normal)                                        |
| lluminado            | Equipo defectuoso, relé de fallo reconocido                                   |
| Parpadea             | Equipo defectuoso, relé de fallo sin reconocer                                |

#### 4 CF Cards (tarjetas CF, verde)

El estado indicado por los LED se aplica a ambas tarjetas CF. Apagado No hay ninguna tarjeta activada. La tarjeta CF se puede insertar o retirar.

- Iluminado Tarjeta CF activada y preparada para el intercambio de datos (lectura y escritura) **Nota:** Cuando el LED está encendido, la tarjeta CF nunca debe insertarse o retirarse Parpadeo La tarjeta CF se activa o retira (estado temporal
  - después de una pulsación "larga" en el botón "Config")

#### 5 KNX (verde / rojo)

ApagadoSin alimentación de busVerde continuoAlimentación de bus disponibleVerde parpadeaIntercambio de datos vía Konnex (KNX)Rojo continuoUnidad central en modo direccionamiento

#### Botones de operación

Una pulsación "corta" de los botones se considera <2 segundos, una pulsación "larga" >4 segundos.

## 6 Config

Corta Sin función Larga Activación o retirada de una tarjeta CF (o ambas tarjetas CF). Consulte también "Combinaciones de botones"

Ver página siguiente

14.02.2008

Corta Reconocimiento de fallos "Locales", reconocimiento del relé de fallo "Sistema" en la centralita de comunicaciones

Larga Remitirse a "Combinaciones de botones"

#### 8 Report

Corta Sin función

Larga Remitirse a "Combinaciones de botones"

#### 9 Módem

Corta Inicializa el módem, comprueba la conexión al módem Larga Inicializa el módem, envía un informe de sistema a los destinatarios configurados

## Inserción de la tarjeta Ethernet

#### Consulte el **Procedimiento F** de la página 39

- La tarjeta Ethernet OZZ7E5 se utiliza para comunicarse a través de Ethernet TCP/IP
- En la centralita de comunicaciones, la ranura para la tarjeta Ethernet se encuentra en el lado derecho bajo la cubierta desmontable

#### Inserción de la tarjeta Ethernet

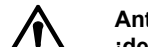

Antes de insertar la tarjeta Ethernet en la unidad, ¡desconecte la tensión de operación de 24 V CA !

### Actualización del firmware

Consulte el Procedimiento G1 de la página 39

- La tarjeta CF (tarjeta compact flash) OZZ7CF con la última versión de firmware debe pedirse como un componente independiente
- Use ACS para leer la versión del firmware que se ejecuta actualmente en la unidad central de comunicaciones, y si se requiere, actualícelo con la última versión suministrada con la tarjeta CF
- La tarjeta CF también contiene el archivo con los últimos datos del servidor web (consulte el Procedimiento 62)

#### Actualización de la unidad con el último firmware

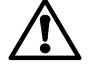

Durante el proceso de actualización, ¡no desconecte la tensión de operación de 24 V CA !

La desconexión de la alimentación fija la unidad a un estado indefinido que sólo puede restablecer Siemens Building Technologies (HQ Zug, Suiza).

#### Nota

• La actualización del firmware sólo se indica mediante los LED

#### Procedimiento G1

- Inserte la tarjeta CF en la ranura "CF Card Config/Report" en la parte inferior.
- Inicie el proceso de actualización con una pulsación "larga" y simultánea en los botones "Ack", "Config", "Modem" y "Report".
   El proceso de actualización tarda varios minutos.

**Nota:** El LED "CF Cards" parpadea y pasa a estar iluminado. A continuación, el siguiente LED empieza a parpadear para pasar a estar iluminado hasta que se enciendan los 4 LED. A continuación, la unidad se reinicia automáticamente.

<sup>③</sup> El proceso de actualización se completa cuando se enciende el LED "Run".

**Nota:** A la finalización del proceso de actualización, la unidad pasa al modo de puesta en servicio "On" (no corresponde con la operación normal; consulte las Instrucciones de puesta en servicio C5663).

G5663xx

#### Combinaciones de botones

En el caso de combinaciones de botones, utilice siempre la pulsación "larga".

Modo de direccionamiento (modo de programación) Pulse simultáneamente los botones "Modem" y "Report".

Reinicie la unidad central de comunicaciones Pulse simultáneamente los botones "Modem" y "Ack".

#### Reset de fábrica

Pulse simultáneamente los botones "Modem", "Ack" y "Config". **Nota:** Todos los ajustes y datos de configuración se restablecerán. Se eliminará el directorio de dispositivos y todos los mensajes sin entregar. No se eliminarán los datos del historico.

#### Procedimiento F

- <sup>①</sup> Empuje el cierre de la cubierta hacia la izquierda, y
- © Sujete la cubierta en el lado izquierdo, elévela y retírela.
- <sup>③</sup> Doble el borde de protección de la cubierta hacia abajo y retírelo (para acceder al conector RJ45 en la tarjeta Ethernet).
- ④ Coloque la tarjeta Ethernet en la ranura del lado derecho y presiónela con cuidado hacia abajo.

**Nota:** No doble los pines cuando presione la tarjeta hacia abajo

⑤ Sustituya la cubierta. Nota: Active nuevamente la tensión de operación de 24 V CA

## Preparación de los datos del servidor web

#### Consulte el **Procedimiento G2** de la página 39

- La tarjeta CF (tarjeta compact flash) OZZ7CF con los últimos datos del servidor web debe pedirse como un componente independiente
- Es necesario preparar los datos del servidor web para las unidades de comunicación central que funcionan como servidores web
- La tarjeta CF también contiene el archivo con la última versión de firmware (consulte el Procedimiento G1)

## Preparación de los datos del servidor web (finalización de la actualización del firmware)

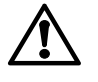

Durante la preparación de los datos del servidor web, ¡no desconecte la tensión de operación de 24 V CA !

Unidad central de comunicaciones, PC/portátil y navegador web

- Conecte la unidad a un PC / portátil a través del puerto USB (el PC / portátil debe tener drivers RNDIS instalado)
- Inicie el navegador web e introduzca la dirección IP 192.168.250.1. El navegador web muestra:

**i** CF Card Memory: Not available

#### Procedimiento G2

- $\ensuremath{\mathbb O}$  Inserte la tarjeta CF en la ranura "CF Card Memory" de la parte superior.
- ② Active la tarjeta CF con una pulsación "larga" en el botón "Config". Esto inicia la preparación automáticamente.

🛛 Preparation initial data

③ La preparación se completa cuando se iluminen los LED "Run" y "CF Cards". El navegador web muestra:

| User name |       |
|-----------|-------|
| Password  |       |
|           | Login |

User name (Nombre de usuario): Administrator Password (Contraseña): OZW775

**Nota:** Para operar como un servidor web, la tarjeta debe dejarse en la ranura "CF Card Memory" en la parte superior.

#### Norsk no

## Installasjon

- · I tayle eller monteringsboks
- · Monteres horisontalt
- Sikre enkel tilgang for service
- Tillatt omgivelsestemperatur ved drift: 0...50 °C

## Montering

#### Se Figurer A B på side 2

#### A Montering på standard skinne TH 35-7.5

1 Montering på skinne

- 2 Hekt på enheten på toppen av skinnen.
- 3 Press fjærene nedover med en skrutrekker. Press enheten på plass og la fjærene hekte seg på skinnen.
  - Demontering: Press fjærene nedover og trekk enheten av skinnen.

## B Montering på vegg

1 Borr 4 hull for skruer med en diameter på maks. 3.5 mm.

2 Fest enheten med 4 skruer og sikre at monteringsstedet er flatt (kapslingen må ikke bøyes)

## Kabling

Se Figurer C1 C2 C3 på side 2

## C1 Antall én/flertråds kabler per klemme

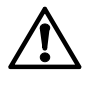

Hver klemme kan tilkobles følgende antall én/flertråds kabler (tvinnet eller med hylse): 0.5...2.5 mm<sup>2</sup> 1 én/flertråds kabel 2 én/flertråds kabler 0.5...1.5 mm<sup>2</sup>

3 eller flere én/flertråds kabler er ikke tillatt

#### Strekkavlaster

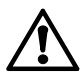

Strekkavlaster er obligatorisk. Med dette menes at kablene må festes til baseenheten med kabelstrips.

### Separering av kabler

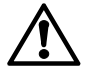

Kabler for AC 24 V driftspenning og kabler for AC 230 V (reléforbindelser) må legges separat.

## Elektrisk installasjon

#### Se Tilkoblingsskjema D på side38

Tegnforklaring til tilkoblingsskjemaet:

- Kommunikasjonsenhet OZW775 N1
- N2, N3 Synco apparater på Konnex nettverk
- F1, F2 Enheter med potensialfrie status kontakter
- B1 Giver som gir passive signaler
- B2 Signal kilde som gir aktive signaler
- K1. K2 Kontaktor (reléstyring med NC kontakt) K3
  - Kontaktor (reléstyring med NO kontakt)

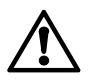

## Lokale elektriske forskifter må følges

Beskyttelse mot elektriske støt er ivaretatt ved montering i en tavle eller en monteringsboks. Ikke montér enheten utenfor dette.

Reléene på kommunikasjonsenheten kan bryte enten sterkstrøm eller svakstrøm. Det er ikke tillatt å bryte både sterkstrøm og svakstrøm.

#### Igangkjøring av enheten Igangkjøringsinstruksjoner på CD

På vedlagt CD finner du igangkjøringsinstruksjoner på nasjonale språk som en pdf.fil.

- 1. Sett inn CD'en i CD-stasjonen.
- 2. Hvis ACS Installasjons Program er startet, stopp det.
- 3. Velg [Start] > Kjør > Åpne > setupOZW775.htm for å åpne igangkjøringsinstruksjonene C5663 (PDF fil). Søkesti (med CD område D:) D:\Documentation\OZW775\
- 4. Kjør i gang enheten som forklart i igangkjøringsinstruksjonen C5663

## Indikering og betjening

| Se Indikering og betjening | Ε | på side 38 |
|----------------------------|---|------------|
|----------------------------|---|------------|

#### Lysdioder

#### 1 Run (grønn)

- Mørk Ingen spenning eller enheten er startet opp
- Lys Enheten er klar
- Blink Kommunikasjon med ACS

#### 2 Local (lokal, rød)

Indikering av intern feilstatus fra kommunikasjonsenheten og feil via feilinngangene. Indikering av "Driftstid for service er oppnådd".

- Mørk Ingen feil (Normal drift)
- Feil er bekreftet Lys
- Feil er ikke bekreftet Blink

#### 3 System (rød)

Indikering av feilstatus fra enheter på Konnex nettverket. - Uten konfigurert feilrelé "System" i

- kommunikasjonsenheten:
- Ingen feil (Normal drift) Mørk
- Lvs Feil
  - Med konfigurert feilrelé "System" i
- kommunikasjonsenheten:
- Mørk Ingen feil (Normal drift)
- Feil, feilrelé bekreftet Lys Blink Feil, feilrelé ikke bekreftet

#### 4 CF Cards (CF kort, grønn)

Status indikert på diodene gjelder begge CF kortene.

- Mørk Ingen CF kort initialisert. CF kort kan settes inn eller tas ut.
- CF kort initialisert og klar for datautveksling (lese Lys og skrive)
  - NB: Når diode lyser, må ikke CF kort settes inn eller tas ut.
- Blink CF kort blir initialisert eller fjernet (midlertidig status etter et "langt" trykk på "Config" knappen)

#### 5 KNX (grønn/rød)

| Mørk            | Ingen strømforsyning til bus        |
|-----------------|-------------------------------------|
| Fast grønn      | Strømforsyning til bus tilgjengelig |
| Blinkende grønn | Datautveksling via Konnex (KNX)     |
| Fast rød        | Sentralenheten i adressemodus       |

#### Betjeningsknapper

Et "kort" trykk på knappene betyr <2 sekunder, et "langt" trykk betyr >4 sekunder.

6 Config

- Ingen funksjon Kort
- Langt Initialisering eller fjerning av CF kort (eller begge CF kort). Konferer også "Knapp kombinasjoner"

Se neste side

14.02.2008

- Kort Bekreftelse av "Lokal" feil, bekreftelse av feilrelé "System" i kommunikasjonsenheten
- Langt Konferer også "Knapp kombinasjoner"

## 8 Report

Kort Ingen funksjon

Langt Konferer også "Knapp kombinasjoner"

#### 9 Modem

Kort Initialiserer modemet, kontrollerer tilkoblingene til modemet

Langt Initialiserer modemet, sender en systemrapport til de konfigurerte mottakerne

## Innsetting av Ethernetkort

## Konferer **Prosedyre F** på side 39

- Ethernet kort OZZ7E5 betjener kommunikasjon via Ethernet TCP/IP
- På den sentrale kommunikasjonsenheten er plassen for Ethernet kortet på høyre side under det avtagbare dekselet.

## Sett inn Ethernetkortet

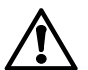

Før Ethernetkortet settes inn i enheten, koble ut AC 24 V spenningstilførsel.

## **Oppdatere firmware**

## Konferer **Prosedyre G1** på side 39

- CF kortet (compact flash kort) OZZ7CF med den nyeste firmware versjon må bestilles separat
- Bruk ACS for å lese av aktuell firmware versjon som er i bruk på sentral kommunikasjonsenhet og - hvis påkrevet – gjør en oppdatering med den nyeste versjon som følger med CF kortet
- CF kortet inneholder også en fil med de nyeste web server data (konferer Prosedyre G2)

#### Oppdatere enheten med den nyeste firmware

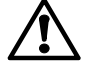

## Under oppdateringsprosessen, <u>ikke</u> koble ut AC 24 V spenningstilførsel!

Frakobling av tilførselen setter enheten i en udefinert status som bare kan tilbakestilles av Siemens Building Technologies (HQ Zug, Switzerland).

#### NB

Firmware oppdatering indikeres kun med lysdiodene

## G1 Prosedyre

- ① Sett inn CF kortet i sporet "CF Card Config/Report" under.
- © Start oppdateringsprosessen med et "langt" og samtidig trykk på "Ack", "Config", "Modem" og "Report" knappene. Oppdateringsprosessen tar flere minutter.

**NB:** Diode "CF Cards" begynner å blinke og skifter til kont. lys. Så begynner neste diode å blinke og skifter til kont. lys inntil alle 4 dioder lyser. Deretter restartes enheten automatisk.

③ Oppdateringsprosessen er ferdig når diode "Run" lyser opp. NB: Ved endt oppdateringsprosess skifter enheten til igangkjøringsmodus "On" (samsvarer ikke med normal drift, konf. Commissioning Instructions C5663).

## Knapp kombinasjoner

Ved knapp kombinasjoner, bruk alltid et "langt" trykk. Adresseringsmodus (programmeringsmodus)

## Trykk "Modem" og "Report" knappene samtidig.

Restart av sentral kommunikasjonsenhet Trykk "Modem" og "Ack" knappene samtidig.

## Tilbakestilling til standard innstillinger

Trykk "Modem", "Ack" og "Config" knappene samtidig. **NB:** Alle konfigurasjonsdata og innstillinger vil bli slettet. "Device directory" dvs. enhetsregister og alle uleverte meldinger vil bli slettet. Historiske data vil ikke bli slettet.

## F Prosedyre

- 1 Trykk låsen på dekselet mot venstre, og
- 2 Hold dekselet på venstre side, løft og fjern det.
- <sup>③</sup> Bøy dekselets beskyttelsestapp nedover og fjern den (for å gi tilgang til RJ45 kontakten på Ethernetkortet).
- In Plasser Ethernetkortet i sporet på høyre side og trykk det forsiktig ned.
- NB: Ikke bøy pinnene når kortet trykkes ned.
- Sett på plass dekselet.
  - NB: Koble inn AC 24 V spenningstilførsel igjen.

## Klargjøre web server data

### Konferer Prosedyre G2 på side 39

- CF kortet (compact flash kort) OZZ7CF med nyeste web server data må bestilles separat
- Klargjøring av web server data er påkrevet for sentrale kommunikasjonenheter som benyttes som web servere
- CF kortet inneholder også en fil med den nyeste firmware versjon (konferer Prosedyre G1)

### Klargjøring av web server data (firmware oppdatering ferdig)

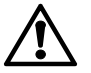

Under klargjøring av web server data, <u>ikke</u> koble ut AC 24 V spenningstilførsel!

### Sentral kommunikasjonsenhet, PC / laptop og web browser

- Tilkoble enheten til en PC / laptop via USB (PC / laptop må ha RNDIS driver installert)
- Start web browser og skriv IP addresse **192.168.250.1**. Web browser'en viser:

👔 🛛 CF Card Memory: Not available

### G2 Prosedyre

- ① Sett inn CF kortet i sporet "CF Card Memory" på oversiden.
- ② Initialiser CF kortet med et "langt" trykk på "Config" knappen. Dette starter klargjøringen automatisk.

## Preparation initial data

③ Klargjøringen er ferdig når diode "Run" og "CF Cards" lyser opp. Web browser'en viser:

| User name |       |
|-----------|-------|
| Password  |       |
|           | Login |

User name: Administrator

Password: OZW775

**NB:** For drift som web server, må CF kortet være i sporet "CF Card Memory" på oversiden.

## Installation

- I kabinet eller eltavle
- Indbygningsposition: vandret
- · Apparatet skal være lettilgængeligt for service
- Omgivelsestemperatur i drift: 0...50 °C

## Monteringsmåder

#### Se Illustrationer A B på side 2

#### A Standardmontering på standardskinne TH 35-7.5

① Monter skinnen.

- 2 Sæt apparatet fast foroven på skinnen.
- ③ Tryk holdefjedrene ned med en skruetrækker. Tryk på apparatet, og lad holdefjedrene gå i indgreb i skinnen.
- Demontering: Tryk holdefjedrene ned, og træk apparatet af skinnen.

### B Montering på bagvæg

0 Bor fire huller til skruer  $\varnothing$  max. 3.5 mm.

② Skru apparatet fast og kontroller, om det ligger plant på monteringsfladen (huset må ikke vrides).

## Fortrådning

Se Illustrationer C1 C2 C3 på side 2

#### C1 Antal massive / flertrådede ledere pr. klemme

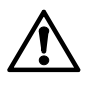

Hver klemme kan rumme følgende antal massive eller flertrådede ledere (parsnoede eller med ledningstyller: 1 massiv / flertrådet leder 0.5...2.5 mm<sup>2</sup> 2 massive / flertrådede ledere 0.5...1.5 mm<sup>2</sup> 3 eller flere massive / flertrådede ledere er ikke tilladt.

#### C2 Trækaflastning af kabler

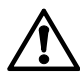

Trækaflastning af kabler er obligatorisk, dvs. At kablerne skal fikseres med kabelbindere til laskerne på husets underdel.

#### C3 Adskilt kabelføring

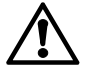

Kabler for driftsspænding AC 24 V og kabler med AC 230 V (relætilslutninger) skal trækkes adskilt.

### Elinstallation

#### Se Tilslutningsdiagram D på side 38

Forklaring til tilslutningsdiagram:

- N1 Kommunikationscentral OZW775
- N2, N3 Synco-apparater i Konnex-netværket
- F1, F2 Apparater med potentialfri meldekontakt
- B1 Føler med passivt signal
- B2 Giver med aktivt signal
- K1, K2 Kontaktor (relæstyring med hvilekontakt)
  - Kontaktor (relæstyring med arbejdskontakt)

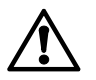

K3

## Stærkstrømsbekendtgørelsen skal overholdes!

Berøringsbeskyttelse er sikret i kabinetter eller eltavler. Montering uden for kabinetter og eltavler er ikke tilladt.

Med kommunikationscentralens relækontakter kan der enten kobles netspænding eller lavspænding. Kobling af både net- og lavspænding er ikke tilladt.

## Idriftsættelse

#### Idriftsættelsesvejledning på CD

På den vedlagte CD findes en sprogafhængig idriftsættelsesvejledning som PDF-fil.

- 1. Sæt CD'en i drevet.
- 2. Hvis ACS-installationsprogrammet starter, afbrydes dette.
- Via [Start] > Kør > Åbn > setupOZW775.htm åbnes idriftsættelsesvejledning C5663 (PDF-fil).
  - Sti (med CD-drev D:) D:\Documentation\OZW775\
- 4. Apparatet idriftsættes i henhold til idriftsættelsesvejledningen.

## Indikerings- og betjeningselementer

Se Indikerings- og betjeningselementer E på side 38

#### LED-indikeringer

- 1 Run (grøn)
  - Slukket Ingen driftsspænding eller central starter op Lyser Central driftsklar Blinker Kommunikation med ACS

#### 2 Local (rød)

Signalering af fejl i kommunikationscentralen og på fejlindgangene. Indikering af "Driftstimer for vedligeholdelse nået".

- Slukket Ingen fejl (normaltilstand)
- Lyser Fejl kvitteret
- Blinker Fejl ukvitteret

#### 3 System (rød)

| Signalerii | ng af fejl i apparaterne i Konnex-netværket.     |
|------------|--------------------------------------------------|
|            | - Uden konfigureret fejlrelæ "System" i kommuni- |
|            | kationscentralen:                                |
| Slukket    | Ingen fejl (normaltilstand)                      |
| Lyser      | Fejl i apparat                                   |
|            | Mad kanfigurarat failralas "Cuatam" i kampuni    |

- Med konfigureret fejlrelæ "System" i kommunikationscentralen:
- Slukket Ingen fejl (normaltilstand)
- Lyser Fejl i apparat, fejlrelæ kvitteret
- Blinker Fejl i apparat, fejlrelæ ukvitteret

#### 4 CF Cards (grøn)

- Det, som LEDs viser, gælder for begge CF-Cards.
- Slukket Der er ikke initialiseret noget CF card. CF card kan indsættes eller fjernes
- Lyser CF card er initialiseret og klar til udveksling af data (læse og skrive) Bemærk: Når LED er tændt, må CF card ikke
  - indsættes eller fjernes.
- Blinker CF card initialiseres eller fjernes (midlertidig tilstand efter et "langt" tryk på "Config"-knappen

#### 5 KNX (grøn/rød)

| Slukket       | Ingen busspænding               |
|---------------|---------------------------------|
| Lyser grønt   | Busspænding til stede           |
| Blinker grønt | Dataudveksling via Konnex (KNX) |
| Lyser rødt    | Central er i adresseringsmode   |

#### Betjeningstaster

Et kort tryk på tasterne betyder <2 sekunder og et langt tryk på tasterne >4 sekunder.

#### 6 Config

- Kort Ingen funktion
- Langt Initialiserer eller fjerner et CF card (eller begge CF cards). Der henvises også til "Tastekombinationer".

Se næste side

- Kort Kvittering af "Local" fejl, kvittering af fejlrelæ "System" i kommunikationscentralen
- Langt Se under "Tastekombinationer"

#### 8 Report

Kort Ingen funktion

Langt Se under "Tastekombinationer"

#### 9 Modem

- Kort Initialiserer modem, kontrollerer forbindelsen til modemet
- Langt Initialiserer modem, sender systemrapport til konfigurerede modtagere

### Indsættelse af Ethernet-kort

#### Se Fremgangsmåde **F** på side 39

- Ethernet-kort OZZ7E5 sørger for kommunikation via Ethernet TCP/IP
- På kommunikationscentralen findes sprækken til Ethernetkortet i højre side under låget, som kan tages af.

#### Indsæt Ethernet-kortet

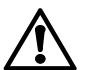

Før Ethernet-kortet indsættes i enheden, skal AC 24 V-driftsspændingen afbrydes!

## **Opdatering af firmware**

### Se Fremgangsmåde G1 på side 39

- CF card (compact flash card) OZZ7CF med den seneste firmware-version skal bestilles separat
- Brug ACS til at læse kommunikationscentralens aktuelle firmware-version og – om nødvendigt – lav en opdatering med den seneste version, som leveres med CF card
- CF card indeholder også filen med den seneste version af web server data (Se fremgangsmåde G2)

#### Opdater enheden med den seneste firmware

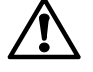

#### Under opdateringen må AC 24 V-driftsspændingen ikke afbrydes!

Hvis strømmen afbrydes, går centralen i en udefineret tilstand, som kun kan nulstilles af Siemens Building Technologies (HQ Zug, Schweiz).

#### Bemærk

• Firmware-opdateringen vises kun ved hjælp af LEDs

### G1 Fremgangsmåde

- 1 Indsæt CF card i sprækken "CF Card Config/Report" nederst.
- ② Start opdateringen ved at trykke længe og samtidig på "Ack", "Config", "Modem" og "Report"-tasterne. Opdateringen tager flere minutter.

**Bemærk:** LED "CF Cards" starter blinkende og skifter til vedvarende tændt. Derefter starter næste LED blinkende og skifter til vedvarende tændt, indtil alle 4 LEDs er tændt. Hermed er centralen automatisk gentartet.

3 Opdateringen er færdig, når LED "Run" lyser.

**Bemærk:** Når opdateringen er færdig, skifter centralen til idriftsætttelses-mode "Tændt" (svarer ikke til normal drift, se Idriftsættelsesvejledning C5663).

#### Tastekombinationer

Tryk altid længe i forbindelse med tastekombinationer.

#### Addresseringsmode (programmingsmode) Tryk "Modem"- og "Report"-tasten samtidig.

#### Genstart kommunikationscentral

Tryk "Modem"- og "Ack"-tasten samtidig.

#### Default

Tryk på "Modem"-, "Ack"- og "Config"-tasten samtidig. **Bemærk:** Alle konfigurations- og indstillingsdata vil blive nulstillet. Enhedens bibliotek og alle beskeder, der ikke er ekspederet, vil blive slettet. Historik-data vil ikke blive slettet.

#### F Fremgangsmåde

- 1 Skub låsen på låget til venstre og
- 2 Hold i venstre side af låget og fjern det
- ③ Bøj lågets beskyttelsesgitter nedad og fjern det (for at få adgang til RJ45-soklen på Ethernet-kortet).
- ③ Sæt Ethernet-kortet ind i sprækken i højre side og tryk det forsigtigt ned.
  - Bemærk: Bøj ikke stifterne, når kortet trykkes ned.
- Sæt låget på plads.
- Bemærk: Tilslut AC 24 V-driftsspændingen igen.

### Forberedelse af web server data

### Se Fremgangsmåde G2 på side 39

- CF card (compact flash card) OZZ7CF med den seneste firmware-version skal bestilles separat
- Forberedelse af web server data er nødvendig for kommunikationscentraler, der virker som web servere
- CF card indeholder også filen med den seneste version af web server data (Se fremgangsmåde G1)

## Forberedelse af web server data (firmware-opdatering er fuldført)

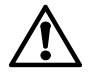

Under forberedelse af web server data må AC 24 V-driftsspændigen ikke afbrydes!

#### Kommunikationscentral, pc / laptop og web browser

- Tilslut enheden til en pc / laptop via USB (pc / laptop skal have RNDIS-driver installeret)
- Start web browseren og gå ind på IP-adressen **192.168.250.1**. Web browseren viser:

#### 👔 CF Card Memory: Not available

- G2 Fremgangsmåde
- 1 Indsæt CF card i sprækken "CF Card Memory" øverst.
- Initialiser CF card med et "langt" tryk på "Config"-tasten. Dette starter automatisk forberedelsen.

#### 🛛 Preparation initial data

③ Forberedelsen er færdig, når LEDs "Run" and "CF Cards" lyser. Web browseren viser:

| User name              |               |       |
|------------------------|---------------|-------|
| Password               |               |       |
|                        |               | Login |
| User name (Brugernavn) | Administrator |       |

Password: OZW775

Bemærk: Ved drift som en web server skal CF card forblive i sprækken "CF Card Memory" øverst.

## Instalacja

- W szafie lub panelu sterowniczym
- Położenie montażowe: poziome
- Należy zapewnić łatwy dostęp dla personelu serwisowego
- Dopuszczalna temperatura otoczenia: 0...50 °C

## Sposoby montażu

#### Patrz Rysunki A B na stronie 2

#### A Montaż standardowy na szynie montażowej TH 35-7.5

Zamontować szynę.

- 2 Zaczepić urządzenie od góry na szynie.
- ③ Sprężyny mocujące odepchnąć śrubokrętem w dół. Dosunąć urządzenie i nasunąć na nie sprężyny. Zdjęcie urządzenia z szyny: Zsunąć sprężyny w dół i ściągnąć urządzenie z szyny.

#### B Montaż na ścianie

- <sup>①</sup> Wywiercić 4 otwory na śruby o maksymalnej średnicy 3,5 mm.
- ② Przykręcić urządzenie czterema śrubami i sprawdzić, czy powierzchnia montażowa jest płaska (obudowa nie może być zniekształcona).

## Podłączenie przewodów

Patrz Rysunki C1 C2 C3 na stronie 2

# Liczba przewodów żyłowych lub linkowych podłączanych do jednego zacisku

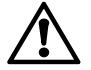

Do każdego zacisku można podłączyć następującą liczbę przewodów żyłowych lub linkowych (skręcanych lub z nasadkami): 1 przewód żyłowy / linkowy 0,5...2,5 mm<sup>2</sup>

2 przewody żyłowe / linkowe 0,5...1,5 mm<sup>2</sup> Do jednego zacisku nie wolno podłączać więcej niż trzech przewodów żyłowych lub linkowych.

### C2 Odprężanie kabla

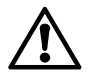

Obowiązkowo należy montować elementy odprężające kabli. Oznacza to, że kable muszą być mocowane ściągaczami do zaczepów przy podstawie urządzenia.

#### C3 Oddzielne prowadzenie kabli

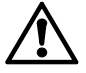

Kable na napięcie robocze 24 V AC i kable na napięcie sieciowe 230 V AC (przewody do przekaźników) muszą być prowadzone oddzielnie.

## Schemat połączeń elektrycznych

Patrz Schemat połączeń elektrycznych D na stronie 38

Legenda do schematu połączeń elektrycznych:

Centrala komunikacyjna OZW775 N1 N2, N3 Urządzenia Synco na magistrali Konnex F1, F2 Urządzenia ze stykami beznapięciowymi B1 Czujnik z sygnałami pasywnymi Źródło sygnału z sygnałami aktywnymi B2 K1, K2 Stycznik (sterowany przekaźnikiem ze stykiem normalnie zamkniętym NZ) Stycznik (sterowany przekaźnikiem ze stykiem K3 normalnie otwartym NO)

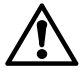

#### Należy postępować zgodnie z lokalnymi przepisami instalacji elektrycznych!

Zabezpieczenie przed porażeniem prądem elektrycznym jest zapewnione wtedy, gdy urządzenie jest montowane w szafach i panelach sterowniczych. Nie wolno montować urządzenia w innych miejscach.

Przekaźniki centrali komunikacyjnej mogą przełączać napięcie sieciowe lub napięcie niskie. Niedozwolone jest przełączanie obu napięć: sieciowego oraz niskiego!

#### Konfigurowanie urządzenia Instrukcja uruchomienia CD

Na załączonej płycie CD znajduje się instrukcja uruchomienia w różnych językach (pliki w formacie PDF).

- 1. Płytę CD umieścić w napędzie.
- Jeżeli aktualnie jest uruchomiony program instalacyjny ACS, należy go zatrzymać.
- Wybrać [Start] > Uruchom > Otwórz > setupOZW775.htm aby otworzyć instrukcję uruchomienia C5663 (plik PDF). Ścieżka (gdy napędem CD jest D:) D:\Documentation\OZW775\
- 4. Uruchomić urządzenie zgodnie z instrukcją uruchomienia C5663.

## Elementy operatorskie i sygnalizacyjne

#### Patrz Elementy operatorskie i sygnalizacyjne E na stronie 38

#### Diody

- 1 Run (zielona)
  - Nie świeci Brak zasilania lub urządzenie jest uruchamiane Świeci Urządzenie gotowe do pracy Miga Komunikacja z ACS

#### 2 Local (czerwona)

Sygnalizowanie wewnętrznych stanów alarmowych centrali komunikacyjnej oraz alarmów z wejść alarmowych. Sygnalizowanie stanu: "Osiągnięta serwisowa liczba godzin pracy".

Nie świeci Brak alarmu (normalny stan pracy)

Świeci Alarm potwierdzony Miga Alarm niepotwierdzony

## 3 System (czerwona)

Sygnalizowanie stanów alarmowych urządzeń na magistrali Konnex. - Bez skonfigurowanego przekaźnika alarmowego "System" w centrali komunikacyjne:

- Nie świeci Brak alarmu (normalny stan pracy)
- Świeci Urządzenie w stanie alarmu - Ze skonfigurowanym przekaźnikiem alarmowym "System" w centrali komunikacyjnej:
- Nie świeci Brak alarmu (normalny stan pracy)
- Świeci Urządzenie w stanie alarmu, przekaźnik alarmowy potwierdzony
- Miga Urządzenie w stanie alarmu, przekaźnik alarmowy niepotwierdzony

#### 4 CF Cards (zielona)

Stan sygnalizowany diodami LED dotyczy obydwu kart CF.

Nie świeci Żadna karta CF nie została zainicjalizowana. Kartę CF można włożyć lub wyjąć

- Świeci Karta CF została zainicjalizowana i jest gotowa do pracy (odczytu lub zapisu danych)
   Uwaga: Gdy dioda LED jest zapalona, karty CF nie wolno ani wkładać ani wyjmować z urządzenia
   Miga Karta CF jest inicjalizowana lub wyjęta (stan przejściowy po długim wciśniecju przycisku)
  - przejściowy po długim wciśnięciu przycisku "Config")

#### 5 KNX (zielona / czerwona)

| Nie świeci         | Brak zasilania magistrali          |
|--------------------|------------------------------------|
| Świeci na zielono  | Zasilanie magistrali dostępne      |
| Miga na zielono    | Odbywa się wymiana danych przez    |
|                    | magistralę Konnex (KNX)            |
| Świeci na czerwono | Centrala jest w trybie adresowania |
|                    |                                    |

#### Przyciski

"Krótkotrwałe" naciśnięcie przycisku oznacza wciśnięcie przycisku na <2 sekundy, a "długotrwałe" naciśnięcie oznacza wciśnięcie przycisku na >4 sekundy.

#### 6 Config

| Krótkotrwałe | Nie ma przydzielonej funkcji                     |
|--------------|--------------------------------------------------|
| Długotrwałe  | Inicjalizacja lub wyjęcie karty CF (lub obu kart |
|              | CF); patrz również "Kombinacje przycisków"       |

G5663xx

| 7 | Ack<br>Krótkotrwałe<br>Długotrwałe           | Potwierdzenie alarmu "Local", potwierdzenie<br>przekaźnika alarmowego "System" w centrali<br>komunikacyjnej<br>Patrz "Równoczesne naciskanie przycisków" |
|---|----------------------------------------------|----------------------------------------------------------------------------------------------------|
| 8 | <b>Report</b><br>Krótkotrwałe<br>Długotrwałe | Brak przydzielonej funkcji<br>Patrz "Równoczesne naciskanie przycisków"                                                                                  |
| 9 | <b>Modem</b><br>Krótkotrwałe<br>Długotrwałe  | Inicjalizuje modem, sprawdza połączenie z<br>modemem<br>Inicjalizuje modem, wysyła informacje<br>systemowe do skonfigurowanych odbiorców                 |

## Wprowadzanie karty eternetowej

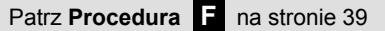

- Karta eternetowa OZZ7E5 służy do komunikacji poprzez Ethernet TCP/IP
- Gniazdo dla karty eternetowej umieszczone jest z prawej strony centrali komunikacyjnej, pod zdejmowaną pokrywą

#### Wkładanie karty eternetowej

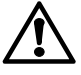

Przed włożeniem karty eternetowej do centrali, należy wyłączyć napięcie zasilające 24 V AC !

## Aktualizacja oprogramowania (firmware)

#### Patrz Procedura G1 na stronie 39

- Kartę CF (typu Compact Flash) OZZ7CF z najnowszą wersją oprogramowania należy zamawiać jako oddzielną pozycję
- Do odczytania aktualnej wersji oprogramowania centrali komunikacyjnej należy użyć ACS i – w razie potrzeby – przeprowadzić aktualizację do najnowszej wersji z dostarczonej karty CF
- Na karcie CF znajduje się też plik z najnowszymi danymi dla web serwera (patrz Procedura G2)

## Uaktualnienie oprogramowania centrali do najnowszej wersji

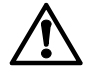

Podczas aktualizacji oprogramowania nie wolno wyłączać napięcia zasilającego 24 V AC !

Odłączenie zasilania spowoduje stan nieokreślony centrali komunikacyjnej, który usunąć może wyłącznie serwis Siemens SBT.

#### Uwaga

• Proces aktualizacji oprogramowania centrali jest sygnalizowane tylko przy pomocy diod LED

### G1 Procedura

<sup>①</sup> Włożyć kartę CF do dolnego gniazda "CF Card Config/Report".

- Proces aktualizacji rozpocząć "długotrwałym" i jednoczesnym wciśnięciem przycisków: "Ack", "Config", "Modem" i "Report". Proces aktualizacji oprogramowania zajmuje kilka minut. Uwaga: Dioda LED "CF Cards" zacznie migać i pozostanie zapalona. Następnie, kolejna dioda LED zacznie migać i pozostanie zapalona. W taki sposób zapalają się wszystkie 4 diody, a gdy zapali się ostatnia, nastąpi automatyczny restart centrali.
- ③ Proces aktualizacji jest zakończony, gdy zapali się dioda "Run". Uwaga: Po zakończeniu procesu aktualizacji, urządzenie samoczynnie załącza tryb uruchomienia (nie jest to tryb pracy normalnej, patrz instrukcja uruchomienia C5663).

#### Kombinacje przycisków

W przypadku kombinacji przycisków zawsze należy stosować przyciśnięcie "długotrwałe".

#### Tryb adresowania (programowania)

Wcisnąć jednocześnie przyciski "Modem" i "Report".

#### Zrestartować centralę komunikacyjną

Wcisnąć jednocześnie przyciski "Modem" i "Ack".

### Przywrócenie ustawień fabrycznych

Wcisnąć jednocześnie przyciski "Modem", "Ack" i "Config". **Uwaga:** Przywrócone zostaną nastawy fabryczne wszystkich danych konfiguracyjnych i ustawień. Katalog urządzenia i niedostarczone wiadomości zostaną usunięte. Dane historyczne pozostaną nienaruszone.

#### F Procedura

- <sup>①</sup> Zwolnić zaczep pokrywy popychając go w lewo i jednocześnie.
- ② Trzymając pokrywę z lewej strony, otworzyć ją, po czym zdjąć.
   ③ Zagiąć do dołu i usunąć zaślepkę ochronną w pokrywie (aby
- uzyskać dostęp do gniazda RJ45 karty eternetowej).
- ④ Umieścić kartę eternetową w prawym gnieździe centrali komunikacyjnej i delikatnie naciskając wsunąć ją w dół. Uwaga: Podczas wsuwania karty w dół nie wyginać przyłączy elektrycznych.

S Ponownie założyć pokrywę.

Uwaga: Ponownie załączyć napięcie zasilające 24 V AC.

## Przygotowanie danych web serwera

#### Patrz Procedura G2 na stronie 39

- Kartę CF (typu Compact Flash) OZZ7CF z najnowszymi danymi web serwera należy zamawiać jako oddzielną pozycję
- Przygotowanie danych web serwera wymagane jest dla central komunikacyjnych pracujących jako web serwery
- Na karcie CF znajduje się też plik z najnowszą wersją oprogramowania centrali komunikacyjnej (patrz Procedura G1)

## Przygotowanie danych web serwera (po przeprowadzonej aktualizacji oprogramowania)

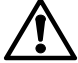

#### Podczas przygotowywania danych web serwera nie wolno wyłączać napięcia zasilającego 24 V AC !

## Centrala komunikacyjna, komputer PC / laptop i przeglądarka internetowa

- Podłączyć centralę do komputera PC / laptopa poprzez USB (PC / laptop musi mieć zainstalowany sterownik RNDIS)
- Uruchomić przeglądarkę internetową i wpisać adres IP 192.168.250.1. Przeglądarka wyświetli:

#### [i] CF Card Memory: Not available

#### G2 Procedura

- 1 Włożyć kartę CF do górnego gniazda "CF Card Memory".
- ② Zainicjować kartę CF przez "długotrwałe" wciśnięcie przycisku "Config". Spowoduje to automatyczne rozpoczęcie przygotowania.

### Preparation initial data

③ Przygotowanie będzie zakończone, gdy zapalą się diody LED "Run" i "CF Cards". Przeglądarka wyświetli:

| User name |       |
|-----------|-------|
| Password  |       |
|           | Login |

User name (Nazwa użytkownika): Administrator Password (Hasło): OZW775

**Uwaga:** Do pracy jako web serwer, kartę CF należy pozostawić w górnym gnieździe "CF Card Memory".

## Montáž

- Do skříňky nebo rozvaděče
- Montážní poloha: Horizontálně
- Dbejte na snadný přístup k přístroji
- Přípustná teplota okolí je 0...50 C

## Způsoby montáže

Viz. Obrázky A B na straně 2

### A Standardní montáž na lištu TH 35-7.5

Připevněte lištu.

- 2 Přístroj nasaďte ze shora na lištu.
- 3 S pomocí šroubováku zatlačte bezpečnostní zámky dolů. Zatlačte jednotku na lištu a zajistěte ji bezpečnostními zámky. Demontáž: Zatlačte bezpečnostní zámky dolů a sejměte jednotku z lišty.

## B Montáž na zeď

- ① Vyvrtejte 4 otvory o max. průměru 3.5 mm.
- 2 Připevněte jednotku 4 šrouby a ujistěte se, že je povrch rovný (kryt nesmí být zdeformovaný).

## Zapojení

Viz. Obrázek C1 C2 C3 na straně 2

### C1 Počet a typ vodičů připojených na svorku

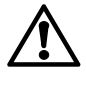

Na každou svorku je možné připojit následující počet drátů nebo lanek (kroucený nebo s trubičkou): 1 drát / lanko 0.5...2.5 mm<sup>2</sup> 2 drát / lanko 0.5...1.5 mm<sup>2</sup> 3 nebo více drátů / lanek není přípustné

#### Odlehčení kabelů

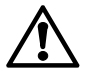

Odlehčení kabelů je povinné. To znamená, že kabely musí být zajištěny v úchytech jednotky pomocí stahovacích pásků.

#### 🔀 Oddělené vedení kabelů

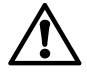

Kabely pro provozní napětí AC 24 V a silové vodiče AC 230 V (připojení relé) musí být vedeny odděleně.

## Elektrická instalace

Viz. Schéma zapojení D na straně 38

Popis ke schématu zapojení:

- Centrální komunikační jednotka OZW775 N1
- N2, N3 Zařízení Synco na komunikaci Konnex
- F1, F2 Zařízení s bez potencionálním kontaktem
- B1 Čidlo s pasivním signálem
- B2 Aktivní zdroj signálu
- K1, K2 Stykač (řízený relém s rozpínacím kontaktem) K3
  - Stykač (řízený relém se spínacím kontaktem)

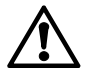

#### Místní předpisy pro elektrické instalace musí být dodrženy!

Ochrana proti úrazu elektrickým proudem je zajištěna uvnitř rozvaděče nebo ovládacího panelu. Nemontujte jednotku mimo rozvaděč nebo ovládací panel.

Relé centrální komunikační jednotky mohou spínat hlavní nebo nízké napětí. Spínání hlavního a nízkého napětí současně není možné!

## Nastavení jednotky

#### Instrukce pro uvádění do provozu jsou na CD

Na přiloženém CD najdete instrukce pro uvádění do provozu v příslušném jazyce jako PDF soubor.

- 1. Vložte CD do mechaniky.
- 2. Pokud se nastartovala instalace programu ACS, zastavte ji.
- 3. Vyberte [Start] > Spustit > Otevřít > setupOZW775.htm pro otevření Návodu pro uvádění do provozu C5663 (PDF soubor). Cesta (s CD disk D:) D:\Documentation\OZW775\
- 4. Uvádění do provozu je vysvětleno v dokumentu C5663.

## Displej a ovládací prvky

| Viz. Displej a ovládací prvky | Е | na straně 38 |
|-------------------------------|---|--------------|
|                               |   |              |

#### LEDky

- 1 Run (zelená)
  - Bez napájení nebo při rozběhu Nesvítí
  - Svítí Jednotka je připravena k provozu Bliká Komunikace s ACS

## 2 Local (červená)

Signalizace interních poruchových stavů pomocí centrální komunikační jednotky a poruch na poruchových vstupech. Indikace "Provozní hodiny pro servisní zásah".

- Nesvítí Bez poruchy (normální provozní stav)
- Svítí Potvrzená porucha
- Bliká Nepotvrzená porucha

#### 3 System (červená)

Signalizace poruchových stavů ze zařízeních na komunikaci Konnex.

- S konfigurovatelným relé poruchy "System" na centrální komunikační jednotce:
- Bez poruchy (normální provozní stav) Nesvítí Svítí Zařízení v poruše
  - S konfigurovatelným relé poruchy "System" na centrální komunikační jednotce:
- Nesvítí Bez poruchy (normální provozní stav)
- Svítí Zařízení v poruše, relé poruchy potvrzeno Bliká Zřízení v poruše, relé poruchy nepotvrzeno

#### 4 CF Cards (CF karty, zelená)

LED dioda indikuje stav CF karty

- CF karta není načtena, může vyjmout nebo vložit Nesvítí Svítí CF karta je vložena a připravena k práci (čtení a zápisu dat)
  - Poznámka: Pokud LED dioda svítí nesmí se CF karta vyjímat ani vkládat.
- CF karta se načítá nebo odpojuje (dočasný stav Bliká po dlouhém podržení tlačítka "Config".

#### 5 KNX (zelená/červená)

Nesvítí Bez napájení komunikace Napájení je zapnuté Trvale zelená Bliká zelená Výměna dat na komunikaci Konnex (KNX) Trvale červená Centrální jednotka v režimu adresace

#### Ovládací tlačítka

"Krátké" stisknutí znamená <2 sekundy, "dlouhé" stisknutí >4 sekundy.

#### 6 Config

Krátké Bez funkce InitializACE CF karta se načítá nebo odpojuje Dlouhé (nebo obě CF karty). Vice viz "Kombinace tlačítek"

G5663xx

Viz. následující stránka

#### 7 Ack Krátké Potvrzení "Místní" poruchy, potvrzení poruchového

| 9 | Modem                             |                                                                        |
|---|-----------------------------------|------------------------------------------------------------------------|
| 8 | <b>Report</b><br>Krátké<br>Dlouhé | Bez funkce<br>Více viz "Kombinace tlačítek"                            |
|   | Dlouhé                            | relé "System" na komunikační jednotce<br>Více viz "Kombinace tlačítek" |

Krátké Inicializace modemu, kontrola připojení modemu Dlouhé Inicializace modemu, vyslání systémového hlášení pro konfigurované účastníky

## Vložení Ethernetové karty

## Dle Postupu F na str. 39

- Ethernetová karta OZZ7E5 slouží pro komunikaci přes Ethernet TCP/IP
- Na centrální jednotce je konektor pro připojení ethernetové karty. Nalezneme ho na pravé straně pod odnímatelným krytem.

## Vložení ethernetové karty

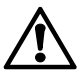

Před vložení ethernetové karty do centrální jednotky, vypni AC 24 V napětí!

## Updating firmware- Aktualizace filmwaru

## Dle Postupu G1 na str. 39

- CF karta (compact flash karta) OZZ7CF s poslední frimwarovou verzí musí být objednána jako oddělená položka.
  Přes uživatelské rozhraní ACS zjisti aktuální verzi firmware a v
- případě nutnosti aktualizuj novou verzí s pomocí CF karty
  CF karta také obsahuje soubor s posledními web-serverovými
- daty (Dle Postupu C2)

#### Aktualizuj jednotku posledním firmwarem

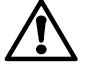

V průběhu aktualizace nevypínej napájení AC 24 V !

Odpojením jednotky od napětí při aktualizace se jednotka dostane do nedefinovaného stavu. Jednotka může být restartována pouze výrobcem Siemens Building Technologies (HQ Zug, Switzerland).

#### Poznámka

Aktualizace firmware je indikována svícením LED diod

## G1 Postup

- ① Vlož CF katru konektoru "CF Card Config/Report" ve spodní části
- ② Proces aktualizace začněte dlouhým součastným stiskem tlačítek "Ack", "Config", "Modem" a "Report". Aktualizace bude trvat několik minut.

**Poznámka:** LED dioda "CF Cards" začne blikat a poté se rozsvítí.Poté se rozbliká další LED dioda a rozsvítí se. Toto proběhne u všech 4řech diod a poté se jednotka automaticky restartuje.

③ Proces aktualizace je dokončen když se LED dioda "Run" svítí. Poznámka: Po dokončení aktualizace se jednotka automaticky přepne do režimu pro uvedení do provozu (nedopovídá normální činnosti – viz. pokyny pro uvedení do provozu C5663)

## Kombinace tlačítek

Při použití kombinace tlačítek vždy dlouze stiskni.

Režim adresace (režim programování) Zmáčkni "Modem" a "Report" tlačítka součastně.

## Reset komunikační centrály

Zmáčkni "Modem" a "Ack" tlačítka součastně

## Standardní nastavení

Zmáčkli "Modem", "Ack" a "Config" tlačítka součastně. **Poznámka:** Veškerá konfigurace a nastavení bude resetováno. Adresář přístroje a nedoručené informace budou smazány. Historie dat nebude smazána.

## F Postup

- Zmáčkni kryt, posuň vlevo.
- ② Nadzvedni a odstraň.
- <sup>③</sup> Prohni ochranný kryt a odstraňte ho tím získáte přístup ke konektoru RJ 45 pro připojení ethernetové karty.
- ④ Umísti katru do slotu na pravé straně a zatlač ji do konektoru. Poznámka: Neohněte svorky konektoru při zatlačení karty.
- S Nainstalujte kryt. Poznámka: Znovu zapněte AC 24 V.

## Příprava webového serveru

## Dle Postupu G2 na str. 39

- CF karta OZZ7CF s aktuálními daty webovstého serveru musí být nakládáno odděleně.
- Příprava dat pro webovský server je požadována od centrální jednotky připojené jako webovský server
- CF karta samozřejmě obsahuje soubory s poslední verzí firmwaru(viz. G1)

## Příprava dat z web serveru (aktualizace firmware hotova)

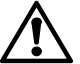

Při přípravě dat pro web server nevypínejte napětí AC 24 V !

#### Centrální jednotka, PC / laptop a webový prohlížeč

- Připojte jednotku k PC / laptopu přes USB (PC / laptop musí mít nainstalovaný RNDIS ovladač).
- Zapni web prohlížeč a zadej IP adresu **192.168.250.1**. Prohlížeč zobrazí:

### **i** CF Card Memory: Not available

## G2 Postup

- Vlož CF kartu do slotu "CF Card Memory" nahoře.
- <sup>®</sup> Načtěte CF kartu dlouhým stisknutím tlačítka "Config" Start připraví automaticky.

## Preparation initial data

③ Příprava je hotová když LED diody "Run" a "CF Cards" svítí. Prohlížeč zobrazí:

| 'assword  |  |
|-----------|--|
| Jser name |  |

User name: Administrator

Password: OZW775

Poznámka: Pro přístup přes webový prohlížeč musí být CF karta zasunuta nahoře ve slotu "CF Card Memory".

#### sk Slovenský

### Montáž

- Do rozdeľovača alebo spínacej skrinky
- Montážna poloha: vodorovná
- Dbajte na dobrý prístup pre servisné zásahy
- Prípustná teplota okololia: 0...50 °C

## Spôsoby montáže

#### Pozri Obrázky A B na strane 2

### A Štandardná montáž na DIN lištu TH 35-7.5

1 Namontovať DIN lištu.

- 2 Prístroj nasadiť na DIN lištu zhora.
- 3 Bezpečnostné zámky zatlačiť skrutkovačom nadol. Prístroj pritlačiť na lištu a zaistiť bezpečnostnými zámkami. Demontáž: Bezpečnostné zámky zatlačiť nadol a vybrať prístroj
- z lišty.

## B Montáž na stenu

- ① Vyvŕtať 4 otvory pre skrutky z max. Ø 3.5 mm.
- 2 Prístroj pripevniť so 4 skrutkami a uistiť sa, že povrch steny je rovný (kryt nesmie byť zdeformovaný).

## Elektrické pripojenie

Pozri Obrázky C1 C2 C3 na strane 2

## C1 Počet a typ vodičov pripojených na jednu svorku

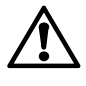

Na každú svorku je dovolené pripojiť nasledovný počet vodičov alebo laniek (skrútené alebo s koncovkou): 1 vodič / lanko

0.5...2.5 mm<sup>2</sup> 2 vodiče / lanka 0.5...1.5 mm<sup>2</sup>

3 a viacero vodičov / laniek nie je prípustné

### 🔁 Ťahové odľahčenie kábla

Ťahové odľahčenie kábla je povinné, tzn., že káble musia byť upevnené v úchytoch na dolnej časti prístroja pomocou sťahovacích pásiek.

### C3 Oddelené vedenie kábla

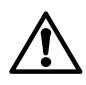

Kábel pre prevádzkové napätie AC 24 V a silové vodiče s AC 230 V (napojenie relé) sa musia viesť oddelene

## Elektrická inštalácia

Pozri Schéma zapojenia D na strane 38

Legenda k schéme zapojenia:

- N1 Komunikačná centrála OZW775
- N2, N3 Synco prístroje v sieti Konnex
- F1. F2 Prístroje s bezpotenciálnym kontaktom
- Β1 Snímač s pasívnym signálom
- B2 Aktívny zdroj signálu
- K1, K2 Stykač (riadený s relé s rozpínacím kontaktom) K3
  - Stykač (riadený s relé so spínacím kontaktom)

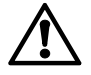

### Je nutné dodržiavať elektroinštalačné predpisy!

Ochrana proti úrazu elektrickým prúdom je zaistená vo vnútri rozvádzača alebo ovládacieho panela. Nie je dovolená montáž mimo rozvádzač alebo ovládací panel.

Relé komunikačnej centrály môžu spínať buď sieťové napätie, alebo nízke napätie. Nie je prípustné spínanie sieťového a nízkeho napätia súčasne!

## Nastavenie jednotky

Návod na uvedenie do prevádzky na CD

V pribalenom CD je návod uložený ako pdf dokument.

- 1. CD vložiť do mechaniky
- 2. V prípade, že beží inštalačný program ACS, zrušte ho
- 3. Cez [Štart] > Spustiť > otvoriť > setupOZW775.htm otvoriť návod na uvedenie do prevádzky C5663 (PDF-súbor) Cesta (ak CD-mechanika D:) D:\Documentation\OZW775\
- 4. Uvedenie do prevádzky vykonať podľa údajov v návode uvedenia do prevádzky C5663

## Displej a ovládacie prvky

| Pozri Displej a ovládacie prvky | Ε | na strane 38 |
|---------------------------------|---|--------------|
|---------------------------------|---|--------------|

#### LED diódy

#### 1 Run (zelená)

Bez prevádzkového napätia alebo centrála štartuje Nesvieti Svieti Centrála pripravená na prevádzku Bliká Komunikácia s ACS

#### 2 Local (červená)

Signalizácia porúch komunikačnej centrály a na poruchových vstupoch. Signalizácia "Dosiahnuté prevádzkové hodiny pre servis".

- Nesvieti
- Bez poruchy (normálny stav) Svieti
  - Potvrdená porucha Porucha nepotvrdená
- Bliká

#### 3 System (červená)

Signalizácia porúch prístrojov v sieti Konnex.

- Bez konfigurovaného poruchového relé "System" v komunikačnej centrále:
- Nesvieti Bez poruchy (normálny prevádzkový stav) Svieti Porucha prístroja
  - S konfigurovaným poruchovým relé "System"
  - v komunikačnej centrále:
- Nesvieti Bez poruchy (normálny prevádzkový stav)
- Svieti Porucha prístroja, poruchové relé potvrdené
- Bliká Porucha prístroja, poruchové relé nepotvrdené

#### 4 CF Cards (CF karta, zelená)

Stav indikácie LED platí pre obidve CF karty.

- Žiadna karta CF nie je inicializovaná. CF karta sa Nesvieti môže zasunúť alebo vytiahnúť
- Svieti CF karta inicializovaná a pripravená pre výmenú údajov (čítať a písať) Upozornenie: Ak svieti LED, nesmie sa žiadna
- CF karta zasunúť ani vybrať Bliká CF karta sa inicializuje alebo vyťahuje (dočasný stav po stlačení tlačidla "Long/dlho"
- na "Config/konfig")

#### 5 KNX (zelená/červená)

| Nesvieti       | Bez napájania Bus              |
|----------------|--------------------------------|
| Svieti zelená  | Napájanie Bus                  |
| Bliká zelená   | Výmena údajov cez Konnex (KNX) |
| Svieti červená | Centrála je v režime adresácie |

#### Ovládacie tlačidlá

"Krátko" zatlačit znamená stlačiť na dobu <2 sekundy, "dlho" zatlačiť značí dobu >4 sekundy.

6 Config

Krátko Bez funkcie Dlho Inicializácia alebo vybranie CF karty (resp. obidvoch CF kariet). Pozri tiež "Kombinácia tlačidiel"

Pozri nasledujúca strana

| ACK    |                                                    |
|--------|----------------------------------------------------|
| Krátko | Potvrdenie poruchy "Local", potvrdenie poruchového |
|        | relé "System" v komunikačnej centrále              |
|        |                                                    |

Dlho Pozri "Kombinácia tlačidiel"

## 8 Report

Krátko Bez funkcie

Dlho Pozri "Kombinácia tlačidiel"

#### 9 Modem

Krátko Inicializácia modemu, kontrola pripojenia modemu Dlho Inicializácia modemu, vyslanie systémového hlásenia pre nakonfigurovaných účastníkov

## Vloženie ethernetovej karty

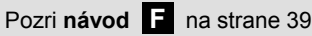

- Ethernetová karta OZZ7E5 je určená pre komunikáciu cez ethernet TCP/IP
- V komunikačnej centrále OZW775 je miesto na zasunutie ethernetovej karty vpravo dole pod odnímateľným krytom

## Vloženie ethernetovej karty

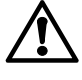

Pred tým ako sa vloží ethernetová karta do komunikačnej centrally OZW775, musí sa prevádzkové napätie AC 24 V vypnúť!

## Update firmvéru

#### Pozri návod G1 na strane 39

- CF karta (compact flash card) OZZ7CF s najnovšou verziou firmvéru sa musí objednať zvlášť.
- Verziu firmvéru v komunikačnej centrale vyčítať s ACS ak je potrebné – update s najnovšou CF kartou
- Na CF karte je aj súbor s najnovšími údajmi web servera (pozri návod G2)

### Update komunikačnej centraly s najnovším firmvérom

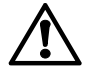

#### Počas priebehu update sa nesmie vypnúť prevádzkové napätie 24 V ~ !

Prerušenie napätia uvedie komunikačnú centrálu OZW775 do nedefinovaného stavu, ktorý je možný uviesť do pôvodného stavu len cez Siemens Building Technologies (HQ Zug, Švajčiarsko).

#### Upozornenie

• Update firmvéru sa zobrazí len cez LED.

### G1 Postup

- <sup>①</sup> Vložiť CF kartu so zástrčky "CF Card Config/Report".
- ② Štartovať proces update zatlačením tlačidla "dlho" viac ako 4 sekundy zároveň na "Ack", "Config", "Modem" a "Report". Update trvá niekoľko minút.

**Upozornenie:** LED "CF Cards" bliká a zmení sa potom do svietiaceho stavu. Ďalšia LED bliká a mení sa potom do svietiaceho stavu, až svietia všetky štyri LED. Hneď potom nasleduje nový štart komunikačnej centraly.

3 Update je ukončený ak LED "Run" svieti.

**Upozornenie:** Po update je centrála v mode uvedenia do prevádzky= "On/ZAP" (mode uvedenie do prevádzky=ZAP nezodpovedá normálnej prevádzke, pozri návod na uvedenie do prevádzky C5663).

#### Kombinácia tlačidiel

U kombinácií tlačidiel platí za tlačenie tlačidla "dlho" >4 sekundy.

Adresovací modus (programming mode) Zároveň zatlačiť "Modem" a "Report".

**Opätovný štart komunikačnej centrály** Zároveň zatlačiť "Modem" a "Ack".

#### Stav vydania

Zároveň zatlačiť "Modem", "Ack" a "Config". **Upozornenie:** Všetky konfigurácie a nastavenia sa uvedú do počiatočného stavu: Súpis prístroja a neodložené správy sa vymažú. História údajov as nevymaže.

## F Postup

- ① Záskočný kryt zatlačiť doľava a
- <sup>2</sup> Kryt chytiť z ľava, zodvihnúť a vybrať.
- ③ Pri kryte ochranné rebro ohnúť dole a odstrániť (odkryť prístup k RJ45 konektoru na ethernetovej karte).
- Ethernetovú kartu vložiť do zástrčky a kartu starostlivo zatlačiť dovnútra.

**Upozornenie:** zástrčku pri zatláčaní neohnúť. S Nasadiť kryt

Upozornenie: opätovne zapojiť prevádzkové napätie 24 V ~.

## Spracovanie web server dát

#### Pozri návod G2 na strane 39

- CF karta (compact flash card) OZZ7CF s najnovšími web server dátami sa musí objednať oddelene.
- Príprava web server dát je u komunikačných centrál potrebná, ktoré sa prevádzkujú ako web server.
- CF karta je aj súbor s najnovšou versiou firmvéru (pozri návod G1)

#### Spracovanie web server dát (Update firmvéru nasleduje)

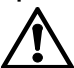

Počas spracovania sa nesmie vypnúť prevádzkové napätie 24 V ~ !

### Komunikačná centrála, PC / laptop a web browser

- Centráal musí byť spojená cez USB s PC/laptopom (v PC/ laptope musí byť inštalovaný RNDIS driver)
- Web browser štartovať a zadať IP adresu **192.168.250.1**. Web browser zobrazí:

#### [i] CF Card Memory: Not available

## G2 Postup

- <sup>①</sup> Vložiť CF kartu do hornej zástrčky "CF Card Memory".
- ② Initializovať CF kartu so zatlačením tlačidla "dlho" >4 sekundy na "Config". Spracovanie štartuje následovne automatický.

#### Preparation initial data

③ Spracovanie je ukončené, ak LEDs "Run" a "CF Cards" svieti. Web browser ukazuje:

| User name Password |
|--------------------|
| User name          |
|                    |

User name: Administrator

Password: OZW775

**Upozornenie:** Pre prevádzku ako web server musí byť CF karta zastrčená v hornej zástrčke "CF Card Memory".

## Telepítés helye

- Szerelődoboz vagy automatika szekrény
- Telepítési helyzet: vízszintes
- Biztosítsa a könnyű hozzáférést szerviz célokra
- Megengedett környezeti hőmérséklet üzem közben: 0...50 °C

## Szerelési lehetőségek

#### Lásd az Ábrákat A B a 2. oldalon

#### A Szerelés szabványos kalapsínre TH 35-7.5

1) Rögzítse a sínt.

- <sup>②</sup> Helyezze a készüléket a sín felső élére.
- ③ Egy csavarhúzóval nyomja le a biztosítófüleket. Illessze helyére a készüléket és tolja helyére a biztosítófüleket.
- Leszerelés: Nyomja le a biztosítófüleket és távolítsa el a készüléket.

### B Szerelés falra

- ① Készítsen 4 furatot a csavarok számára max. 3.5 mm átmérővel.
- ② Rögzítse a készüléket 4 csavarral sík felületen (a ház nem csavarodhat).

#### Kábelezés

Lásd az Ábrákat C1 C2 C3 a 2. oldalon

#### C1 Vezetékek megengedett száma sorkapcsonként:

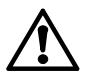

Minden egyes csavaros sorkapocs a következő számú (tömör vagy hüvelyezett) vezetéket képes fogadni: 1 tömör vagy hüvelyezett, átmérő: 0.5...2.5 mm<sup>2</sup> 2 tömör vagy hüvelyezett, átmérő: 0.5...1.5 mm<sup>2</sup> 3 vagy több vezeték nem csatlakoztatható

#### C2 Kábelek rögzítése

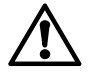

A kábelek rögzítése elengedhetetlen. Ez azt jelenti, hogy a kábeleket kötegelővel kell rögzíteni az erre a célra kialakított és az alapon elhelyezett nyílásokhoz.

#### C3 Elkülönített kábelnyomvonal

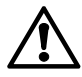

A tápfeszülséget biztosító AC 24 V-os és a hálózati feszültséget szállító (reléknél) AC 230 V-os vezetékeket külön kell elhelyezni.

### Elektromos szerelés

Lásd a Elektromos bekötések D a 38. oldalon

Jelmagyarázat:

| OZW775 központi kommunikációs egység                                                            |
|-------------------------------------------------------------------------------------------------|
| Synco készülékek a KNX hálózaton                                                                |
| Potenciálmentes (állapot)kontaktusokat adó készülé                                              |
| kek                                                                                             |
| Passzív érzékelő                                                                                |
| Aktív érzékelő                                                                                  |
| Relé (alaphelyzetben zárt kontaktussal 'NC')<br>Relé (alaphelyzetben nyitott kontaktussal 'NO') |
|                                                                                                 |

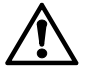

#### A villamos szerelésre vonatkozó helyi előírásokat be kell tartani!

A villamos érintésvédelmet az alkalmazott szekrény vagy szerelődoboz biztosítja. Ne telepítse szekrényen kívülre a készüléket.

A kommunikációs egység reléi alacsony- vagy magasfeszültségű áramkörök kapcsolására használható. Mindkettő együttes alkalmazása nem megengedett!

#### A készülék beüzemelése Beüzemelési leírás a CD-n

#### Beuzemelesi leiras a CD-

A mellékelt CD tartalmazza a magyar nyelvű beüzemelési leírást PDF formátumban.

- 1. Helyezze be a CD-t.
- 2. Ha elindul az ACS7... szoftver telepítése, azt állítsa le.
- 3. Windows startmenüből: [Start] > Futtatás > Megnyitás > setupOZW775.htm érheti le a C5663 (PDF fájl) leírást. Elérési útvonal (ha a CD meghajtó D:) D:\Documentation\OZW775\
- 4. A beüzemeléshez járjon el a C5663 leírás szerint.

## Kijelző- és kezelőfelület

```
Lásd a Kijelző- és kezelőfelület E a 38. oldalon
```

#### LED-ek:

#### 1 Run (működés, zöld)

- Sötét Nincs tápfeszültség vagy a készülék beindítás alatt Világít Üzemkész állapot
- Villog Kommunikáció ACS-el

#### 2 Local (saját, piros)

Belső hibaállapotok és hibabemenetek állapotának jelzése. "Szerviz üzemóra elérése" jelzés.

- Sötét Nincs hiba (normál működés)
- Világít Nyugtázott hiba jelenléte
- Villog Nem nyugtázott hiba jelenléte

#### 3 System (rendszer, piros)

| Hibaállapo                 | otok jelzése a KNX buszon lévő készülékekről.                                            |
|----------------------------|------------------------------------------------------------------------------------------|
|                            | <ul> <li>Konfigurált "Rendszer" hibarelé nélkül a<br/>kommunikációs eszközön:</li> </ul> |
| Sötét                      | Nincs hiba (normál működés)                                                              |
| Világít                    | Készülékhiba                                                                             |
|                            | <ul> <li>Konfigurált "Rendszer" hibarelével a<br/>kommunikációs eszközön:</li> </ul>     |
| Sötét                      | Nincs hiba (normál működés)                                                              |
| Világít                    | Készülékhiba, hibarelé nyugtázva                                                         |
| Villog                     | Készülékhiba, hibarelé nincs nyugtázva                                                   |
| CF Cards (CF kártya, zöld) |                                                                                          |
|                            | lialacht állan at mindan CE kártuára ár ván var                                          |

A LED által jelzett állapot minden CF kártyára érvényes. Sötét Nincs konfiurált CF kártya. További CF kártya il-

- Világít a CF kártya konfigurált állapotban van és adatcserére kész (írás/olvasás) **Megjegyzés:** Amikor a LED világít, ne illesszen be illetve ne távolítson el CF kártyát
- Villog CF kártya konfigurálása, vagy eltávolítása folyamatban (átmeneti állapot, a "Config" nyomógomb hosszan tartó megynyomása után)

#### 5 KNX (zöld/piros)

| Sötét          | Nincs      | busz-tápellátás                |
|----------------|------------|--------------------------------|
| Folyamatosan z | öld Van b  | usz-tápellátás                 |
| Villogó zöld   | Adato      | sere a Konnex-buszon (KNX)     |
| Folyamatosan p | oiros Komn | nunikációs egység címzés alatt |
|                |            |                                |

#### Kezelőgombok

A gombok "Rövid" idejű megnyomása <2 mp időt jelent, a "Hosszú" idejű megnyomás >4 mp időt jelent.

6 Config

4

| Rövid  | Nincs funkciója                                  |
|--------|--------------------------------------------------|
| Hosszú | CF kártya (vagy kártyák) konfigurálása, vagy     |
|        | eltávolítása. Lásd a "Gombok kombinációja" részt |

Lásd a következő oldalt

| 7 | Ack |
|---|-----|
|   |     |

| AUN   |
|-------|
| Rövid |

"Saját" hibák és "Rendszer" hibarelé nyugtázása Lásd a "Gombok kombinációja" részt Hosszú

#### 8 Report

Rövid Nincs funkciója Hosszú Lásd a "Gombok kombinációja" részt

#### 9 Modem

Modem inicializálása, kapcsolat ellenőrzése Rövid Modem inicializálása, rendszer-riport küldése Hosszú

## Ethernet kártya beillesztése

Végrehajtást lásd F ábra a 39. oldalon

- Az OZZ7E5 ethernet kártya az TCP/IP szerinti kommunikáció megvalósításához szükséges
- A kártya, a kommunikációs egység job oldalán, a levehető fedél alatt található csatlakozóba illeszthető

#### Ethernet kártya beillesztése

A kártya beillesztése előtt kapcsolja le a készülék 24 VAC tápfeszültségét!

### Firmware frissítése

Végrehajtást lásd G1 ábra a 39. oldalon

- Az OZZ7CF típusú kártya, mely a legfrissebb firmware verziót tartalmazza külön egységként rendelendő
- Az ACS szoftver segítségével olvashatja ki az aktuális verzió adatait, és ha szükséges frissítheti azt a CF kártyán lévő adatokkal
- A CF kártya tartalmazza továbbá a legfrissebb web-szerver fájljait (lásd még G2)

#### A készülék frissítése az új firmware-val

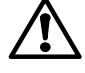

#### A frissítési folyamat során ne kapcsolja le a tápfeszültséget!

A tápfeszültség megszakításával a készülék egy olyan meghatározatlan memória állapotba kerülhet, amelynek visszaállítása csak a Siemens Building Technologies svájci központjában történhet.

#### Megjegyzés

A firmware frissítést csak a LEDek villogása jelzi

### G1 Végrehajtása

1 Illessze a CF kártyát a "CF Card Config/Report" csatlakozóba.

2 Indítsa el a frissítést egy "hosszú", egyidejű gombnyomással az "Ack", "Config", "Modem" és "Report" gombokon.

A frissítési folyamat néhány percig tart.

Megjegyzés: A "CF Cards" LED villogni kezd, majd folyamatos an világítani kezd. Ezután a következő LED kezd villogni, majd folyamatosan világítani, amíg mind a 4 LED világítani nem kezd Ezután az egység automatikusan újraindul.

③ A frissítési folyamat befejeződött, ha a "Run" LED felvillan. Megjegyzés: A frissítési folyamat befejezéséhez a készülék beüzemelési módba vált ("On") (ez nem a normal üzemállapot, lásd Üzembehelyezési utasítások C5663).

#### Gombok kombinációja

Gombok kombinációjakor mindíg a "hosszú" idejű megnyomást használja.

#### Címzési mód (programozási mód)

Nyomja meg a "Modem" és a "Report" gombokat egyszerre.

Kommunikációs egység újraindítása Nyomja meg a "Modem" és az "Ack" gombokat egyszerre.

#### Gyári állapot visszaállízása

Nyomja meg a "Modem", "Ack" valamint a "Config" gombokat egyszerre.

Megyjegyzés: A konfigurációs adatok és a beállítások visszaállnak gyári értékre. A készüléklista és az el nem küldött üzenetek törölve lesznek. A history (hibatörténet) adatok nem törlődnek.

#### F Végrehajtás

- ① Tolja a fedél rögzítő reteszt balra.
- 2 Emelje meg a fedél bal oldalát és emelje le
- <sup>③</sup> Távolítsa el a fedél bevágott részét az Ethernet kártya RJ45 csatlakozójához való hozzáférés biztosításához.
- ④ Helyezze a kártyát a nyílásba és óvatosan nyomja le. Megjegyzés: Ne hajlítsa meg a csatlakozókat
- S Helyezze vissza a fedelet
  - Megjegyzés: Kapcsolja be a tápfeszültséget.

## WEB-szerver adatok előkészítése

#### Végrehajtást lásd G2 ábra a 39. oldalon

- Az OZZ7CF típusú kártya, mely a legfrissebb WEB-szerver verziót tartalmazza külön egységként rendelendő
- A web-szerver adatok előkészítése szükséges a központi egység web-szerverként való használatához
- A CF kártya tartalmazza továbbá a legfrissebb firmware fájljait (lásd még G1)

#### WEB-szerver adatok előkészítése (firmware frissítés befejezése után)

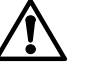

#### A frissítési folyamat során ne kapcsolja le a tápfeszültséget!

#### Központi kommunikációs egység, PC / laptop és webböngésző program

- Csatlakoztassa az egységet a PC-hez / laptop-hoz az USB csatlakozóval (PC-n / laptop-on RNDIS driver előzetesen installálva legyen)
- Indítsa el a web böngésző programot és írja be a 192.168.250.1 IP címet. A képernyőn az alábbi felirat jelenik mea:

i CF Card Memory: Not available

## G2 Végrehajtása

1 Illessze a CF kártyát a "CF Card Memory" csatlakozóba. 2 Indítsa el a konfigurálást a "Config" gomb "hosszú" megnyomásával. A folyamat automatikusan elindul:

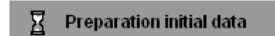

3 Az előkészületek befejeződtek amikor a "Run" és "CF Cards" LED-ek felvillannak. A képernyőn az alábbi felirat jelenik meg:

| User name            |      |       |
|----------------------|------|-------|
| Password             |      | ]     |
|                      |      | Login |
| User name: Administr | ator |       |

Password: OZW775

Megjegyzés: WEB-szerverként való használat esetén a CF kártyának a "CF Card Memory" csatlakozóban kell maradnia.

## tr Turkish

## Kurulum

- Kabine veya kontrol paneline
- Montaj konumu: Yatay
- Bakım için kolay erişim sağlar
- Çalışma esnasında izin verilen ortam sıcaklığı: 0...50 °C

## Montaj yöntemleri

Sayfa 2'deki Çizimler A B bölümüne bakın.

### A Standart kızak TH 35-7.5 üzerine montaj.

- 1 Kızağı monte edin.
- <sup>(2)</sup> Üniteyi, kızağın üst kısmına geçirin.
- Isabitleme yaylarını bir tornavida ile bastırın. Üniteyi yerine doğru itin ve sabitleme yaylarının kızağa geçmesini sağlayın.
   Sökülmesi: Yayları aşağıya doğru bastırın ve üniteyi çekerek kızaktan ayırın.

## B Arka duvara montaj

<sup>①</sup> Vidalar için azami 3.5 mm çapında 4 delik açın.

② Üniteyi 4 vida ile sabitleyin ve montaj yüzeyinin düz olduğundan emin olun (muhafaza deforme olmamalıdır).

## Kablo Bağlantısı

Sayfa 2'deki Çizimler C1 C2 C3 bölümüne bakın.

#### C1 Terminal başına tek damarlı / bükümlü kablo sayısı

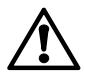

Her terminal, aşağıdaki sayıda tek damarlı veya bükümlü kablo (burulu veya korumalı) kapasitesine sahiptir: 1 tek damarlı / bükümlü kablo 0.5...2.5 mm<sup>2</sup>

2 tek damarlı / bükümlü kablo 0.5...1.5 mm<sup>2</sup> 3 veya daha fazla tek damarlı / bükümlü kabloya izin verilmez.

#### C2 Kablo gerilme payı

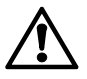

Kablo gerilme payı bırakılması zorunludur. Bunun anlamı, kabloların ünitenin altındaki tırnaklara kablo bağları ile sabitlenmesi gerektiğidir.

#### C3 Ayrı kablo bağlantısı

AC 24 V çalışma voltajına ve

AC 230 V şebeke voltajına (röle bağlantıları) uygun kablolar ayrıca döşenmelidir.

## Elektrik sisteminin kurulması

Sayfa 38'deki Bağlantı şeması D kısmına bakın.

Bağlantı şeması açıklama tablosu:

- N1 Merkezi iletişim ünitesi OZW775
- N2, N3 KNX ağı üzerindeki Synco cihazları
- F1, F2 Potansiyel içermeyen durum kontakları içeren cihazlar
- B1 Pasif sinyal ileten sensörB2 Aktif sinyal ileten sinyal kaynağı
- K1. K2 Kontaktör (NC kontaklı röle ile kontrol edilir)
- K3 Kontaktör (TEMASSIZ kontaklı röle ile kontrol edilir)

#### Yerel elektrik kullanımı düzenlemelerine uyulmalıdır!

Elektrik çarpmasına karşı koruma, kabinin veya kontrol panelinin içinden sağlanır. Üniteyi bu gibi kabin veya panellerin dışına monte etmeyin.

Ünitenin röleleri, şebeke voltajı veya düşük voltaj ile anahtarlama yapabilir. Hem şebeke voltajının hem de düşük voltajın aynı anda anahtarlanmasına izin verilmez!

## Ünitenin kurulması

#### CD İçerisindeki Devreye Sokma Talimatları

Ekteki CD'de, PDF dosyası şeklinde ve çeşitli dillerde Devreye Sokma Talimatlarını bulabilirsiniz.

- 1. CD'yi sürücüye yerleştirin.
- 2. ACS kurulum programının başlaması durumunda programı durdurun.
- 3. Devreye Sokma Talimatları C5663en (PDF dosyası) belgesini açmak için [Start] (Başlat) > Run (Çalıştır) > Open (Aç) > setupOZW775.htm seçeneklerini seçin. Dosya konumu (CD sürücü = D: ise) D:\Documentation\OZW775\
- 4. Devreye Sokma Talimatları C5663 içerisinde belirtilen şekilde ünitenin kurulumunu yapın.

## Ekran ve İşletim Öğeleri

Sayfa 38'deki Ekran ve İşletim Öğeleri E kısmına bakın.

#### LED'ler

#### 1 Run (Çalışma) (yeşil)

Kapalı Güç beslemesi yok veya ünite çalıştırılmamış Açık Ünite kullanıma hazır Yanıp söner ACS ile iletisim halinde

#### 2 Local (Yerel) (kırmızı)

Ünitenin dahili hataları ve hata girişlerindeki hataları belirtir. "Operating hours for service reached" (Bakım için gerekli çalışma süresine ulaşıldı) mesajı.

- Kapalı Hata yok (normal çalışma durumu)
- Açık Hata onaylandı Yanıp söner Hata onaylanmadı

#### 3 System (Sistem) (kırmızı)

KNX ağı üzerindeki cihazlar tarafından iletilen hata durumlarını belirtir.

|                | - Merkezi iletişim ünitesinde "Sistem" hata rölesi konfigüre edilmiş değilken:    |
|----------------|-----------------------------------------------------------------------------------|
| Kapalı         | Hata yok (normal çalışma durumu)                                                  |
| Açık           | Cihaz hatalı                                                                      |
|                | - Merkezi iletişim ünitesinde "Sistem" hata rölesi konfigüre edilmiş durumdayken: |
| Kapalı<br>Acık | Hata yok (normal çalışma durumu)<br>Cihaz hatalı, hata rölesi onavlandı           |
| Yanıp söner    | Cihaz hatalı, hata rölesi onaylanmadı                                             |

### 4 CF Cards (CF Kartları) (yeşil)

LED'ler tarafından belirtilen durum iki CF kartı için de geçerlidir.

- Kapalı CF kartı kurulu değil. CF kartı takılabilir veya sökülebilir
- Açık CF kartı kurulu ve veri alış verişine (okuma ve yazma) hazır

Not:LED yanarken, CF kartı asla sökülmemeli veya takılmamalıdır

Yanıp söner CF kartı kuruluyor veya sökülüyor ("Config" düğmesi "uzun" süre basılı tutulduğunda geçici durum)

#### 5 KNX (yeşil/kırmızı)

| Kapalı            | Bus güç beslemesi yok          |
|-------------------|--------------------------------|
| Sabit yeşil       | Bus güç beslemesi var          |
| Yeşil yanıp sönme | KNX üzerinden veri alış verişi |
| Sabit kırmızı     | Ünite adresleme modunda        |

#### İşletim Düğmeleri

Bir düğmenin "kısa" süre basılı tutulması <2 saniyeyi ve "uzun" basılı tutulması >4 saniyeyi ifade eder.

- 6 Config (Konfigürasyon)
  - Kısa İşlev yok
  - Uzun Bir CF kartı kurulur veya sökülür (veya her iki CF kartı). Ayrıca "Düğme kombinasyonları" konusuna bakın.

Sonraki sayfaya bakın

"Yerel" hatanın onaylanması, ünitedeki "Sistem" hata Kısa rölesinin onaylanması

Uzun "Düğme kombinasyonları" konusuna bakın.

#### 8 Report (Rapor)

Kısa İşlev yok

Uzun "Düğme kombinasyonları" konusuna bakın.

#### 9 Modem

Kısa Modemi başlatır, modem bağlantısını kontrol eder Uzun Modemi başlatır, konfigüre edilen alıcılara bir sistem raporu iletir.

## **Eternet Kartının Takılması**

Sayfa 39'daki Prosedür F kısmına bakın.

- OZZ7E5 eternet kartı, Eternet TCP/IP kullanarak iletişim kurulmasını sağlar.
- Merkezi iletisim ünitesinde, Eternet kartı yuvası sol tarafta, sökülebilen kapağın altındadır.

#### **Eternet Kartını Takın**

Eternet kartını üniteye takmadan önce AC 24 V çalışma voltajını kesin!

## Cihaz Yazılımının Güncellenmesi

Sayfa 39'daki Prosedür G1 bölümüne bakın.

- En güncel cihaz yazılımını içeren OZZ7CF CF kartı (kompakt flaş kart) ayrıca sipariş edilmelidir.
- Merkezi iletisim ünitesinde mevcut olan yazılımın sürümünü belirlemek için ACS yazılımını kullanın ve - gerekli ise - CF kartı sipariş ederek en güncel sürümü yükleyin.
- CF kartı aynı zamanda en güncel web sunucusu verilerini içeren bir dosya da içerir (Prosedür G2'ye bakın).

#### Üniteye En Güncel Cihaz Yazılımının Yüklenmesi

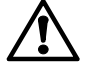

#### Güncelleme işlemi esnasında AC 24 V çalışma voltajını kesmeyin!

Gücün kesilmesi, cihazın kilitlenmesine neden olur ve cihaz sadece Siemens Building Technologies (Merkez Zug, İsviçre) tarafından yeniden çalışır duruma getirilebilir.

#### Not

 Cihaz yazılımı güncellemesi sadece LED'ler tarafından gösterilir.

#### G1 Prosedürü

- O CF kartını alt kısımdaki "CF Card Config/Report" (CF Kartı Konfigürasyon/Rapor) yuvasına takın.
- ② İşleme, "Ack", "Config", "Modem" ve "Report" düğmelerini "uzun" süre basılı tutarak başlayın. Güncelleme işlemi bir kaç dakika sürer.

Not: "CF Cards" LED'i yanıp sönmeye başlar ve daha sonra sürekli yanmaya başlar. Daha sonra bir sonraki LED yanıp sönmeye başlar ve sonra sabit yanmaya başlar ve bu işlem 4 LED de yanıncaya kadar devam eder. Daha sonra ünite otomatik olarak yeniden başlatılır.

3 "Run" LED'i yandığında güncelleme tamamlanmıştır. Not: Güncelleme işleminin tamamlanması ile ünite devreye sokma modu "Açık" durumuna geçer (normal işlemle aynı değildir, Devreye Sokma Talimatları C5663 belgesine bakın).

#### Düğme Kombinasyonları

Düğme kombinasyonları her zaman "uzun" süre basılı tutularak kullanılır.

#### Adresleme modu (programlama modu)

"Modem" ve "Report" düğmelerine aynı anda basın.

#### Merkezi iletişim ünitesinin yeniden başlatılması

"Modem" ve "Ack" düğmelerine aynı anda basın.

#### Varsayılan ayarlar

"Modem", "Ack" ve "Config" düğmelerine aynı anda basın. Not: Tüm konfigürasyon verileri ve ayarlar sıfırlanır. Cihaz dizini ile tüm iletilmemiş mesajlar silinir. Geçmiş verileri silinmez.

#### F Prosedür

1) Kapak mandalını sola doğru itin, ve

- <sup>(2)</sup> Kapağı sol tarafından tutun, yukarıya doğru kaldırarak sökün.
- <sup>③</sup> Kapağın koruyucu tırnağını aşağıya doğru bükün ve sökün (Eternet kartındaki RJ45 soketine erişebilmek için).
- ④ Eternet kartını sağ taraftaki yuvaya yerleştirin ve yavaşça aşağıya doğru bastırın.
- Not: Kartı bastırırken pimleri bükmeyin.
- S Kapağı yerine takın.

Not: AC 24 V çalışma voltajını yeniden verin.

## Web Sunucusu Verilerinin Hazırlanması

#### Savfa 39'daki Prosedür G2 bölümüne bakın.

- En güncel web sunucusu verilerini içeren OZZ7CF CF kartı (kompakt flaş kart) ayrıca sipariş edilmelidir.
- Merkezi iletisim ünitelerinin web sunucuları olarak kullanılması için web sunucusu verilerinin hazırlanması gerekir.
- CF kartı aynı zamanda en güncel cihaz yazılımı sürümünü içeren bir dosya da içerir (Prosedür G1'ye bakın).

Web Sunucusu Verilerinin Hazırlanması (Cihaz Yazılımı Güncellemesinin Ardından)

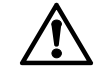

Web sunucusu verileri hazırlanırken, AC 24 V çalışma voltajını kesmeyin!

#### Merkezi iletişim ünitesi, PC / diz üstü ve web sunucusu

- Üniteyi, USB bağlantısı vasıtasıyla PC/diz üstü bilgisayara bağlayın (PC/diz üstü bilgisayarda RNDIS sürücüsü kurulu olmalıdır).
- Web sunucusunu başlatın ve IP adresini 192.168.250.1 olarak girin. Web sunucusu görüntülenir:

#### i CF Card Memory: Not available

#### G2 Prosedürü

- O CF kartını üst kısımdaki "CF Card Memory" (CF Kartı Bellek) yuvasına takın.
- 2 "Config" düğmesini "uzun" süre basılı tutarak CF kartını sisteme tanıtın. Bu işlem, hazırlığın otomatik olarak başlamasını sağlar.

#### Preparation initial data

3 "Run" ve "CF Cards" LED'leri yandığında hazırlık tamamlanmıştır. Web sunucusu görüntülenir:

| User name |       |
|-----------|-------|
| Password  |       |
|           | Login |

User name (Kullanıcı adı): Administrator Password (Sifre): **OZW775** 

Not: Web sunucusu olarak kullanım için CF kartı, üst kısımdaki "CF Card Memory" (CF Kartı Bellek) yuvasına takılı olarak kalmalıdır.

#### el Ellinika (Greek)

## Εγκατάσταση

- Σε ερμάριο ή σε πίνακα ελέγχου
- Θέση τοποθέτησης: Οριζόντια
- Εξασφαλίστε εύκολη πρόσβαση για ρυθμίσεις
- Επιτρεπτή θερμοκρασία λειτουργίας: 0...50 °C

## Μέθοδοι τοποθέτησης

Αναφερθείτε στα Σχήματα Α Β σελίδα 2

#### Α Τυπική τοποθέτηση σε ράγα ΤΗ 35-7.5

1) Τοποθετήστε την ράγα

2) Κουμπώστε την μονάδα στην κορυφή της ράγας. Με ένα κατσαβίδι πιέστε προς τα κάτω τα ελατήρια ασφαλείας. 3) Πιέστε την μονάδα και αφήστε τα ελατήρια ασφαλείας για την σταθεροποίησή της στη ράγα

Αφαίρεση: Πιέστε τα ελατήρια ασφαλείας και τραβήξτε την μονάδα από τη ράγα.

## Β Επίτοιχη τοποθέτηση

1) Κάντε 4 τρύπες για βίδες μέγιστης διαμέτρου 3.5 mm. 2) Σταθεροποιήστε την μονάδα με 4 βίδες και εξασφαλίστε ότι η επιφάνεια τοποθέτησης είναι χωρίς προεξοχές

### Καλωδίωση

Αναφερθείτε στα Σχήματα C1 C2 C3 σελίδα 2

#### **C1** Αριθμός καλωδίων ανά κλέμα

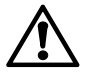

Κάθε κλέμα μπορεί να δεχτεί τα ακόλουθα καλώδια : 1 καλώδιο 0.5...2.5 mm<sup>2</sup>

2 καλώδια 0.5...1.5 mm<sup>2</sup>

3 ή περισσότερα καλώδια δεν επιτρέπεται.

#### 🔂 Οδηγοί καλωδίων

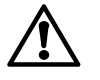

Η χρηση οδηγών καλωδίων είναι υποχρεωτική. Αυτό σημαίνει ότι τα καλώδια πρέπει να συνδέονται σφιχτά στη βάση της μονάδας

#### 🔀 Χωριστή δρομολόγηση καλωδίων

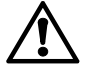

Τα καλώδια χαμηλής τάσης AC 24 V και υψηλής τάσης AC 230 V (συνδέσεις ρελέ) πρέπει να τοποθετηθούν χωριστά

## Ηλεκτρική Εγκατάσταση

Αναφερθείτε στο Διάγραμμα Συνδεσμολογίας **D** σελίδα 38

#### Υπόμνημα στο διάγραμμα συνδεσμολογίας:

- Κεντρική μονάδα επικοινωνίας OZW775 N1
- N2, N3 Συσκευές Synco σε δίκτυο KNX
- F1, F2 Συσκευές με ψυχρές επαφές
- B1 Αισθητήριο παθητικό σήματος
- B2 Αισθητήριο ενεργού σήματος
- K1, K2 Διακόπτης (ελεγχόμενος από ρελέ με NC επαφή) K3
  - Διακόπτης (ελεγχόμενος από ρελέ με ΝΟ επαφή)

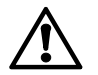

## Οι τοπικοί ηλεκτρικοί κανονισμοί πρέπει να τηρούνται

Η προστασία ενάντια στον κίνδυνο ηλεκτροπληξίας εξασφαλίζεται μέσα στο ερμάριο ή στον πίνακα ελέγχου. Μην τοποθετήστε τη μονάδα έξω από το ερμάριο ή τον πίνακα ελέγχου.

Τα ρελέ της μονάδας μπορούν να μετάγουν είτε την υψηλή είτε την χαμηλή τάση. Η μεταγωγή και υψηλής και χαμηλής τάσης δεν επιτρέπεταϊ

## Ρύθμιση της μονάδας Οδηγίες ρύθμισης στο CD

Στο εσωκλειόμενο CD, μπορεί κανείς να βρει ένα PDF αρχείο που περιέχει τις Οδηγίες Ρύθμισης σε διάφορες γλώσσες. 1. Εισάγετε το CD στον υπολογιστή.

- 2. Αν το ACS πρόγραμμα εγκατάστασης εκκινήσει, σταματήστε TO.
- 3. Επιλέξτε [Start] > Run > Open > setupOZW775.htm για να ανοίξετε τις Οδηγίες Ρύθμισης C5663en (PDF αρχείο). Av CD drive = D: τότε D:\Documentation\OZW775\
- 4. Ρυθμίστε την μονάδα όπως εξηγείται στις Οδηγίες Ρύθμισης C5663.

## Ενδείξεις και λειτουργικά στοιχεία

#### Αναφερθείτε Ενδείξεις και λειτουργικά στοιχεία Ε σελίδα 38

#### Λυχνίες LEDs

- 1 Run (πράσινο)
  - Δεν υπάρχει τροφοδοσία ή η μονάδα δεν έχει Σβηστό εκκινήσει

Η μονάδα είναι έτοιμη να λειτουργήσει Αναμμένο Αναλάμπον Επικοινωνία με ACS

#### 2 Local (коккіvo)

Ένδειξη εσωτερικών σφαλμάτων στη μονάδα ή σφαλμάτων στις εισόδους σφαλμάτων. Ένδειξη για "Ανάγκη ελέγχου λόγω των ωρών λειτουργίας".

Σβηστό Κανένα σφάλμα (κανονική κατάσταση λειτουργίας) Αναμμένο Το σφάλμα έχει επιβεβαιωθεί Αναλάμπον Το σφάλμα δεν έχει επιβεβαιωθεί

#### 3 System (коккіvo)

Ένδειξη σφαλμάτων στις συσκευές του δικτύου ΚΝΧ. Το ρελέ σφάλματος "System" της κεντρικής μονάδας επικοινωνίας δεν είναι ρυθμισμένο.

Σβηστό Δεν υπάρχει σφάλμα (κανονική λειτουργία) Ελαττωματική συσκευή Αναμμένο

Το ρελέ σφάλματος "System" της κεντρικής μονάδας επικοινωνίας είναι ρυθμισμένο.

- Σβηστό Δεν υπάρχει σφάλμα (κανονική λειτουργία)
- Αναμμένο Ελαττωματική συσκευή, το ρελέ σφάλματος acknowledaed
- Αναλάμπον Ελαττωματική συσκευή, το ρελέ σφάλματος unacknowledged

#### 4 CF Cards (πράσινο)

Η κατάσταση που υποδηλώνουν τα LEDs ισχύει και για τις δύο CF κάρτες.

- Σβηστό Δεν έχει αρχικοποιηθεί καμία κάρτα CF. Κάρτα CF μπορεί να εισαχθεί ή να αφαιρεθεί
- Αναμμένο Η κάρτα CF έχει αρχικοποιηθεί και είναι έτοιμη για ανταλλαγή δεδομένων (ανάγνωση και εγγραφή) Σημείωση: Όταν το LED είναι αναμμένο, η κάρτα CF δεν πρέπει ποτέ να εισαχθεί ή να αφαιρεθεί
- Η κάρτα CF αρχικοποιείται ή αφαιρείται (προσωρινή Αναλάμπον κατάσταση μετά από "μακρύ" πάτημα του πλήκτρου "Config")

#### 5 ΚΝΧ (πράσινο/κόκκινο)

| Σβηστό            | Δεν υπάρχει τροφοδοσία στο bus |
|-------------------|--------------------------------|
| Αναμμένο πράσινο  | Ύπαρξη τροφοδοσίας στο bus     |
| Αναλάμπον πράσινο | Ανταλλαγή δεδομένων μέσω ΚΝΧ   |
| Αναμμένο κόκκινο  | Η μονάδα είναι σε κατάσταση    |
|                   | διευθυνσιοδότησης              |
|                   |                                |

#### Πλήκτρα λειτουργίας

«Σύντομο» πάτημα του πλήκτρου σημαίνει <2 δευτερόλεπτα και «μακρύ» πάτημα >4 δευτερόλεπτα.

#### 6 Config

«σύντομο» Καμία λειτουργία

Αρχικοποίηση ή αφαίρεση μιας κάρτας CF (ή και «μακρύ» των 2 καρτών CF). Επίσης, αναφερθείτε στους "Συνδυασμούς πλήκτρων

G5663xx

| 7 | Ack |
|---|-----|
| • |     |

| ' | «σύντομο»<br>«μακρύ»                  | Επιβεβαίωση σφάλματος "Local", Επιβεβαίωση<br>σφάλματος ρελέ "System" στη μονάδα<br>Αναφερθείτε στους "Συνδυασμούς πλήκτρων"                           |
|---|---------------------------------------|----------------------------------------------------------------------------------------------------|
| 8 | <b>Report</b><br>«σύντομο»<br>«μακρύ» | Καμία λειτουργία<br>Αναφερθείτε στους "Συνδυασμούς πλήκτρων"                                                                                           |
| 9 | <b>Modem</b><br>«σύντομο»<br>«μακρύ»  | Αρχικοποιεί το modem, ελέγχει την σύνδεση του<br>modem<br>Αρχικοποιεί το modem, αποστέλει μία αναφορά<br>συστήματος (system report) στους ρυθμισμένους |

## Εισαγωγή κάρτας Ethernet

παραλήπτες

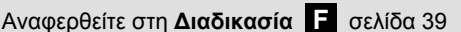

- Η κάρτα Ethernet OZZ7E5 χρησιμεύει για επικοινωνία μέσω Ethernet TCP/IP
- Στην κεντρική μονάδα επικοινωνίας, η θύρα για την κάρτα Ethernet βρίσκεται στην δεξιά πλευρά κάτω από το αφαιρουμενο καπάκι.

#### Εισαγωγή κάρτας Ethernet

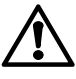

Πριν την εισαγωγή της κάρτας Ethernet στην μονάδα, διακόψτε την τροφοδοσία των AC 24 V !

## Αναβάθμιση Λογισμικού (firmware)

#### Αναφερθείτε στη Διαδικασία G1 σελίδα 39

- Η κάρτα OZZ7CF (κάρτα CF) με την τελευταία έκδοση λογισμικού (firmware) πρέπει να παραγγελθεί χωριστά
- Χρησιμοποιήστε το ACS για να διαπιστώσετε ποια έκδοση λογισμικού (firmware) χρησιμοποιείται από την κεντρική μονάδα επικοινωνίας και - αν απαιτείται – κάντε αναβάθμιση του λογισμικού (firmware) με την τελευταία έκδοση που παρέχεται στην κάρτα CF
- Η κάρτα CF περιέχει επίσης το αρχείο με τα τελευταία δεδομένα του web server (αναφερθείτε στη Διαδικασία G2)

#### Αναβαθμίστε την μονάδα με την τελευταία έκδοση firmware

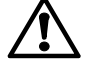

Κατά την διάρκεια της αναβάθμισης, μην διακόπτετε την τροφοδοσία των AC 24 V !

Διακοπή της τροφοδοσίας οδηγεί την μονάδα σε μία απροσδιόριστη κατάσταση λειτουργίας και μπορεί να επαναφερθεί μόνο από Siemens Building Technologies (HQ Zug, Switzerland).

#### Σημείωση

 Το αν διαδικασία αναβάθμισης του firmware είναι σε εξέλιξη υποδηλώνεται μόνο από τα LEDs

#### G1 Διαδικασία

1) Εισάγετε την κάρτα CF στην θύρα "CF Card Config/Report" στο κάτω μέρος.

2) Ξεκινήστε την διαδικασία αναβάθμισης με διαρκές και ταυτόχρονο πάτημα των πλήκτρων "Ack", "Config", "Modem" και "Report".

Η διαδικασία αναβάθμισεις απαιτεί μερικά λεπτά.

Σημείωση: LED "CF Cards" ξεκινά να αναβοσβήνει και μετά παραμένει διαρκώς αναμμένο. Στην συνέχεια, το επόμενο LED ξεκινά να αναβοσβήνει και μετά παραμένει διαρκώς αναμμένο μέχρι μα ανάψουν και τα 4 LEDs. Τότε, η μονάδα επανεκκινεί αυτόματα.

3) Η διαδικασία αναβάθμισης έχει ολοκληρωθεί όταν ανάψει το LED "Run".

**Σημείωση:** Με την ολοκλήρωσης της διαδικασίας αναβάθμισης η μονάδα βρίσκεται σε κατάσταση ρύθμισης "On" (δεν αντιστοιχεί σε κανονική λειτουργία, αναφερθείτε στις Οδηγίες Ρύθμισης C5663).

#### Συνδυασμός πλήκτρων

Σε περίπτωση συνδυασμού πλήκτρων χησιμοποιείστε πάντα το «μακρύ» πάτημα.

Κατάσταση διευθυνσιοδότησης (προγραμματισμού) Πιέστε τα πλήκτρα "Modem" και "Report" ταυτόχρονα.

Επανεκκίνησηση κεντρικής μονάδας επικοινωνίας Πιέστε τα πλήκτρα "Modem" και "Ack" ταυτόχρονα.

#### Προκαθορισμένη (default) κατάσταση

Πιέστε τα πλήκτρα "Modem", "Ack" και "Config" ταυτόχρονα. **Σημείωση:** Επαναφορά όλων των ρυθμίσεων στις εργοστασιακές τιμές. Ο κατάλογος (directory) της συσκευής καθώς και όλα τα απαράδοτα μηνύματα θα διαγραφούν. Αντιθέτως δεν διαγράφονται τα ιστορικά δεδομένα.

#### **F** Διαδικασία

1) Γυρίστε το καπάκι προς τα αριστερά, και

 Κρατήστε το καπάκι στην αριστερή πλευρά, σηκώστε το και αφαιρέστε το.

3) Λυγίστε προς τα κάτω την προστατευτική προεξοχή του καλύμματος και αφαιρέστε το (για να αποκτήσετε πρόσβαση στην RJ45 υποδοχή της κάρτας Ethernet).

4) Τοποθετήστε την κάρτα Ethernet στην θύρα στο δεξί μέρος και πιέστε την προσεκτικά προς τα κάτω.

**Σημείωση:** Μην λυγίζετε τις ακίδες καθώς πιέζετε προς τα κάτω. **5)** Επανατοποθετήστε το καπάκι.

Σημείωση: Επανατροφοδοτήστε AC 24 V.

## Προετοιμασία δεδομένων web server

Αναφερθείτε στη Διαδικασία G2 σελίδα 39

- Η κάρτα OZZ7CF (κάρτα CF) με την τελευταία έκδοση δεδομένων web server πρέπει να παραγγελθεί χωριστά
- Η προετοιμασία δεδομένων web server απαιτείται για την λειτουργία της κεντρικής μονάδας επικοινωνίας ως web servers
- Η κάρτα CF περιέχει επίσης το αρχείο με την τελευταία έκδοση firmware (αναφερθείτε στη Διαδικασία G1)

## Προετοιμασία δεδομένων web server (η αναβάθμιση του firmware ήδη ολοκληρωμένη)

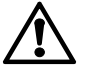

Κατά την διάρκεια της προετοιμασίας δεδομένων web server, μην διακόπτετε την τροφοδοσία των AC 24 V !

#### Κεντρική μονάδα επικοινωνίας, PC / laptop και web browser

- Συνδέστε τη μονάδα σε ένα PC / laptop μέσω USB (το PC / laptop πρέπει να έχει εγκατεστημένο RNDIS driver)
- Εκκινήστε τον web browser και εισάγετε την IP διεύθυνση 192.168.250.1. O web browser δείχνει:

[i] CF Card Memory: Not available

#### G2 Διαδικασία

1) Εισάγετε την κάρτα CF στην θύρα "CF Card Memory" στο πάνω μέρος.

2) Αρχικοποιήστε την κάρτα CF με ένα «μακρύ» πάτημα του πλήκτρου "Config". Με τον τρόπο αυτό ξεκινά αυτόματα η προετοιμασία

#### 🛛 Preparation initial data

3) Η προετοιμασία έχει ολοκληρωθεί όταν ανάψουν τα LEDs "Run" και "CF Cards". O web browser δείχνει:

User name

Passw

|     | Login |
|-----|-------|
| ord | ]     |
| anc |       |

User name: Administrator

#### Password: OZW775

**Σημείωση:** Για λειτουργία ως web server, η κάρτα CF πρέπει να παραμείνει στην θύρα "CF Card Memory" στο πάνω μέρος.

## ru Русский (Russian)

#### Монтаж

- На стене или щите управления
- Горизонтальное расположение
- Лёгкий доступ к устройству
- Допустимая температура окр. среды: 0...50 °С

#### Методы монтажа

#### См. Монтаж А В на стр. 2

#### А Монтаж на стандартную рейку TH 35-7.5

- Установите рейку.
- ② Зацепите модуль сверху рейки.
- Э Нажмите на модуль, чтобы зафиксировать его при помощи пружинного выступа на нижней части рейки.
- Снятие: Нажмите на пружинный выступ отвёрткой и снимите модуль.

## В Монтаж на стену

- Просверлите 4 отверстия под шурупы с макс. Ø3.5 мм.
- ② Прикрепите модуль 4 шурупами, убедившись, что
- поверхность монтажа ровная.

## Подключение

См. **Монтаж С1 С2 С3** на стр. 2

### С1 Количество проводов на клеммах

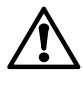

К каждой клемме можно подключить следующее количество проводов: 1 провод 0.5...2.5 mm<sup>2</sup> 2 провода 0.5...1.5 mm<sup>2</sup> 3 или более- недопустимо.

#### С2 Подвод кабелей

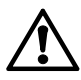

Кабель должен быть прочно закреплён в месте подключения к модулю.

#### СЗ Отдельное подключение

 $\triangle$ 

Кабели с напряжением АС 24 В и АС 230 В должны быть проложены отдельно.

### Клеммы

См. Подключение D на стр. 38

Легенда:

- N1
   Центральный модуль OZW775

   N2, N3
   Устройства Synco в сети KNX

   F1, F2
   Устройства с сухим контактом

   B1
   Пассивный датчик

   B2
   Активный датчик

   K1, K2
   Контакторы (норм. закр. контакты)
- КЗ Контактор (норм. откр. контакты)

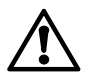

#### Должны быть соблюдены местные правила элетромонтажа!

Внутри щита управления должна обеспечиваться электробезопасность.

Реле центрального модуля могут переключаться как высоким, так и низким напряжением. Одновременное переключение обоими напряжениями недопустимо!

## Конфигурация модуля

#### Инструкции по наладке на CD

Вы можете найти инструкции по наладке на нужном языке на прилагающемся CD в виде PDF файла.

- 1. Вставьте диск в CD-привод.
- 2. Если началась установка ACS, остановите её.
- Выберите [Start] > Run > Open > setupOZW775.htm чтобы открыть Инструкции по наладке C5663en (PDF file). Путь (если CD-привод = D:) D:\Documentation\OZW775\
- Установите модуль, как описано в Инструкции по наладке С5663.

## Рабочие элементы

| См. Рабочие элементы | Е | на стр. 38 |
|----------------------|---|------------|
|----------------------|---|------------|

#### Светодиоды

- 1 Run (зелёный)
  - Не горит Нет питания или модуль загружается Горит Модуль готов к работе Мигает Происходит коммуникация
- 2 Local (красный)

Индикация внутренних ошибок модуля и ошибок на шине. Показ сообщения "Истечение периода обслуживания". Не горит Нет аварий (нормальное состояние)

- Горит Авария подтверждена
- Мигает Авария не подтверждена

#### 3 System (красный)

Индикация аварий устройств на шине KNX.

- Без сконфигурированного реле "System" в центральном модуле:
- Не горит Нет аварий (нормальное состояние)
- Горит Авария устройства
  - При сконфигурированном реле "System" в центральном модуле:
- Не горит Нет аварий (нормальное состояние)
- Горит Авария устройства, подтверждена
- Мигает Авария устройства, не подтверждена

#### 4 CF Cards (зелёный)

Состояние, показываемое диодом применяется к обоим СF картам.

- Не горит Карта СF не инициализирована. Вставьте или выньте карту CF \
- Горит Карта СF инициализирована и готова к обмену данными (чтение и запись) Замечание: Когда диод LED горит, карту CF нельзя вынимать
- Мигает Карта СF инициализируется или извлечена (временное состояние после "длинного" нажатия кнопки "Config")

#### 5 KNX (зелёный/красный)

| Не горит         | Нет питания шины          |
|------------------|---------------------------|
| Зелёный          | Доступно питание шины     |
| Мигающий зелёный | Обмен данными по KNX      |
| Красный          | Модуль в режиме адресации |
|                  |                           |

G5663xx

#### Кнопки

"Короткое" нажатие на кнопку означает <2 секунд, а "долгое" >4 секунд.

## 6 Config

Короткое Нет функции Долгое Инициализация извлечения карты CF (или обеих карт). См. "Комбинации кнопок"

См. след. стр.

| 7 | Ack                                 |                                                                                                    |
|---|-------------------------------------|----------------------------------------------------------------------------------------------------|
|   | Короткое                            | Подтверждение "Локальной" аварии, подтверждение аварийного реле "System" в модуле                                                              |
|   | Долгое                              | См. "Комбинации кнопок"                                                                                                    |
| 8 | <b>Report</b><br>Короткое<br>Долгое | Нет функции<br>См. "Комбинации кнопок"                                                                                                    |
| 9 | <b>Modem</b><br>Короткое<br>Долгое  | Инициализирует модем, проверяет подключение<br>модема<br>Инициализирует модем, посылает системное<br>сообщение на сконфигурированные приёмники |

### Установка карты Ethernet

#### См. Процедуру F на стр. 39

- Карта Ethernet OZZ7E5 предназначена для коммуникации через Ethernet TCP/IP
- На модуле карта Ethernet располагается справа под крышкой

#### Подключение карты Ethernet

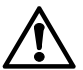

Перед подключением карты Ethernet выключите питание АС 24 В!

#### Обновление прошивки

См. Процедуру G1 на стр. 39

- Карта CF (карта compact flash) OZZ7CF с последней прошивкой поставляется отдельно
- Используйте ACS для того, чтобы узнать текущую версию прошивки модуля и при необходимости произведите обновление с карты CF
- Карта СF также содержит файл с последними данными сервера (См. Процедуру G2)

#### Обновление прошивки модуля

При прошивке не отключайте питание модуля!

Отключение питания переводит модуль в неопределённое состояние, которое может быть сброшено только в Siemens Building Technologies (HQ Zug, Switzerland).

#### Замечание

• Обновление прошивки индицируется только диодами

#### G1 Процедура

Вставьте карту СF в слот "CF Card Config/Report".

<sup>(2)</sup> Начните процесс обновления "долгим" нажатием кнопок "Ack", "Config", "Modem" и "Report".

Процесс обновления займёт несколько минут. Замечание: Диод "CF Cards" начинает мигать и затем постоянно горит. Затем тоже самое происходит со следующим диодом. Это происходит до тех пор, пока все 4 диода не будут гореть. Затем модуль автоматически перезагружается.

Э При окончании процесса обновления диод "Run" загорается.

Замечание: После завершение процесса обновления модуль переходит в режим наладки (НЕ нормальный режим работы, см. Инструкцию по наладке С5663).

#### Комбинации кнопок

Всегда используется "долгое" нажатие одновременно нескольких кнопок.

Режим адресации (режим программирования) Нажмите кнопки "Modem" и "Report".

#### Перезагрузка модуля

Нажмите кнопки "Modem" и "Ack".

#### Исходное состояние

Нажмите кнопки "Modem", "Ack" и "Config". Замечание: Все данные и настройки будут сброшены. Все недоставленные сообщения будут удалены.

#### F Процедура

- Отогните зажим влево.
- <sup>②</sup> Поднимите и снимите крышку.
- <sup>3</sup> Удалите заглушку для доступа к разъёму RJ45 на карте.
- ④ Аккуратно поместите карту Ethernet в слот.
- Замечание: Не погните штырьки при подсоединении карты © Закройте крышку и включите питание.

#### Подготовка данных сервера

## См. Процедуру G2 на стр. 39

- Карта CF (карта compact flash) OZZ7CF с последними данными сервера поставляется отдельно
- Подготовка данных сервера необходима для модуля, работающего как веб сервер
- Карта СF также содержит файл с последней прошивкой (См. Процедуру G1)

#### Подготовка данных сервера (после завершения обновления прошивки)

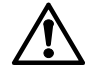

При подготовке данных сервера не отключайте питание модуля!

Центральный коммуникационный модуль, ПК и веббраузер

- Подключите модуль к ПК через USB (на ПК должен быть установлен драйвер RNDIS)
- Запустите браузер и введите IP 192.168.250.1. Браузер покажет:

i CF Card Memory: Not available

#### G2 Процедура

- Вставьте карту СF в слот "CF Card Memory".
- <sup>(2)</sup> Инициализируйте карту CF "долгим" нажатием кнопки "Config". Подготовка начнётся автоматически.

### 🛛 Preparation initial data

Э Подготовка будет завершена, когда диоды "Run" и "CF Cards" загорятся. Браузер покажет:

| User name |       |
|-----------|-------|
| Password  |       |
|           | Login |

User name: Administrator

Password: OZW775

Замечание: Для функционирования как сервер, карта CF должна быть оставлена в слоте "CF Card Memory".

#### Licensing agreement

Embedded in this product are free software files that you may copy, distribute and/or modify under the terms of their respective licenses, such as the GNU General Public License, the GNU Lesser General Public License, the modified BSD license and the MIT license, and the license from RSA Data Security.

On written request within three years from the date of product purchase and against prior payment of our expenses we will supply source code in line with the terms of the applicable license. For this, please contact us at

Siemens Schweiz AG Building Technologies Group Intellectual Property Gubelstrasse 22 CH 6300 Zug Switzerland

or at any other registered office, and please enclose evidence for us to establish the date of purchase, such as a sufficiently specific receipt.

Generally, these embedded free software files are distributed in the hope that they will be useful, but WITHOUT ANY WARRANTY, without even implied warranty such as for MERCHANTABILITY or FITNESS FOR A PARTICULAR PURPOSE, and without liability for any Siemens entity other than as explicitly documented in your purchase contract.

The licenses are contained on the enclosed CD. Path  $\rightarrow$  D:\Documentation\OZW775\License

**Anschluss-Schaltplan Connection diagram** Schéma de raccordement électrique Tilslutningsdiagram Anslutningsschema Aansluitschema Schemi di collegamento **Kytkentäkaavio** 

D

Diagrama de conexiones Tilkoblingsskjema Schemat połączeń elektrycznych Schéma zapojení Schéma zapojenia Elektromos bekötések

Bağlantı şeması Διάγραμμα συνδεσμολογίας Подключение

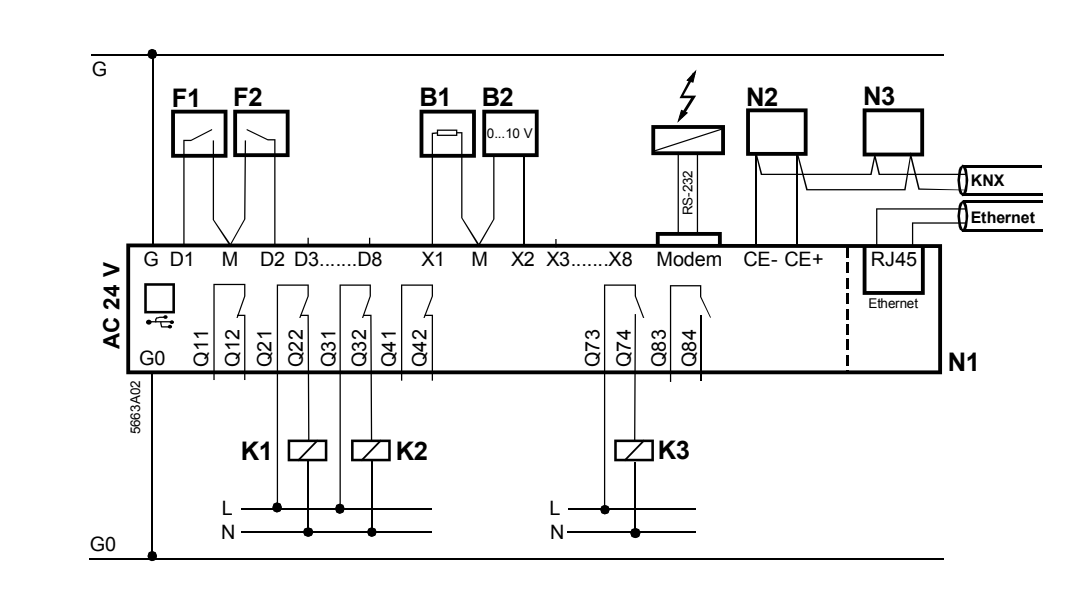

**Anzeige- und Bedienelemente Display and operating elements** Eléments d'affichage et de commande Indikerings- og betjeningselementer Рабочие элементы Indikerings- och betjäningselement Aanwijs- en bedieningselementen Display ed elementi operativi Näyttö- ja käyttöelementit

Elem. de visualización y operación Indikering og betjening Elem. operatorskie i sygnalizacyjne Displej a ovládací prvky Displej a ovládacie prvky Kijelző- és kezelőfelület

Ekran ve İşletim Öğeleri Ενδείξεις και λειτουργικά στοιχεία

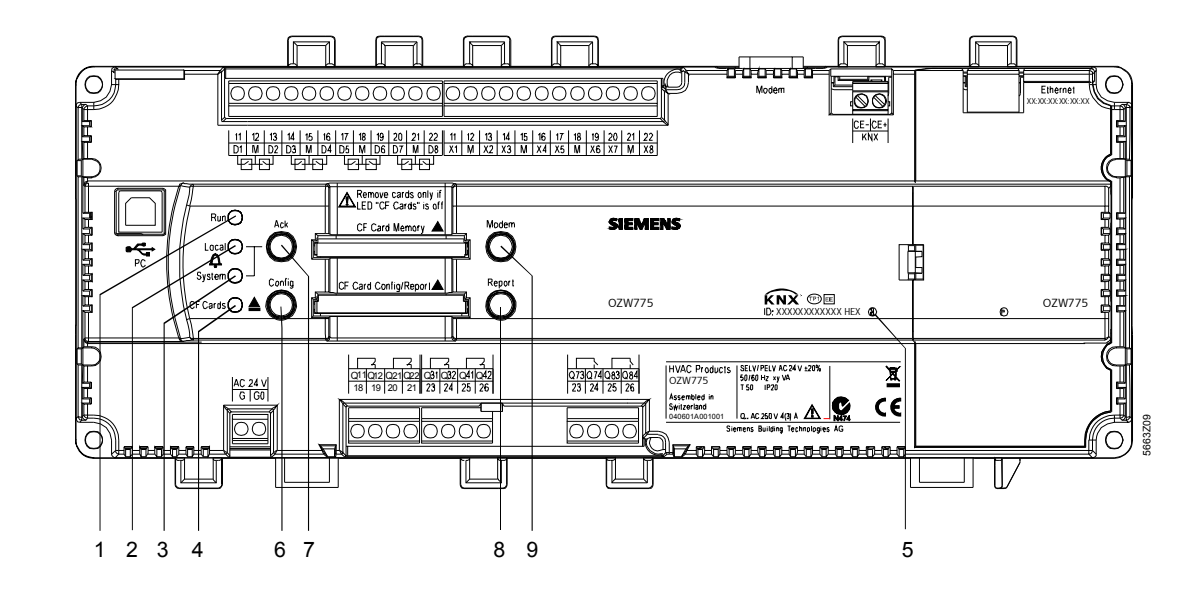

Ξ

Ethernet-Karte einsetzen Inserting Ethernet card Insertion de la carte Ethernet Insättning av Ethernet-kortet Ethernet kaart plaatsen Inserimento scheda Ethernet Ethernet-kortin asennus Inserción de la tarjeta Ethernet Innsetting av Ethernetkort Indsættelse af Ethernet-kort Wprowadzanie karty eternetowej Instalace ethernetové karty Vložiť ethernetovú kartu Ethernet kártya beillesztése

Eternet Kartının Takılması Еіσάγωντας την κάρτα Ethernet Установка карты Ethernet

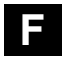

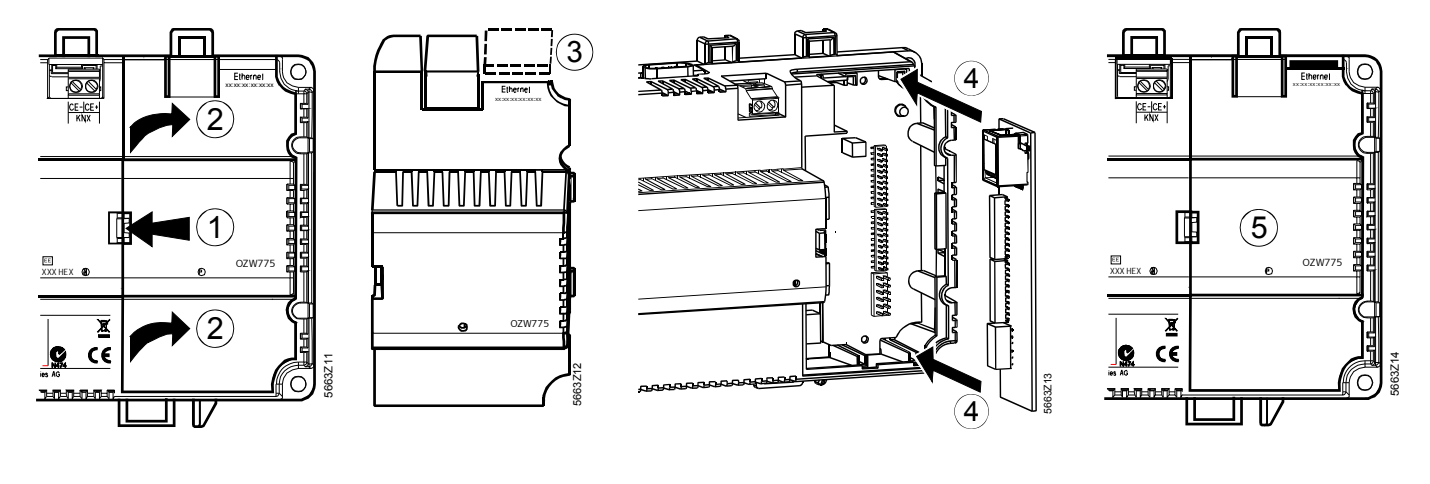

Update Firmware Updating firmware Mise à jour du firmware Uppdatering programvara Update firmware Aggiornamento firmware Päivitä kiinto-ohjelmisto Actualiz. del firmware Oppdatere Firmware Opdatering af Firmware Aktualizacja firmware Aktualizace filmwaru Update firmvéru Firmware frissítése Cihaz Yazılımının Güncellenmes Αναβάθμιση Λογισμικού Обновление прошивки Aufber. Web-Server Daten Preparing web server data Préparation serveur Web Bearbeta webbserverdata Web server voorbereiden Preparazione web server Asettele web-palvelindata Prep. datos servidor web Klargjøre web server date Forber. web server data Dane dla web serwera Příprava dat web serveru Spracov. web server dát WEB-server előkészítése Web Sunucusu Veriler. Hazırla. Προετοιμασία δεδομένων web Ποдготовка данных сервера

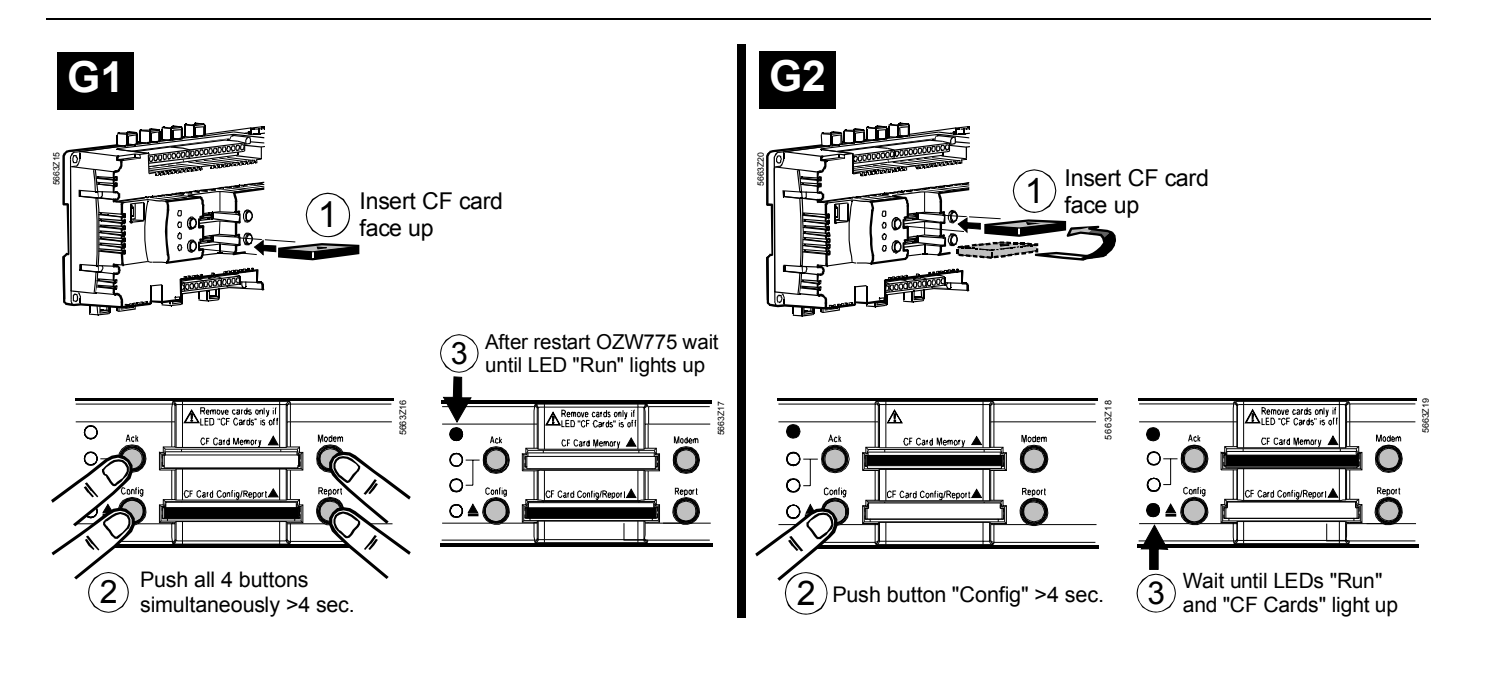

Massbilder Dimensions Encombrements Måttuppgifter Maatschetsen Dimensioni Mittapiirrokset Dimensiones Målskisser Målskitser Wymiary Rozměry Rozmery Méretek Boyutlar Διαστάσεις Ρазмеры

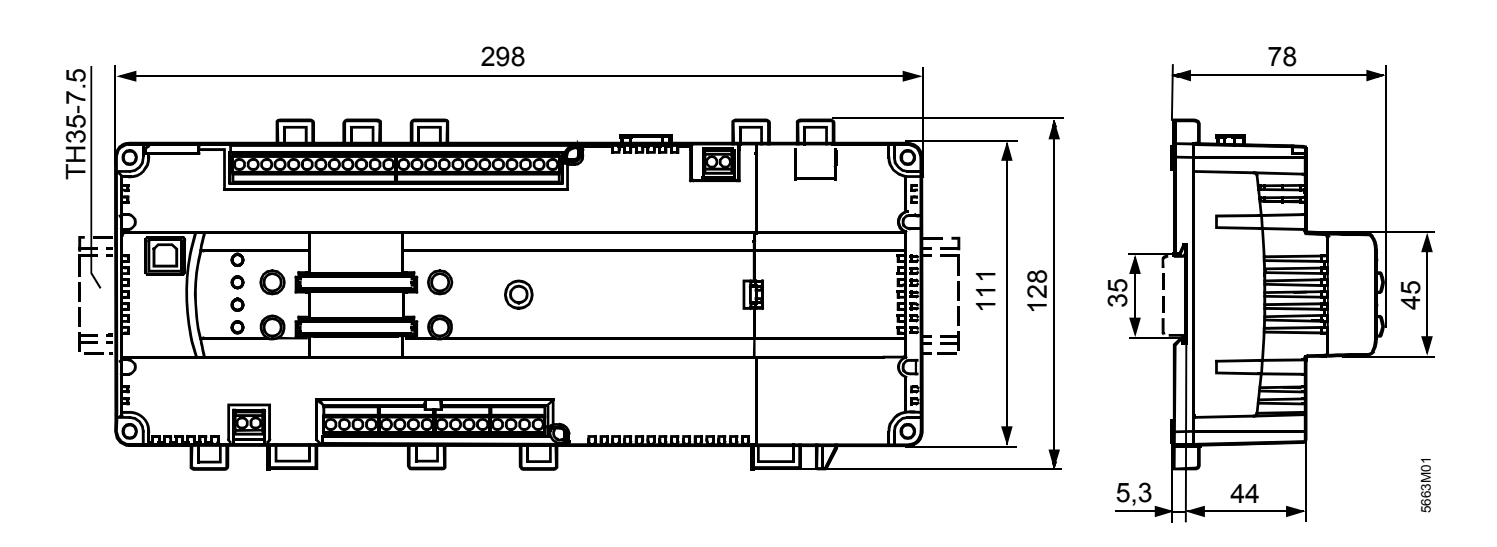

Masse in mm Dimensions in mm Dimensions en mm Mått i mm Dimensioni in mm Mitat mm Dimensiones en mm Mål i mm Mål i mm Wymiary w mm Rozměry v mm Rozměry v mm Méretek mm-ben megadva Boyutlar mm cinsinden verilmiştir Διαστάσεις σε mm Размеры в мм